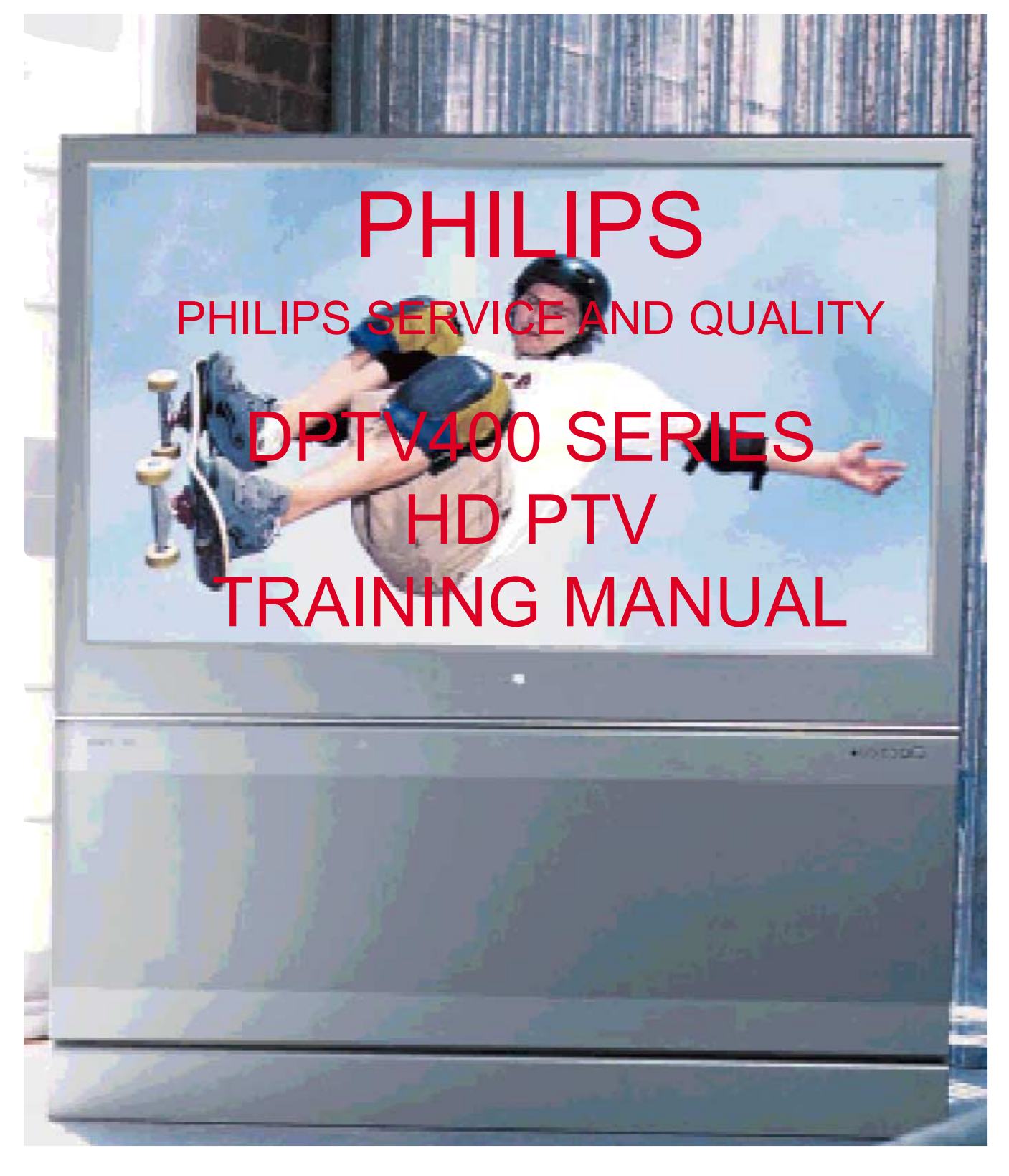

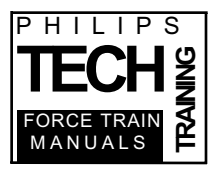

PHILIPS TECHNICAL TRAINING/QUALITY ONE PHILIPS DRIVE PO BOX 14810 KNOXVILLE, TN 37914-1810 PHONE: 865-521-4397 FAX: 865-521-4818 EMAIL: TECHNICAL.TRAINING@PHILIPS.COM

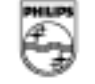

# PHILIPS

| Introduction                         |     |
|--------------------------------------|-----|
| Set Operation Highlights             | .2  |
| Picture formats                      | .3  |
| Native format                        | .3  |
| 4x3 format                           | .3  |
| Panoramic format                     | .3  |
| Zoom feature                         | .3  |
| Tuning the ATSC channels             | .4  |
| Overall Power Block                  | .8  |
| AC Input                             | .9  |
| Standby Power Supply                 | .9  |
| Main Power Supply                    | .10 |
| Power Fail detection circuit         | .13 |
| ATSC Power Interface for HD version  | .14 |
| Epic Power Interface                 | .15 |
| Horizontal Output circuit            | .16 |
| High Voltage and Dynamic drive       | .16 |
| Vertical Amplifier                   | .16 |
| Sweep Failure detection and Blanking | .20 |
| Video Signal Flow block              | .21 |
| Side Jack Panel                      | .21 |
| NTSC AV inputs and switching         | .21 |
| NTSC SSB Processing                  | .25 |
| ATSC block diagram - HD Version      | .25 |
| ATSC Block diagram - Epic version    | .25 |
| HD-DW module signal flow             | .30 |
| YUV to Y Pb Pr Converter             | .31 |
| AV3 and AV4 Inputs and Switching     | .33 |
| Scaler Block                         | .34 |
| SSM video drive                      | .36 |
| Sharpness Control                    | .37 |
| Tint Control                         | .37 |
| CRT drive                            | .37 |
| НОР Ю                                | .41 |
| CRT panel                            | .41 |
| Audio Signal flow                    | .43 |
| SSB Sound processor                  | .43 |
| Audio Amplifier                      | .43 |
| Shutdown Mute                        | .47 |
| Convergence processor                | .48 |
| Intellisense Convergence correction  | .48 |
| Intellisense Sensing Circuit         | .48 |
| Convergence Horizontal Output        | .51 |
| Convergence Vertical Output          | .51 |
| Set Control and I2C Busses           | .54 |
| OSD Signal Path                      | .54 |
| Troubleshooting                      | .57 |
| Picture problems                     | .57 |
| Audio Problems                       | .58 |
| Service Modes                        | .61 |

| Customer Service Mode                | 61 |
|--------------------------------------|----|
| Service Default Mode                 | 62 |
| Service Alignment Mode (SAM)         | 62 |
| Manual Alignment of the HD_DW module | 63 |
| Equipment required                   | 64 |
| Offset Adjustments                   | 64 |
| Gain Adjustments                     | 64 |
| Gray Scale Alignment                 | 65 |
| Error Codes                          | 66 |
| Convergence Mode                     | 69 |
| Touch Up Convergence                 | 70 |
| Green Geometry                       | 70 |
| Glossary of Terms                    | 72 |

#### Introduction

The IHDTV2K4 is designed to be marketed in the 2004 model year. This set has a fully integrated ATSC/NTSC tuning system. This set will tune all of the channels in the NTSC, ATSC, and Cable bands. There are two RF inputs that are for Cable and Antenna.

The set comes in three versions: the HD, Epic, and Epic Plus. The HD version has the ATSC/NTSC tuning system. The Epic and Epic Plus versions have two added 1394 inputs. The Epic Plus version also has a Center Channel Amplifier switch which allows the set's speakers to connect to an external amplifier.

| HD Series   |         |
|-------------|---------|
| Model       | Chassis |
| 51PP9910/17 | DPTV410 |
| 55PP9910/17 | DPTV410 |
|             |         |
| Epic Series |         |
| 51PP9920/17 | DPTV415 |
| 55PP9920/17 | DPTV415 |
| 60PP9920/17 | DPTV415 |

It also has NTSC composite and SVHS inputs on AV1 and AV2. AV3 and AV4 can accept Component signals for either 1Fh (NTSC), 2Fh (480p), 720p, or 1080i. AV3 can be either Component signal or RGB with separate Horizontal and Vertical sync. AV5 is a HDMI digital video input. Regardless of the input, the signal to be displayed is converted to 1080i. Analog Left and Right audio is available on the Output monitor line. This can be either fixed or variable as selected by the user. Coax digital audio output is available on the S/PDIF OUT line. The Customer can select either Dolby or PCM output. The set has a 20-watt stereo amplifier. A ComPair port is available to aid the Technician in troubleshooting the set. The ComPair box and program are required to communicate with the set.

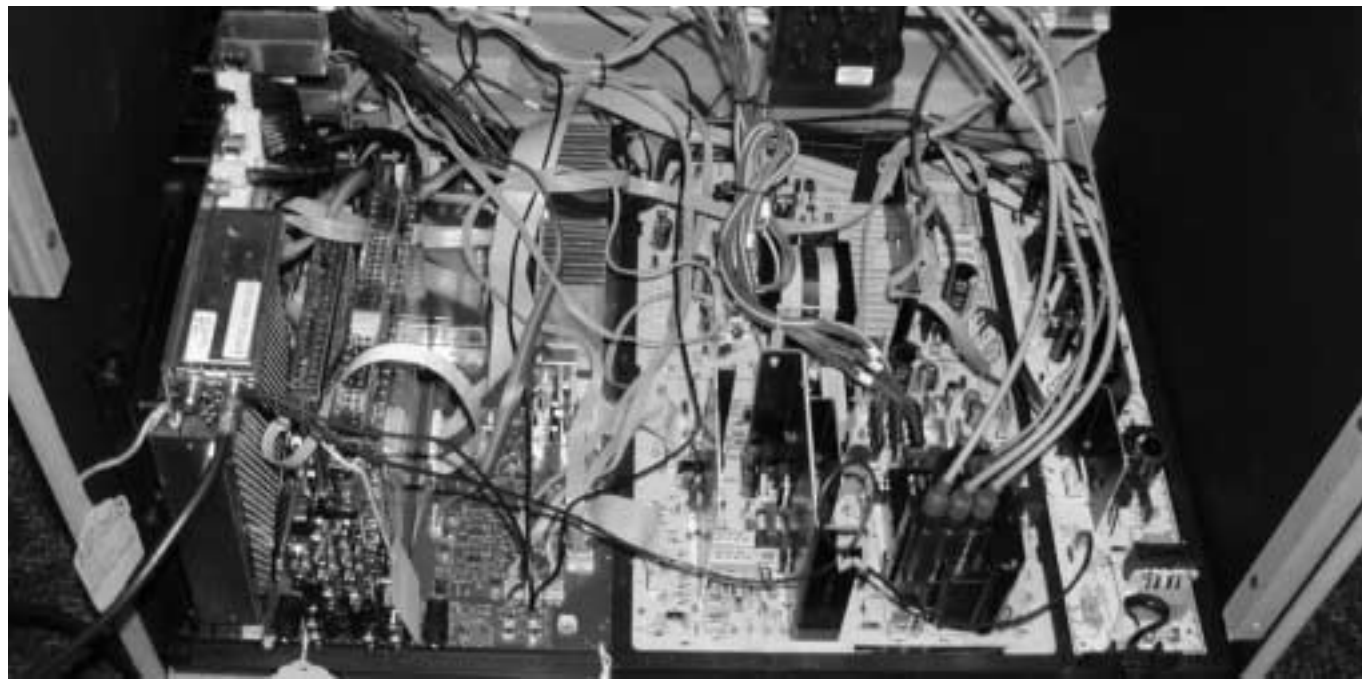

#### **REAR VIEW - HD VERSION**

#### Set Operation Highlights

Figure 1 shows an outline of the Customer menus. Listed below are some of the differences from previous Philips Projection sets.

In the Picture menu selection, there are the normal controls, Brightness, etc. The COLOR TEMP selection shifts the color balance of the picture when selected by the Customer. The Warm setting shifts the white balance to the Red. The Cool setting shifts the white balance of the picture to the Blue. In the Normal setting, the color temperature of the picture shows the picture with the correct colors. When a gray scale or black and white picture is shown, there will be no color tint in the picture.

The INTELLITUNE selection under Features will auto-program the channels to add any new channels that may be detected while the set is turned Off. This feature can be switched On or Off by the Customer. It will not delete any existing channels. The Channel Edit selection under Install is used to manually install the NTSC channels that are not detected by the AUTOPROGRAM. The WEAK DIG SIG selection is used to add any digital channels that were not detected by the AUTOPRO-GRAM selection. To delete all of the channels, use the FACT CH RESET selection (channels are not deleted when the AUTOPROGRAM selection is made).

In the ATSC system, Emergency alerts can be transmitted as low level or high level. The EMERG ALERT selection in the menu allows the Customer to turn the low level or high level alert feature On or Off.

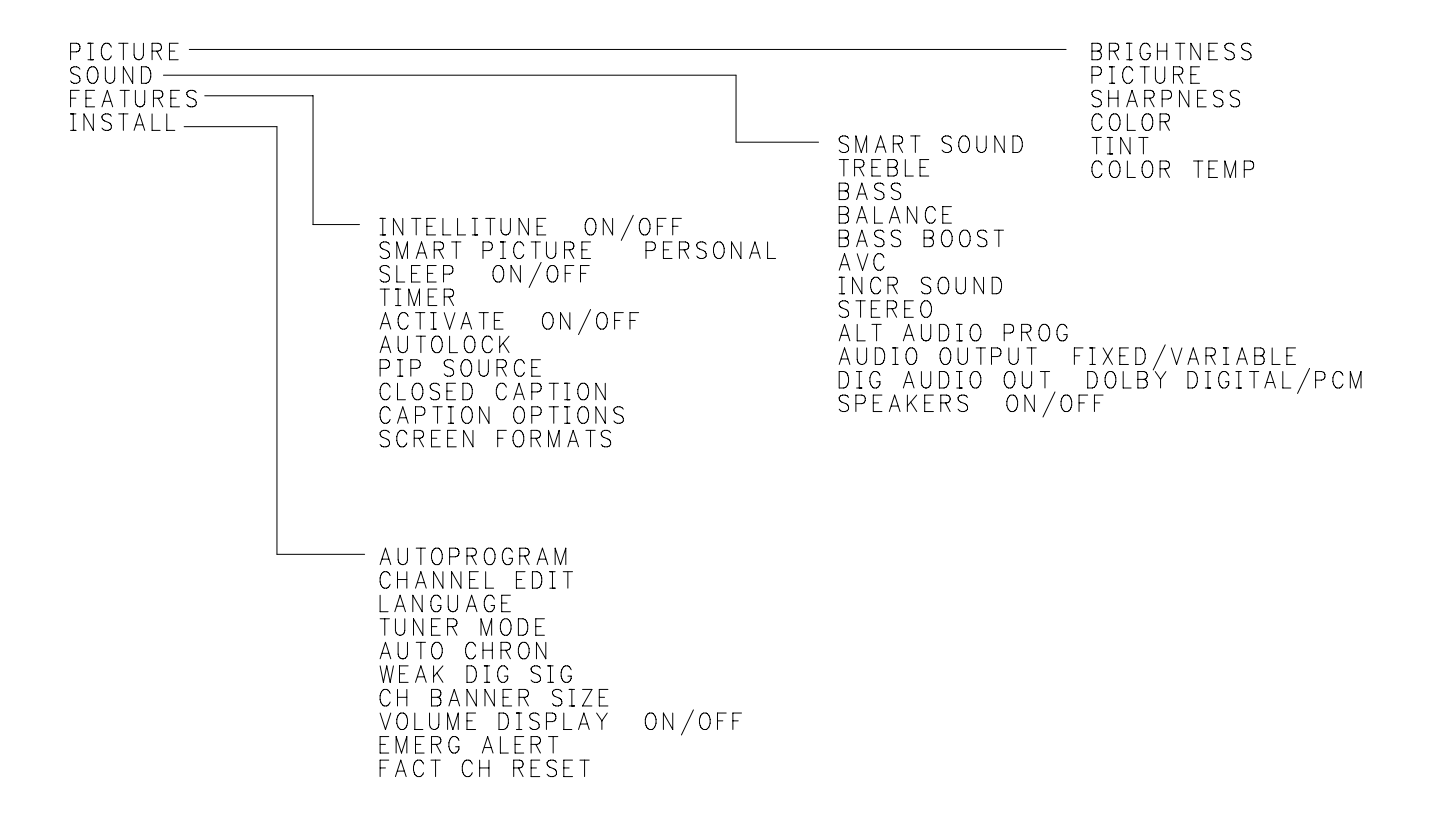

# **Picture formats**

Unlike previous sets, the Picture format can be changed without regard to the input.

Native format

The Native format fills the set's 16 x 9 screen. If the source picture is in the 4 x 3 format, the set will stretch the picture to fill the 16 x 9 screen.

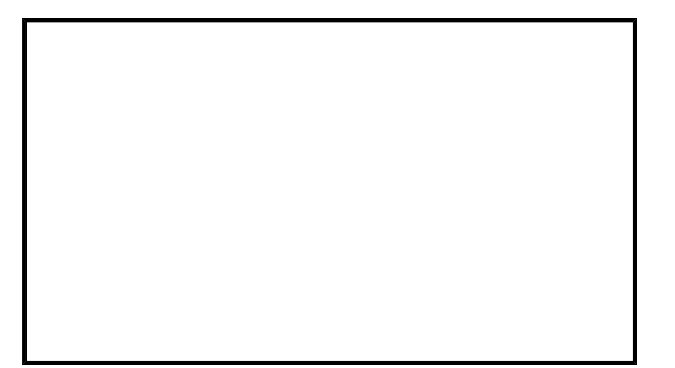

4 x 3 format

The 4 x 3 format displays the picture in 4 x3 with black bars on each side. The bars slowly shift to prevent CRT burn in.

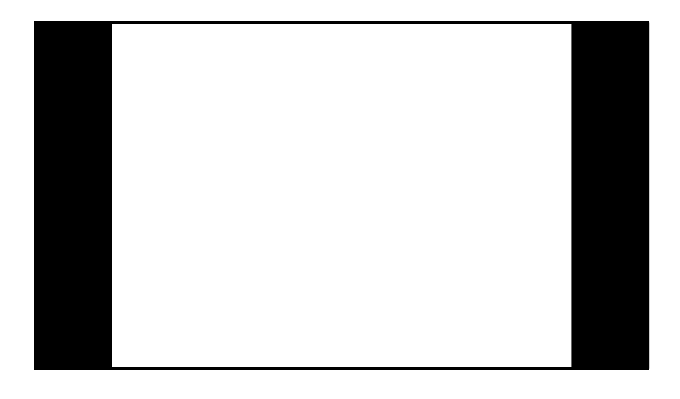

Panoramic format

The Panoramic format keeps the picture center linear while stretching the outside edges of the picture. This allows a  $4 \times 3$  picture to be displayed on a  $16 \times 9$  screen with minimum linear distortion.

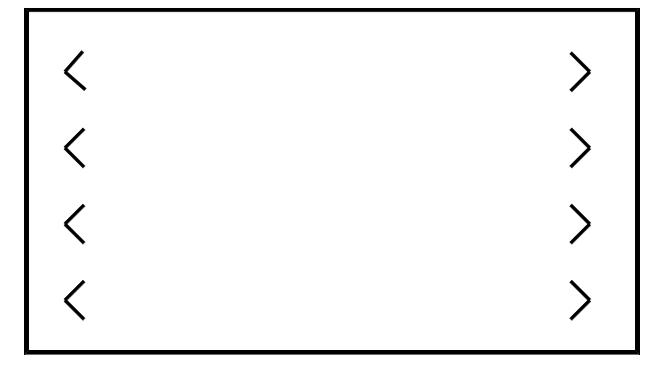

#### Zoom Format

The Zoom format expands the picture vertically and Horizontally. This mode is used when the original picture is in the letterbox format (black bars on the top and bottom).

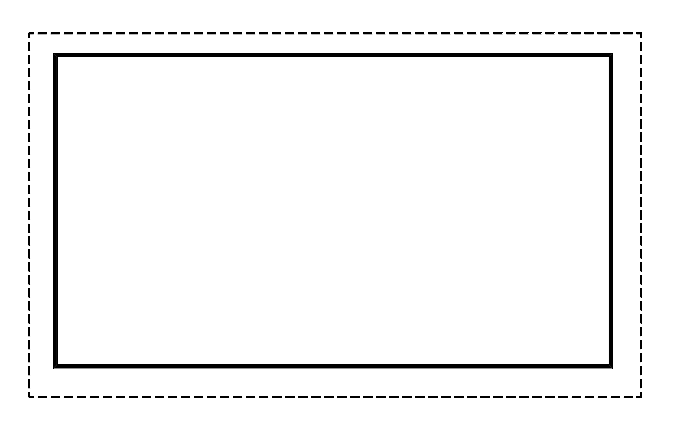

## Tuning the ATSC channels

When the Autoprogram is selected (see Figure 1), both the ATSC and NTSC channels are tuned.

When the Info button is pressed on the Remote, an information box will appear as show below. The channel number is shown in the left part of the box. In the center of the box, the type of channel is displayed. If the channel is an ATSC channel, it will display HDTV. If the channel is a High Definition channel, it will display SDTV if the channel

is a Standard Definition channel. If the channel is an ATSC channel, the channel's call letters and program list will be displayed if the channel is broadcasting that information. The channel number indicated in the display may not be

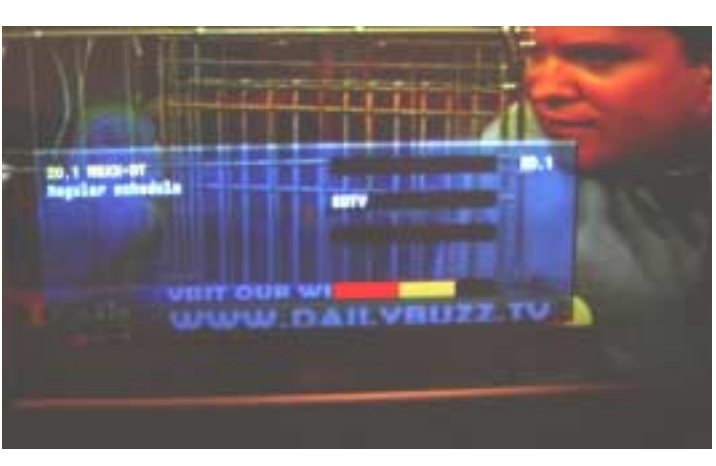

the actual frequency being received. In the lower part of the box, signal level is indicated. If the bar is all red, there is not enough signal detected to properly display the channel. When the red bar ends, a yellow bar will show. This indicates that enough signal is present to display the channel, but that it is weak. If a strong signal is present, a green bar will appear to the right of the red/yellow bar. This indicates that there is enough signal present to display the signal without prob-

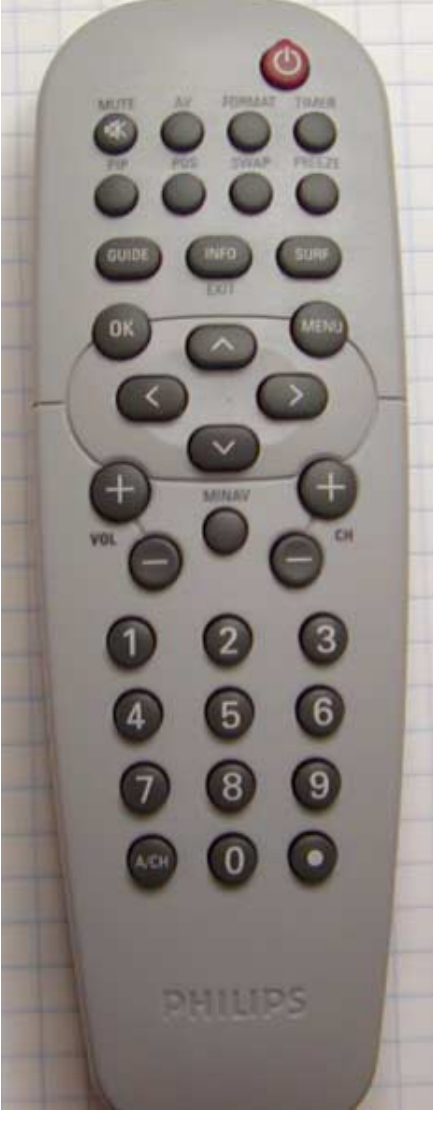

lems. If the channel is NTSC, the signal level bar and schedule information will not appear.

Weak Digital Channels can be added to deleted from the program list when the Weak Digital Signal

selection is made in the main menu (see Figure 1). Use the cursor up/down button on the Remote to select the channels. If a channel is present, the signal level will be indicated. If the signal is strong enough, a picture will be displayed. Use the cursor right/left buttons to add or delete the channel. These menus are generated by the ATSC module.

| buk digital channe | 18      |               |
|--------------------|---------|---------------|
| -                  | skipped | THE THE PARTY |
| 45 UTV             | Skipped | AT IN A       |
| 45 DTV             | Skipped | TOT           |
| 47 014             | skipped |               |
| 48.014             | Skipped |               |
|                    | Thipped | 80 DTV        |
| V N                | Added   |               |

Figure 2 shows the Jack Panel for the HD version. AV1 and AV2 inputs and the Side Jack panel (not shown) are for the NTSC 1Fh input only. AV3 can accept Component or RGB 1Fh, 480p, 720p, or 1080i inputs. AV4 can accept Component 1Fh, 480p, 720p, or 1080i inputs. AV5 is a HDMI digital input. This can accept 480p, 720p, or 1080i digital signals.

There are two Antenna inputs, Cable and Antenna. Terrestrial ATSC broadcast signals should be connected to the Antenna input. This input will decode the 8 VSB signals from ATSC broadcast stations. The Cable input is designed to decode the QAM signals broadcast by the Cable companies. Either input will receive NTSC broadcast. If the Cable is connected to the Antenna input, the set will not receive the QAM HD signals transmitted over the cable. The 8 VSB signal is an amplitude modulated signal with eight levels representating data bit values. The QAM (Quadrature Amplitude Modulation) signal combines both amplitude and phase modulation. During Autoprograming, the set will scan both inputs for signals.

Figure 3 shows the Jack Panel for the Epic version. The inputs are the same as the HD version

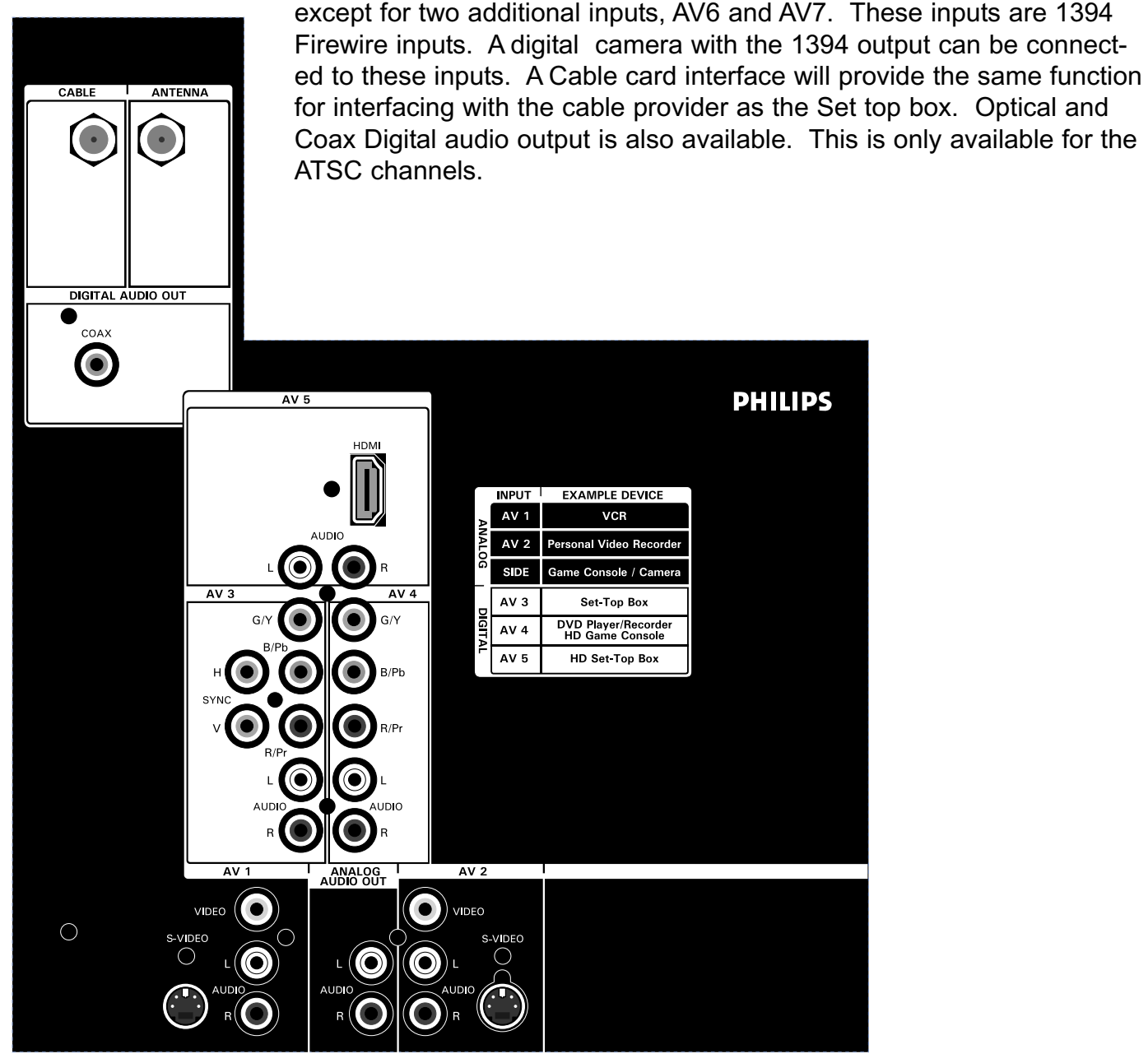

FIGURE 2 - HD REAR JACK PANEL

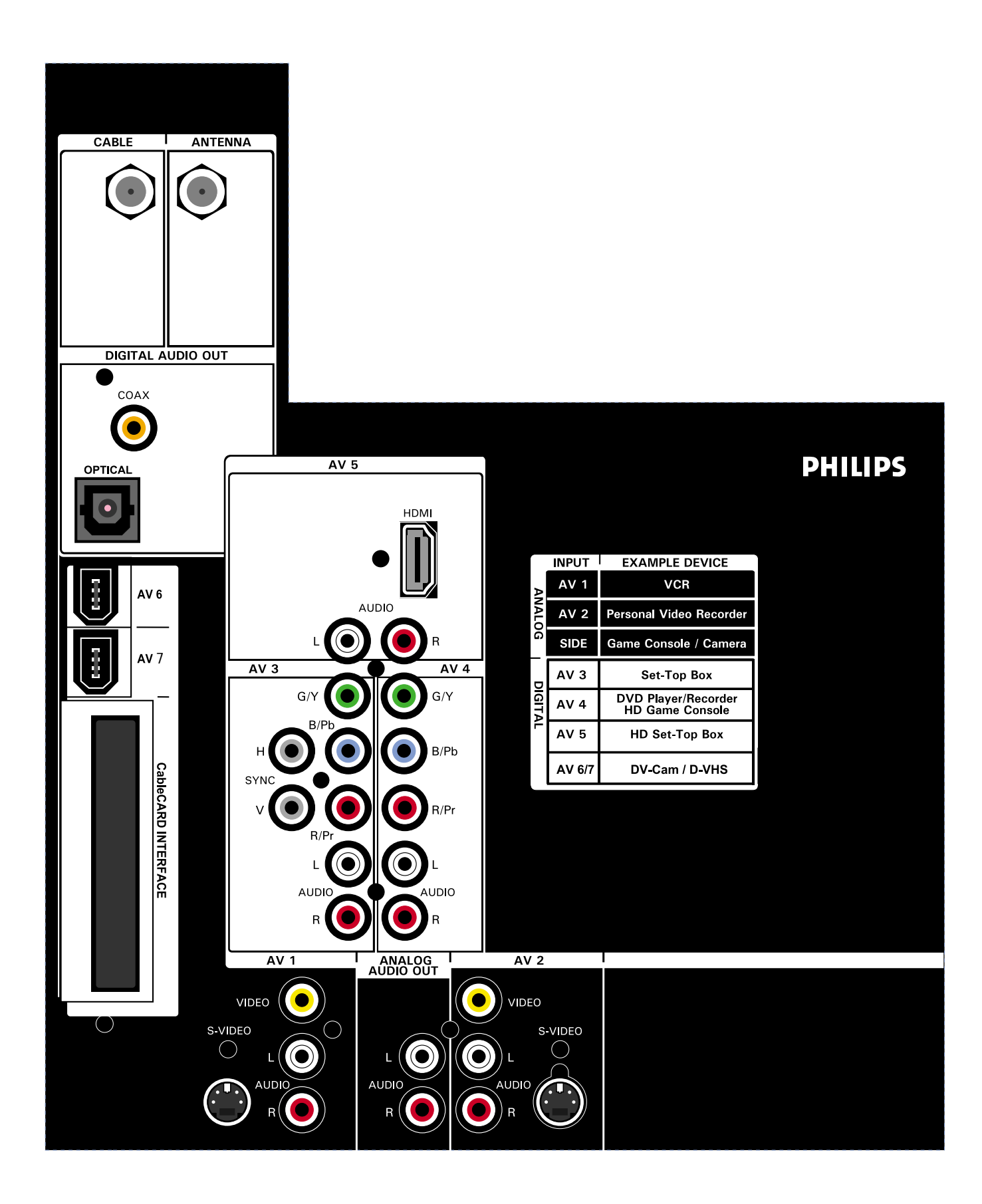

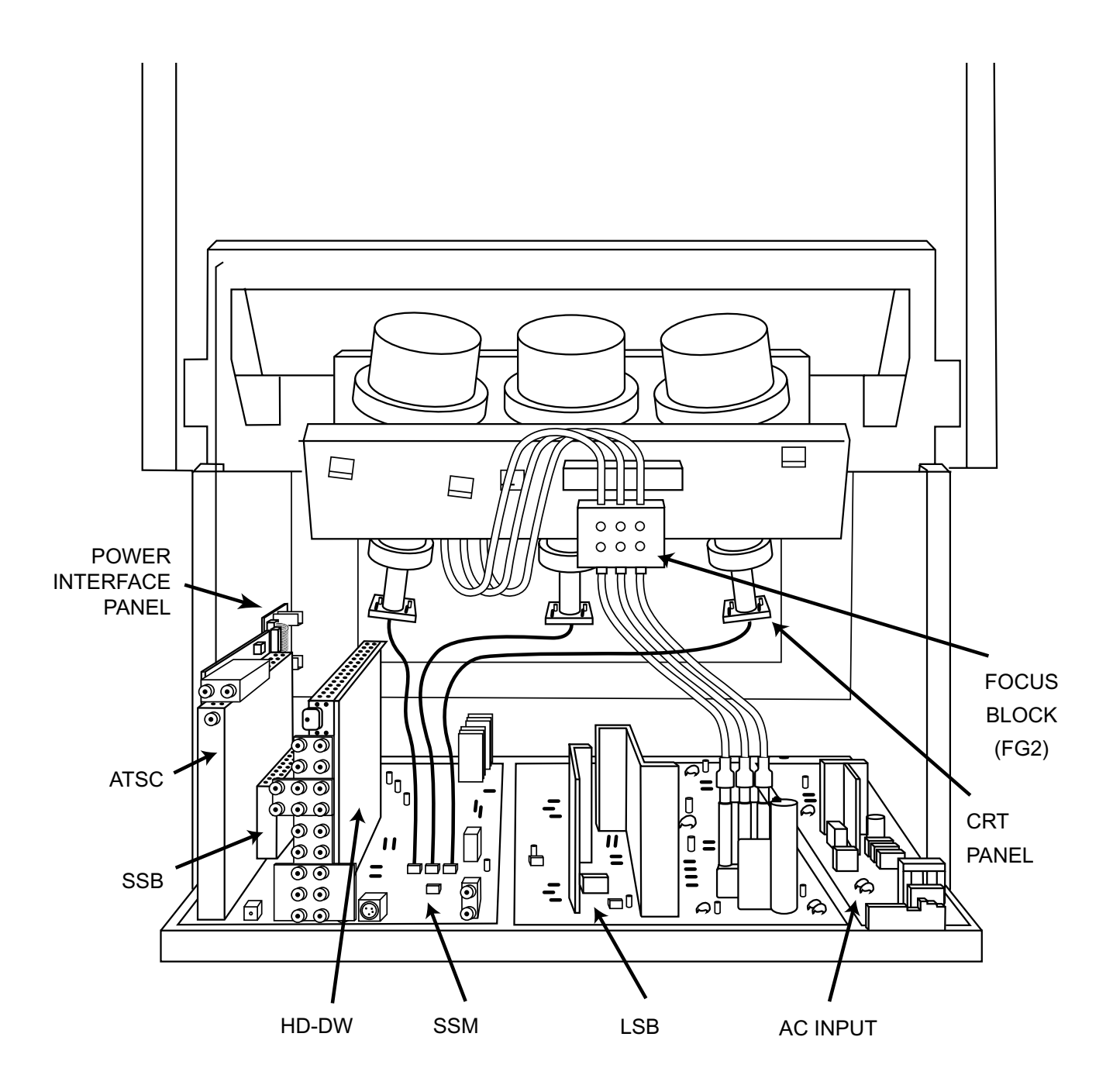

**BOARD LOCATIONS** 

## Overall Power Block (Figure 4)

AC power is input to the set via the AC Input panel. The AC Input panel produces the raw DC for the Main supply located on the LSB (Large Signal Board) and the Standby supply located on the AC Input panel. When the set is in the Standby mode, the Standby supply produces a +5VSTBY supply. The standby voltage is fed to the Processor on the SSB (Small Signal Board) via the SSM (Small Signal Module). When the set is turned On, the Processor on the SSB switches the Standby line Low. The +15, +5.2, and +9 volt supplies to the SSM are switched On. The +5.2 volt, 3.5-volt, +15 volt, and +4.5-volt supplies to the Power Interface board are also switches On. The Processor on the SSB also switches the Power Interface supplies On via the Power On/Off control line. The Power interface board then produces 3.3 volt, 2.5 volt, 12 volt, 1.2 volt, and 5.2 volt supplies to the ATSC module.

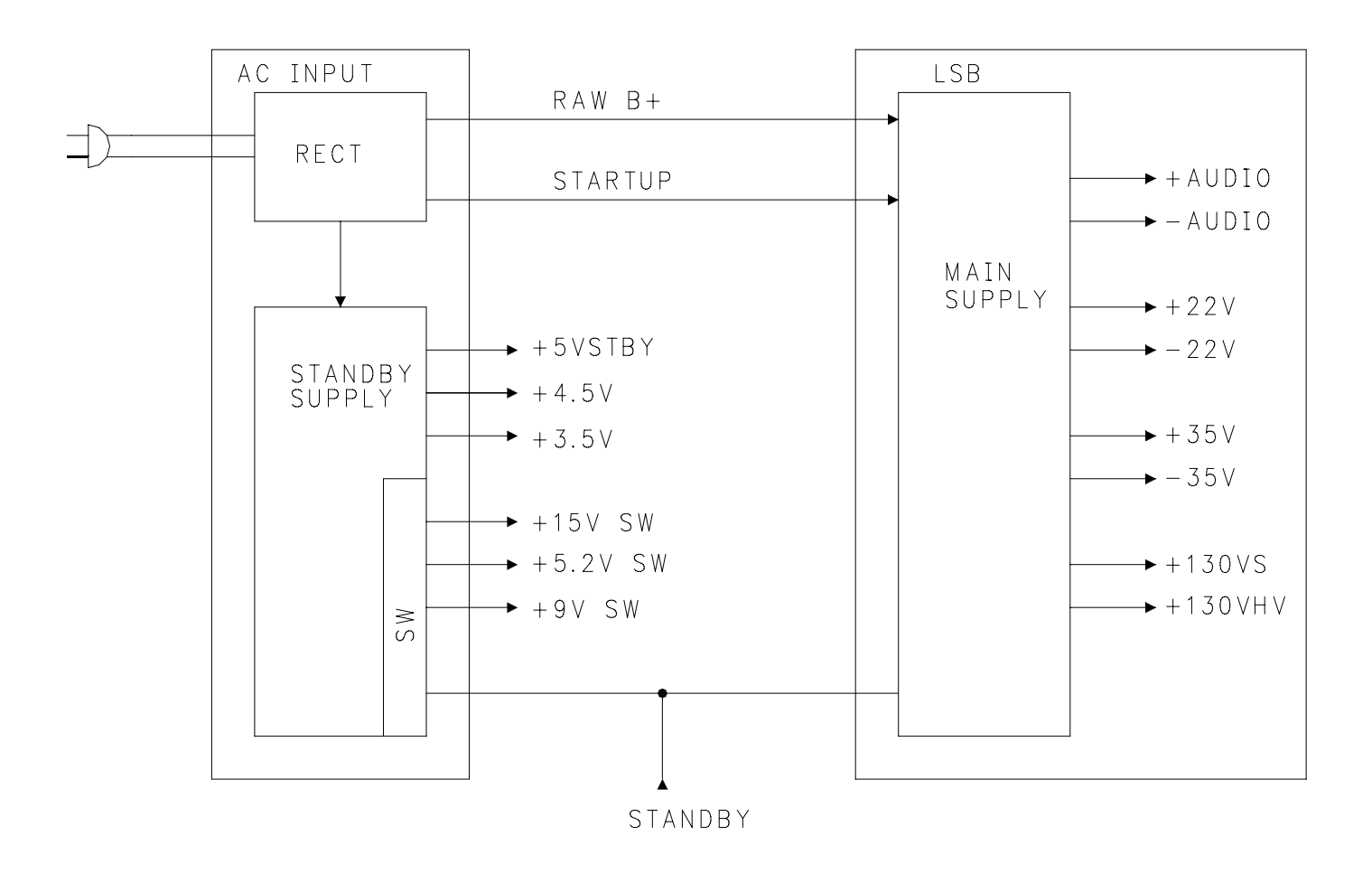

# AC Input (Figure 5)

AC power is applied to the to the AC Input panel via connector 1206. A series of spark gaps and capacitors protect the set from damage due to excessive voltage spikes on the AC line. Filter choke 5000 prevents switch mode noise generated by the set from entering the AC power system, causing interference with other electrical devices. Bridge 6000 produces RAW DC for the Main power supply located on the LSB. Bridge 6001 produces RAW DC for the Standby supply located on the AC input panel.

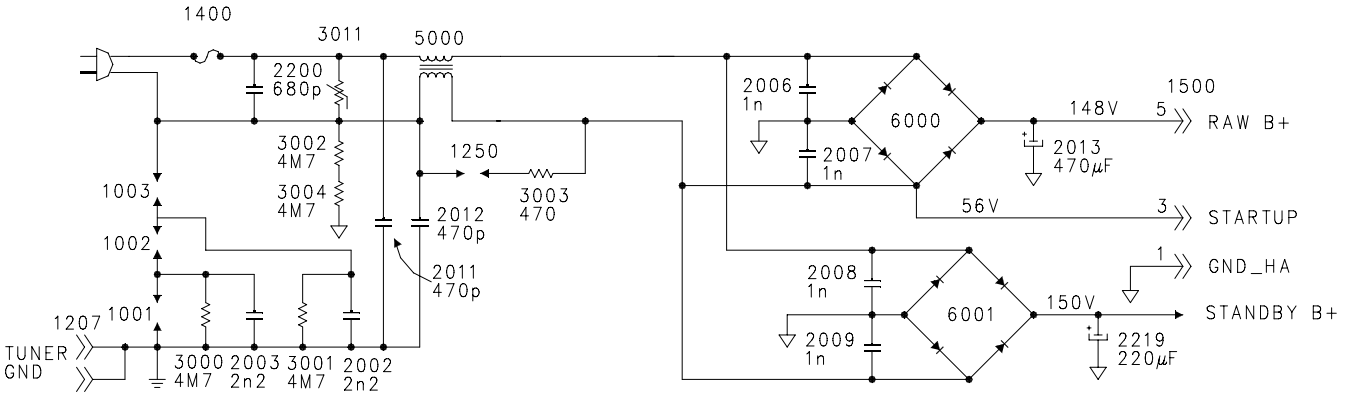

FIGURE 5 - AC INPUT

# Standby Power Supply (Figure 6)

The Standby supply is located on the AC Input panel. The Standby Supply provides the 5-volt Standby voltage to the set in the Standby mode. When the set is turned On, it provides +15, +9, +3.5, +4.5 and +5.2-volt supplies.

Standby B+ is applied to the Standby Switching regulator, 7218 via Pins 6 and 4 of 5202. An internal switch in 7218 charges capacitor 2283 connected to Pin 1 of the IC. When the charge on 2283 reaches 5.8 volts, the internal switch switches to internal. The IC is now being powered by the charge on capacitor 2283. The internal FET drives transformer 5202 until the charge on capacitor 2283 reaches 4.8 volts. The IC repeats the cycle until the 5-volt Standby voltage reaches the correct level. Shunt regulator 7212 then turns On, turning opto-isolator 7213 On. The operating voltage for 7218 is then supplied by the rectified Hot secondary voltage from Pin 1 of 5202. The internal regulator keeps Pin 1 at 5.8 volts. Regulation is accomplished by monitoring the 5-volt standby voltage. If the 5-volt supply increases, shunt regulator 7212 will conduct more, causing the resistance of the transistor inside 7218 to decrease. The sensing resistor, Re, inside 7218 will sense the increase in current and reduce the On time of the internal FET, which will lower the 5-volt supply to the correct level.

In Standby, the +5 volt, +4.5 volt, and 3.5-volt supplies are being applied to the set. The 3.5 and 4.5-volt supplies are switched on the Power Interface panel. The Standby 5-volt supply is applied to the Processor located on the SSB. The +15, +9, and +5.2-volt sources are turned Off. When the set is turned On, the Standby Line goes Low, turning transistor 7214 Off, turning 7205 On, which turns 7215 On. This switches the +15-volt supply to the set. The +15-volt supply then switches

transistors 7216 and 7220 On to switch the +9-volt and +5.2-volt supplies to the set. When troubleshooting, check for the presence of the operating voltage on Pin 7 of 7218. This is approximately 160 volts DC. If the Feedback circuit is not working or the secondary is overloaded, Pin 7 will be pulsing. In this case, check the voltage on Pin 5 of 7213. This is the operating voltage for Pin 1 of 7218. Each time the 5VSTBY voltage reaches 5 volts, 7212 should turn On. The feedback opto-isolator, 7213 can be checked by applying 5 volts to the +5VSTBY line with AC power removed from the set. Vary the 5- volt supply between 4 and 6 volts while checking the resistance between Pins 4 and 5 of 7213. An alternate method of checking this circuit would be to check the DC voltage on Pins 1 and 2 of 7213. The voltage between these two pins should be 0.7 volts. If this voltage is present, check Pin 4 of 7213 for a changing voltage. An increase in voltage on this pin would indicate that 7213 is switching. If the feedback circuit is working, check for an excessive load on the secondary. If there were no excessive load on the secondary, the cause would be Capacitor 2283 or IC 7218.

# Main Power Supply (Figure 7)

The Full Power supply is located on the Large Signal panel. The Raw B+ voltage from the AC Input panel is applied to the Full Power switching transistor, 7301 via Pins 6 and 8 of transformer 5300. This voltage is protected by Fuse 1300 and filtered by Choke 5330. The Standby line goes Low when the set is turned On. Transistor 7309 is turned Off, which turns 7300 On. This turns Relay 1305 On. Startup voltage is applied to Capacitor 2303 via resistor 3300. When 2303 charges to 14.5 volts, the undervoltage lockout of 7302, connected to Pin 1, is turned On. Drive is output Pin 3 to the Switching FET 7301. This drives 5300 to produce the Full power supply voltages. IC 7302 will continue to drive 5300 until the charges on capacitor 2303 drop below 9.4 volts. The Under Voltage Lockout of 7302 will then turn the output on Pin 3 Off until 2303 again charges to 14.5 volts. After several startup cycles, the operating voltage for 7302 is supplied by Pin 10 of 5300.

Regulation is accomplished by monitoring the 130VS supply via resistors 3324, 3350, 3323, and 3322. The Feedback voltage is applied to the Shunt Regulator, 7304, which drives the Feedback opto-isolator, 7303. The Feedback voltage is applied to Pin 14 of 7302. The voltage is fed to comparator "C" which is referenced to 2.5 volts. This output of this comparator sets the reference voltage for comparator "B" which is compared with the voltage on the source of 7301. This voltage is developed when 7301 turns On, causing current to flow through resistors 3308 and 3309. If 7301 fails, Resistors 3308 and 3309 should be replaced.

The Full Power supply produces two 130-volt, a 35-volt, a 22-volt, a minus 22-volt, a minus 35-volt, a plus audio supply, and a minus audio supply. The plus and minus 35-volt, plus 22-volt supplies power the Convergence circuits located on the SSM. The Audio supply is a plus and minus 19 volts. This supplies the digital audio amplifier located on the SSM (Small Signal Module).

When troubleshooting, notice that the Hot ground for the Full power supply is separated from the main Hot ground on the Input Panel by Choke 5330. To ensure correct readings, use the Hot ground in the Full power supply. If the power supply is overloaded or the operating voltage is missing, the voltage on Pin 1 of the IC will be changing between 9.4 and 14.5 volts. Each time the voltage reaches 14.5 volts, drive will appear on Pin 3 of the IC. If the voltage on Pin 1 is rising to 14.5 volts, and drive does not appear on Pin 3, the IC should be replaced. If a voltage is present on Pin 1 that is greater than 14.5 volts, and there is no drive on Pin 3, the IC should be replaced. If drive is present on Pin 3, check for drive on the Drain of 7301. If drive is present here, check for a short on the 130-volt lines, a problem in the feedback circuit, or a problem with the operating voltage.

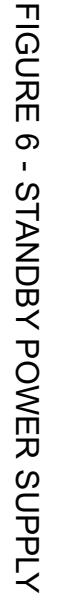

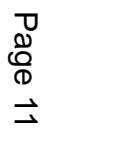

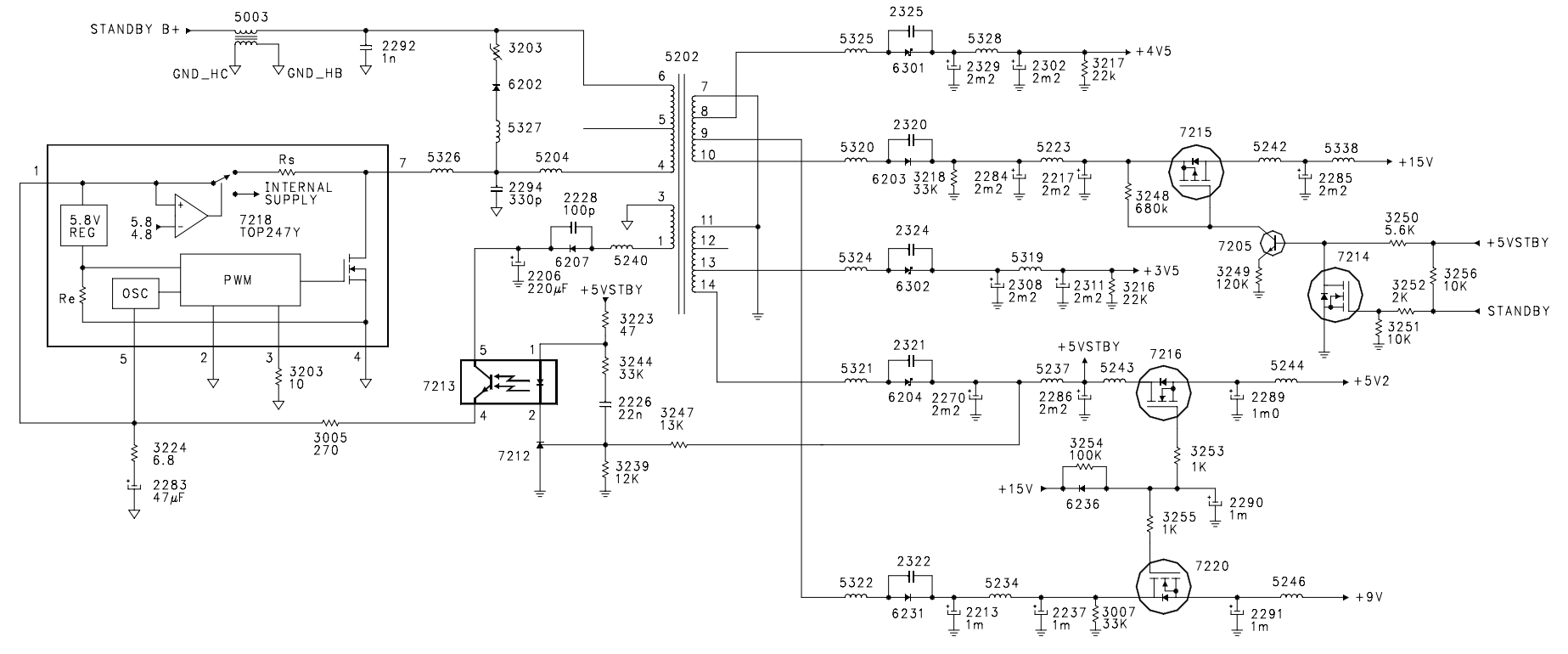

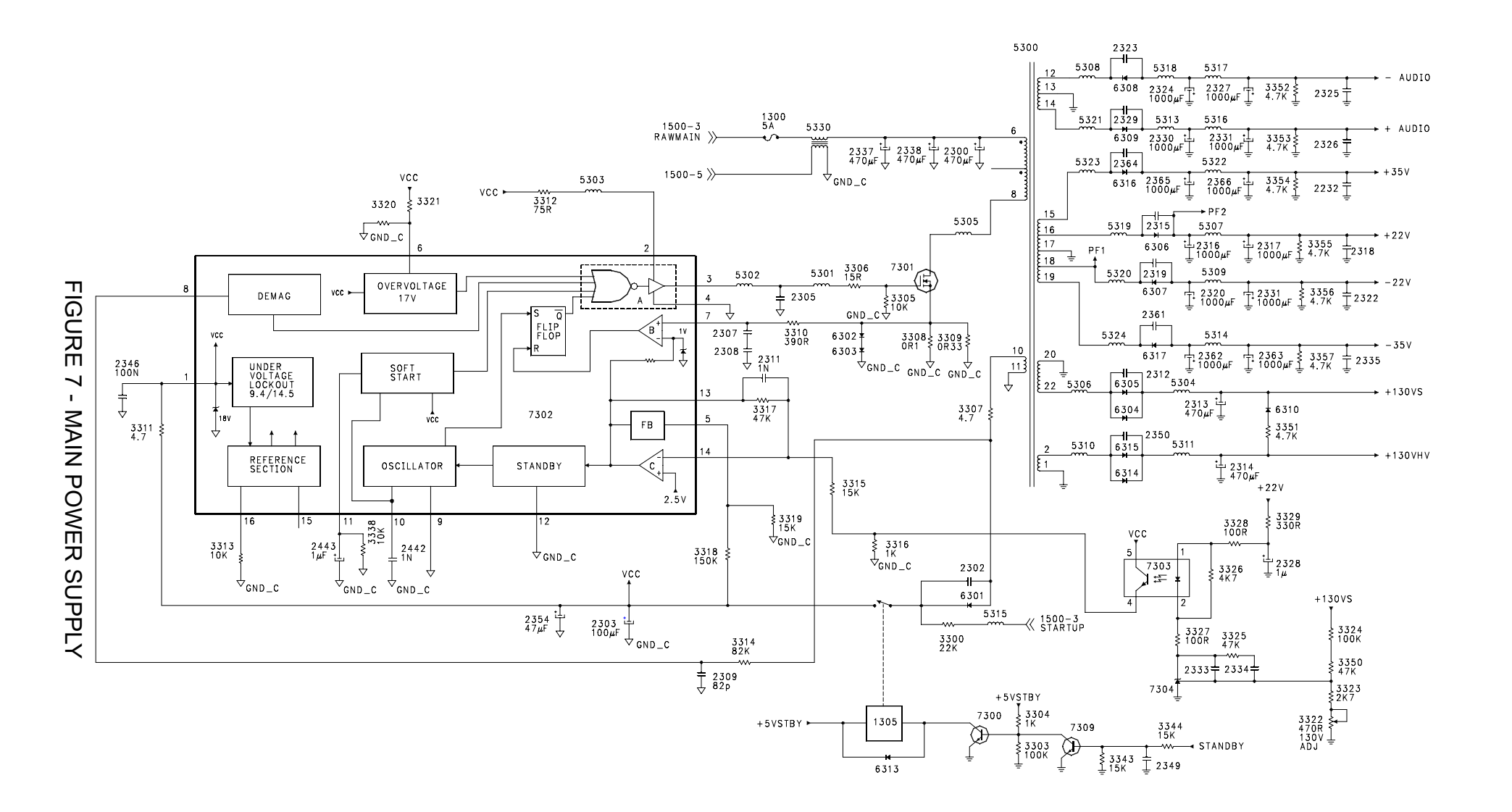

## Power Fail detection circuit (Figure 8)

To prevent software problems in the set, the Power Fail detection signals the Processor on the SSB to place the set in a shutdown state if power is removed while the set is turned On. In addition, the CRT drive is blanked to prevent phosphor damage to the CRTs.

Voltage from Pin 18 of 5300 is rectified by 6318 and applied to the input of Shunt Regulator 7305. As long as the voltage to the input of 7305 remains above 2.5 volts, it is turned On. This keeps the Power Fail and Protect lines Low. If Power is removed from the set, the voltage to the input of 7305 will discharge quickly because of the low capacitance on the input. Shunt Regulator 7305 will then turn Off. The 130VS supply will then be applied to the Power Fail and Protect lines via resistor 3359. The Power Fail line goes High, signaling the Processor that the set is losing power. When the Protect line goes High, the CRTs will be blanked and the High Voltage will be turned Off.

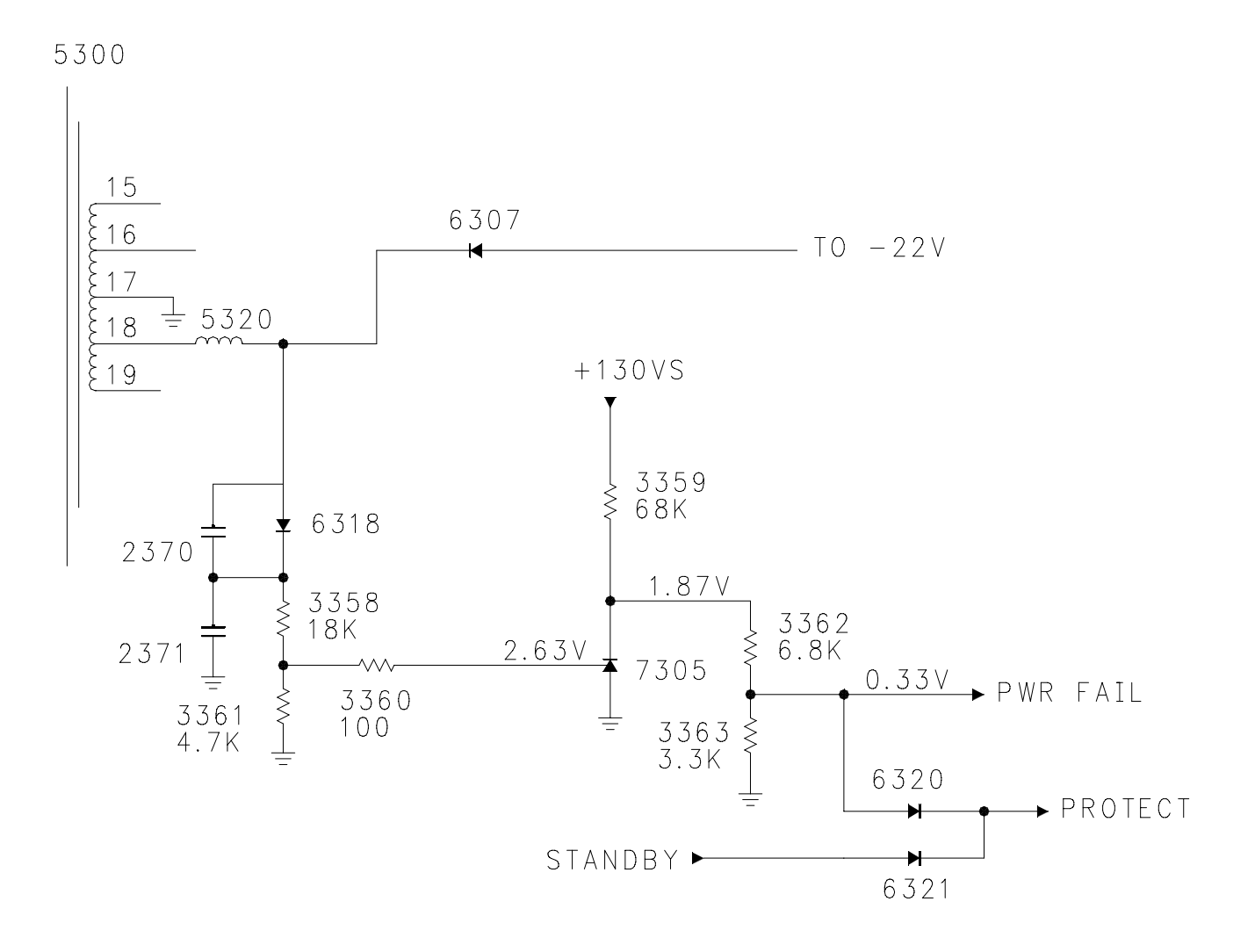

# FIGURE 8 - POWER FAIL DETECTION CIRCUIT

#### ATSC Power Interface for HD version (Figure 9)

The ATSC Power Interface module produces the operating voltages for the ATSC module. The +15, 3.5, 4.5, and 5.2-volt supplies from the AC Input panel are fed to the Interface module. The Processor on the SSB provides a On/Off command to switch the outputs. In the Standby mode, the On/Off line is High. This switches transistor 7202 On, which turns transistors 7206, 7204, and 7205 On. This turns the Regulators 7101, 7102, 7103, 7105, and 7104 Off. When the set is turned On, the On/Off line goes Low, switching 7202 Off which turns 7206, 7204, and 7205 Off. This turns Regulators 7101, 7102, 7103, and 7104 On. The output of 7101 turns transistors 7203 On to switch the 5.2-volt supply to the ATSC module. A 12-volt, 5.2-volt, two 1.2-volt, 2.5-volt, and 3.3-volt supplies are fed to the ATSC module. Sense line from the ATSC module for the two 1.2-volt and the 2.5-volt supplies provides precise regulation for those supplies.

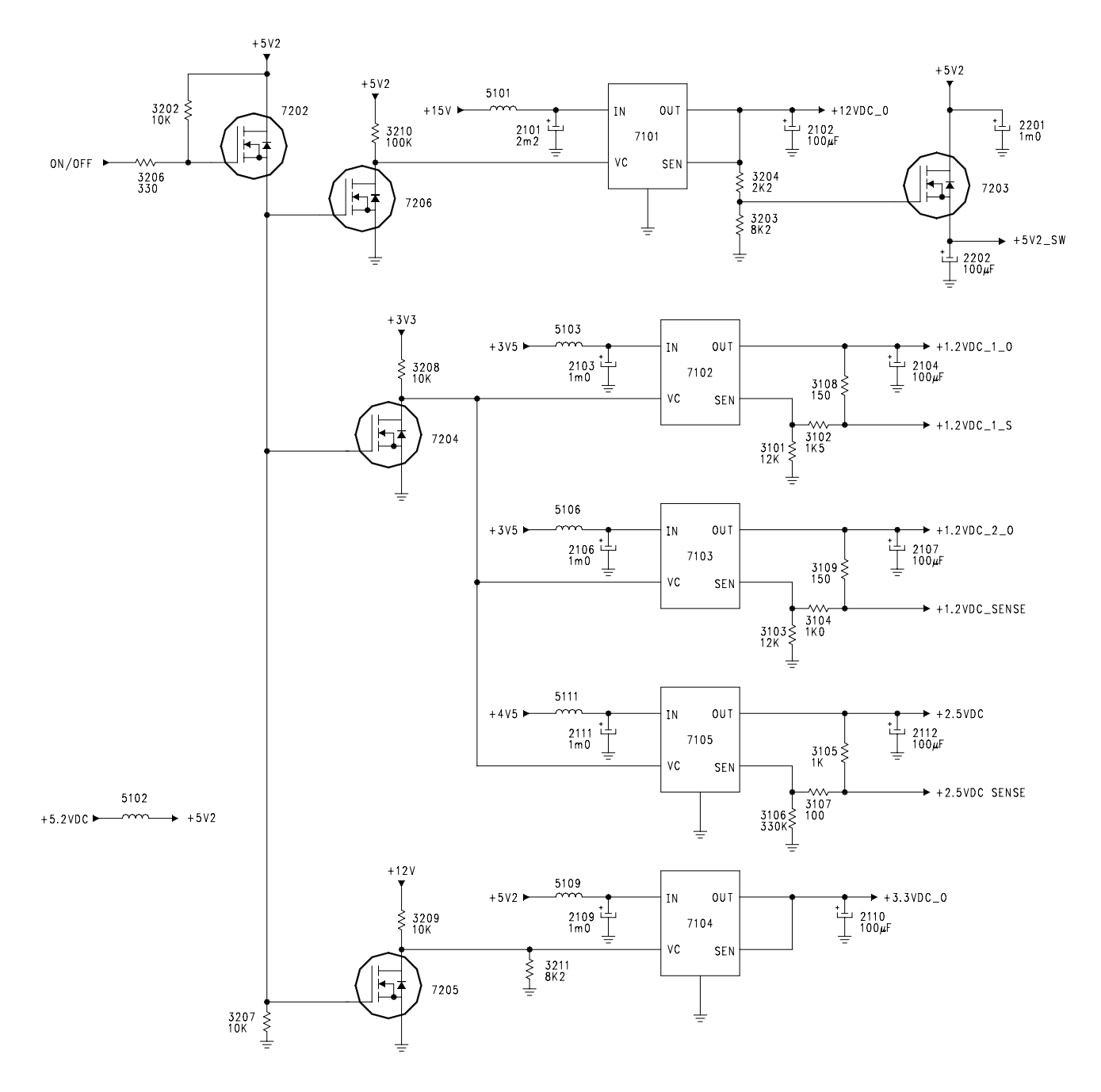

FIGURE 9 - ATSC POWER INTERFACE - HD VERSION

## Epic Power Interface (Figure 10)

The ATSC module for the Epic version requires some additional supplies. There are three 1.2, two 3.3, two 2.5, two 12, and two 5-volt supplies. The DAM\_CNTL is switched Low by the microprocessor located on the SSB when the set is turned On. Transistor 7201 is turned Off which turns 7202 Off. Transistors 7208 and 7203 are switched Off. Transistors 7212 and 7214 turn On to switch the +5V DAM and +12V DAM supplies On. The DAM\_CNTL also turns transistor 7211 On which switches 7209 Off. Transistors 7206, 7207, 7204, and 7205 turn Off. IC 7101 is turned On by the +15-volt supply via resistor 3204. This switches the +12VDC POD on. The +12VDC POD switches transistor 7213 On, developing the +5V POD supply. The +5V POD supply then turns IC 7105 On, switching the +3.3V POD supply On. The +3.3V POD supply switches ICs 7107, 7103, and 7102 On. This switches the +2.5VDC POD, +1.2VDC CH2 POD, and +1.2VDC CH1 supplies On. The +1.2VDC CH2 POD supply is fine tuned by feedback from the ATSC module via the +1.2VDC Ch2 feedback. In the same manner, the +2.5VDC DAM supply is controlled by the +2.5VDC Sense from the ATSC module.

The POD\_CNTL line from the ATSC module is not used since there is no voltage applied to the ATSC module in Standby.

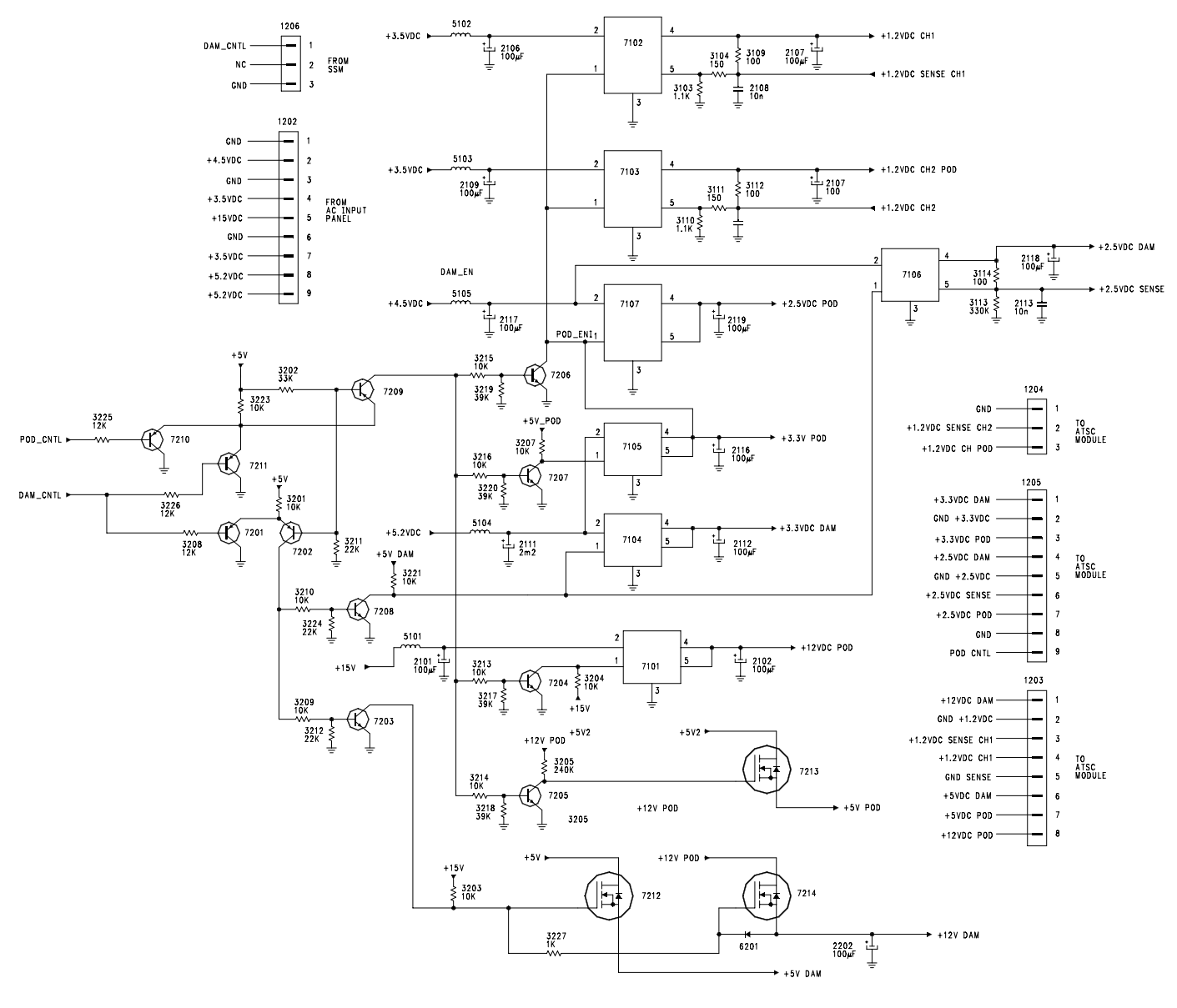

Page 15

FIGURE 10 - ATSC POWER INTERFACE - EPIC VERSION

# Horizontal Output circuit (Figure 11)

Horizontal drive from the HOP circuit on the SSM is fed to 7807 on the Large Signal panel. Transistor 7807 drives the Horizontal Output Transistor 7801, which drives the Yokes and the Horizontal Output Transformer 5801. Transformer 5801 produces a plus and minus 13-volt supply for the Vertical Output circuit. Voltage from Pin 7 of 5801 is rectified by 6802 to produce the +200volt supply for the CRTs. Voltage from Pin 5 is rectified by 6801 to produce the Filament voltage. This voltage is filtered by 2804 to provide approximately 6 volts DC. This circuit is protected by fuse 1801 and resistor 3801. The negative Horizontal pulse from Pin 5 feeds the Blanking and Sweep failure detection circuit.

The output of 7807 drives IC 7803 and transistor 7802. This circuit drives the Dynamic Focus and Horizontal Geometry correction. The Horizontal component of the correction drives the return side of the Horizontal yokes via the DYN-FOCUS-HIGH and DYN-FOCUS-LOW lines.

High Voltage and Dynamic drive (Figure 12)

The High Voltage module is an integrated High Voltage supply with its own switching power supply. When the set is turned On, approximately 10 to 11 volts from the Sweep Failure detection circuit is fed to diode 6913 and to Pin 8 of the High Voltage module. A supply voltage of 130 volts is also fed to Pin 10 of the module. The Module then outputs High voltage to the three CRTs. It also outputs Focus voltage to the Focus G2 block. Output on Pin 4 is rectified by 6917 to produce a negative 200-volt source for the CRT G1 voltage. The voltage is also rectified by 6919 to produce a 330-volt source for the Dynamic Focus drive. The Dag line along with the output on Pin 2 is connected to 7903 to produce the ABL voltage for the set. If an overcurrent condition should develop with the drive, the ABL voltage will go Low, turning 7905 On, latching 7904, which will remove drive to Pin 8 of the HVG. This will cause the High voltage to shut Off. The DM-INPUT is mixed with the East West drive EWO and fed to transistor 7903 which drives 7901. Transistor 7901 drives the Dynamic Focus and geometry correction drive which is fed to the return side of the Horizontal Yokes via the DYN-FOCUS-LOW and DYN-FOCUS-HIGH connections.

Vertical Amplifier (Figure 13)

The Vertical drive from the HOP panel drives the Vertical Output IC 7811. This IC is located on the Large Signal panel. Drive is fed to Pin 7 and is output on Pin 5 to drive the three Vertical Yokes. This IC is powered by the plus and minus 13-volt supplies from the Horizontal Output circuit. A Vertical pulse on Pin 6 is fed to the sweep failure detection circuit. If there is a failure in the Horizontal or Vertical sweep, the High Voltage will be shut down.

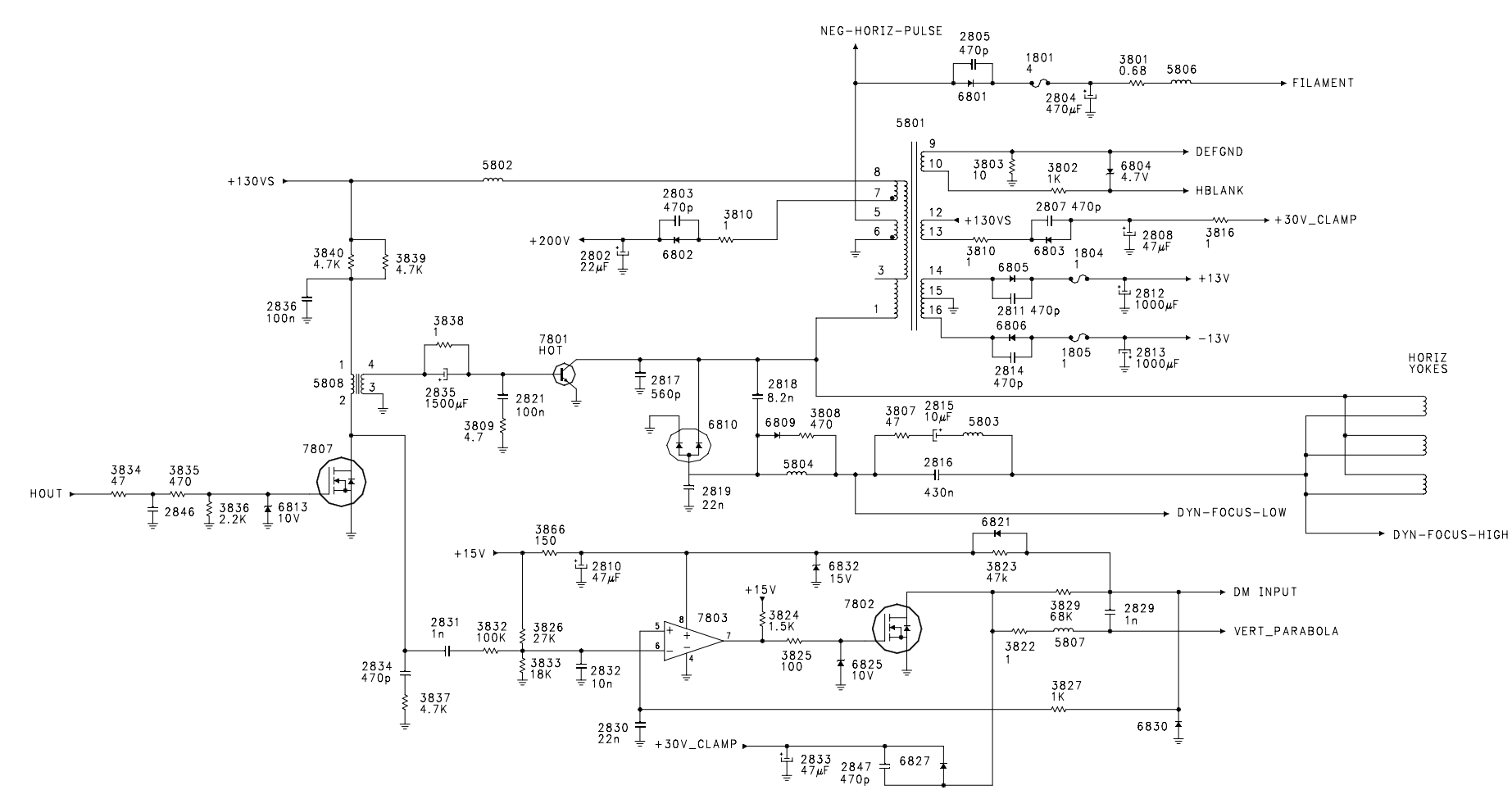

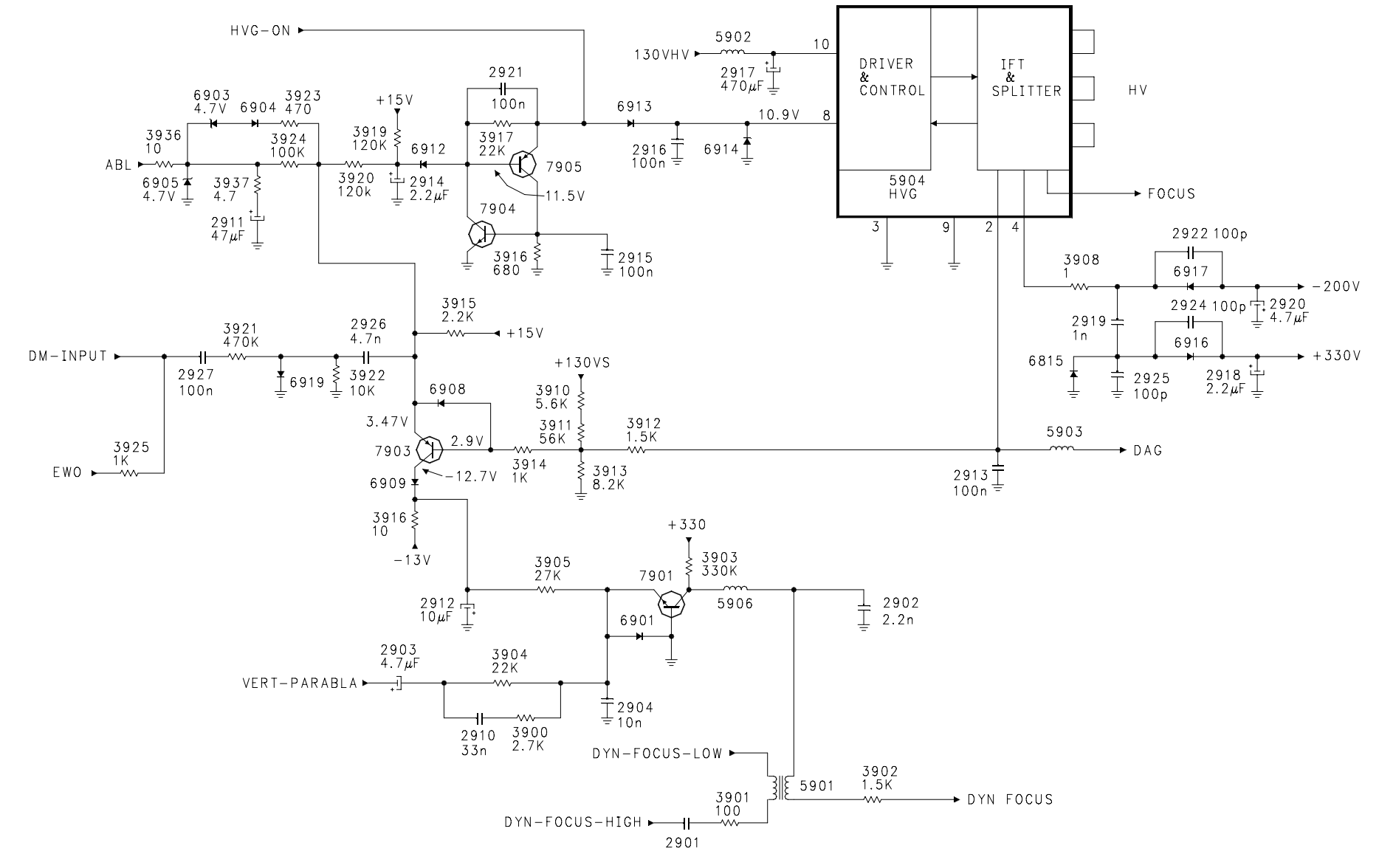

FIGURE 12 - HIGH VOLTAGE

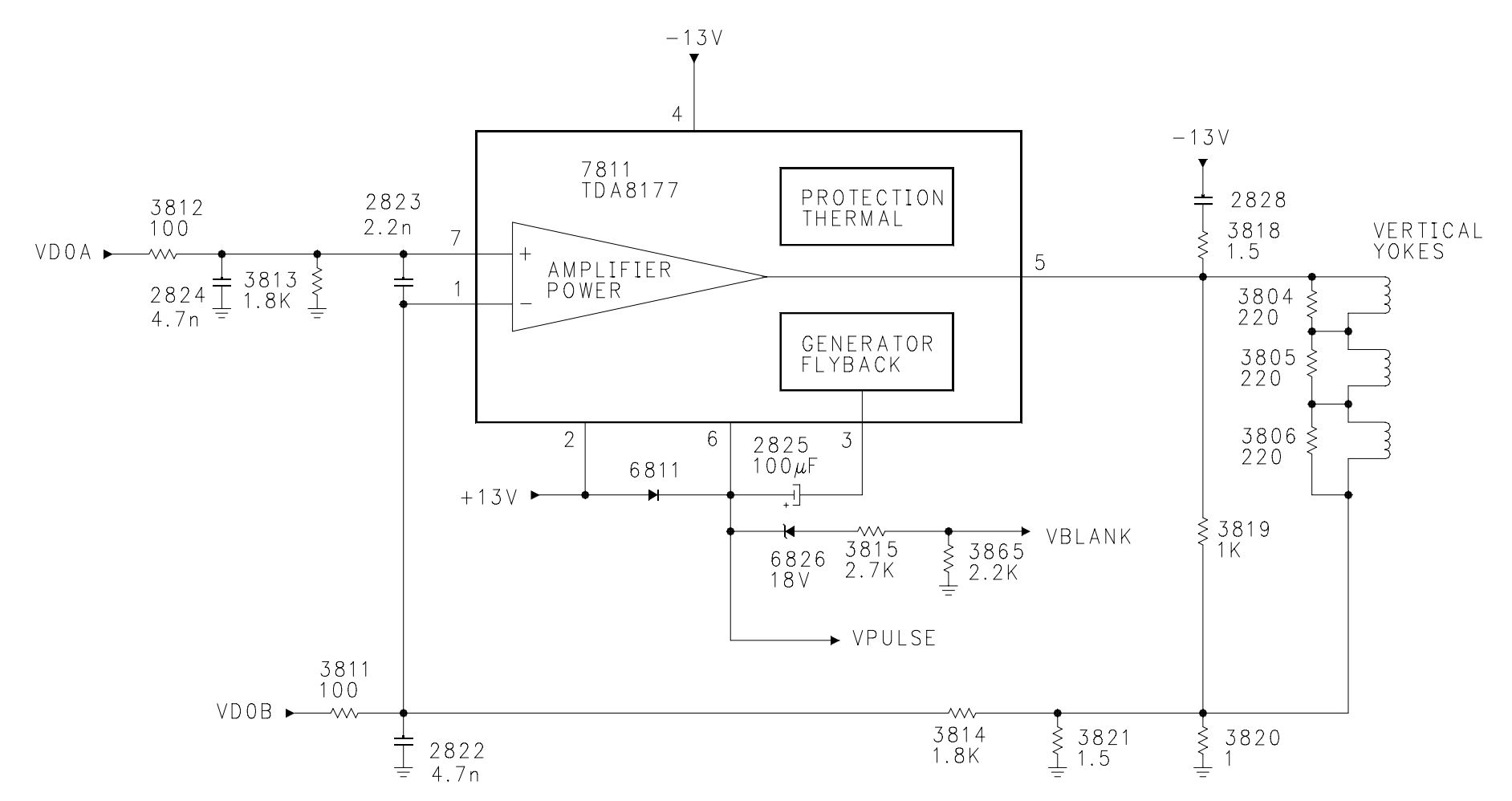

#### Sweep Failure detection and Blanking (Figure 14)

The Shutdown circuit will shut the High voltage Off if the Horizontal or Vertical Sweep should fail. It will also shut the High voltage Off if the Power Fail line goes High or the +200-volt source should fail.

The Vertical pulse is fed to zener diodes 6824 and 6814, which keep capacitor 2837 charged. This pulse is rectified by 6815 to keep the base of 7808 at a negative voltage. This keeps the transistor turned Off. In the same manner, the Negative Horizontal pulses keep the base of 7810 at a negative voltage to keep it turned Off. The Protect line is normally Low, keeping 7809 turned Off. The +200-volt source is fed through zener diodes 6812 and 6816, resistor 3850, the base-emitter of 7906, the base emitter of 7812 to keep transistor 7813 turned On. This turns transistor 7814 On, which switches the On voltage to the High Voltage module. The conduction of 7812 keeps the voltage on the G1 line at approximately -18 volts, which turns the CRTs On. If the Vertical Pulse should fail, transistor 7808 will turn On, which will turn 7906, 7812, 7813, and 7814 Off. This will turn the HVG module Off. In addition, when 7812 turns Off, the G1 voltage will go to -200 volts, blanking the CRTs. The same sequence will occur if Horizontal should fail. The Protect line should go High, or the +200-volt source should fail.

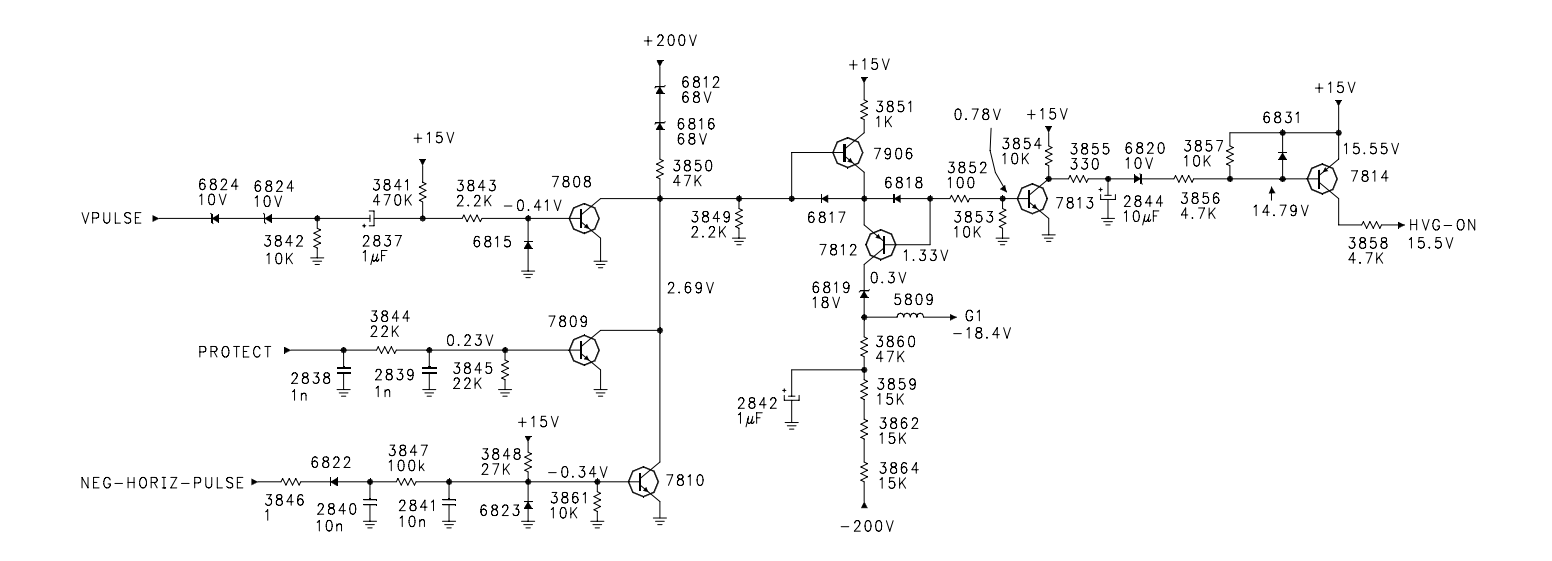

# Video Signal Flow block (Figure 15)

The Tuning system will tune all of the channels in the ATSC, NTSC, and Cable bands. Whichever channel is selected by the Customer, the video signal is converted to a Digital 8-bit TMDS signal. This signal is fed to the Scaler IC on the HD/DW panel. Composite or SVHS NTSC signals are fed to the set via the Side Jack panel, AV1, or AV2. These signals are fed to a Switch located on the SSM (Small Signal Module). The selected Composite or YC signal is then fed to the HIP circuit on the SSB where it is changed to a YUV signal. The YUV signal is fed to the HD/DW module for digital processing. The AV3 and AV4 Component signals are fed directly to the HD/DW module. Digital 480p, 720p, or 1080i is fed to the HD/DW module via the HDMI input. The Scaler on the HD/DW module resizes the picture to 1080i. The 1080i signal is then output to the SSM to the HOP and CRT drive circuits. OSD (On-Screen Display) generated by the Processor on the SSB is fed to the HOP to be inserted into the CRT RGB signals. Horizontal and Vertical from the HOP is fed to the LSB (Large Signal Board) to drive the Scan circuits.

Side Jack Panel (Figure 16)

The Side Jack panel has a Composite Video and SVHS input. When there is a connector in the SVHS input, the Composite input is muted. Resistors 3001, 3002, and 3000 on the Video, Y, and C lines provide 75-ohm impedance matching. If a cable is plugged into the SVHS connector, the line connecting resistor 3029 to ground is removed causing the voltage on the Y/C\_CVBS\_SENSE\_FRNT line to increase. This signals the Microprocessor to switch the video switching circuits from composite video to YC in.

NTSC AV inputs and switching (Figure 17)

AV1 and AV2 Composite and SVHS inputs are located on the SSM. These inputs as well as the Side Jack panel are fed to the Video Switch, 7017. This IC is controlled by the Processor on the SSB via the SCL\_IN and SDA\_IN bus. Composite video or Luminance is output on Pin 1 and buffered by 7003 before being fed to the SSB. The Chroma signal is output on Pin 3 and buffered by 7102. If a SVHS signal is connected to one of the AV inputs, the S-1, S-2, or S-3 lines will go Low for that respective input. The Processor will read these Pins via the I2C bus and signal the HIP that the signal present is YC instead of Composite.

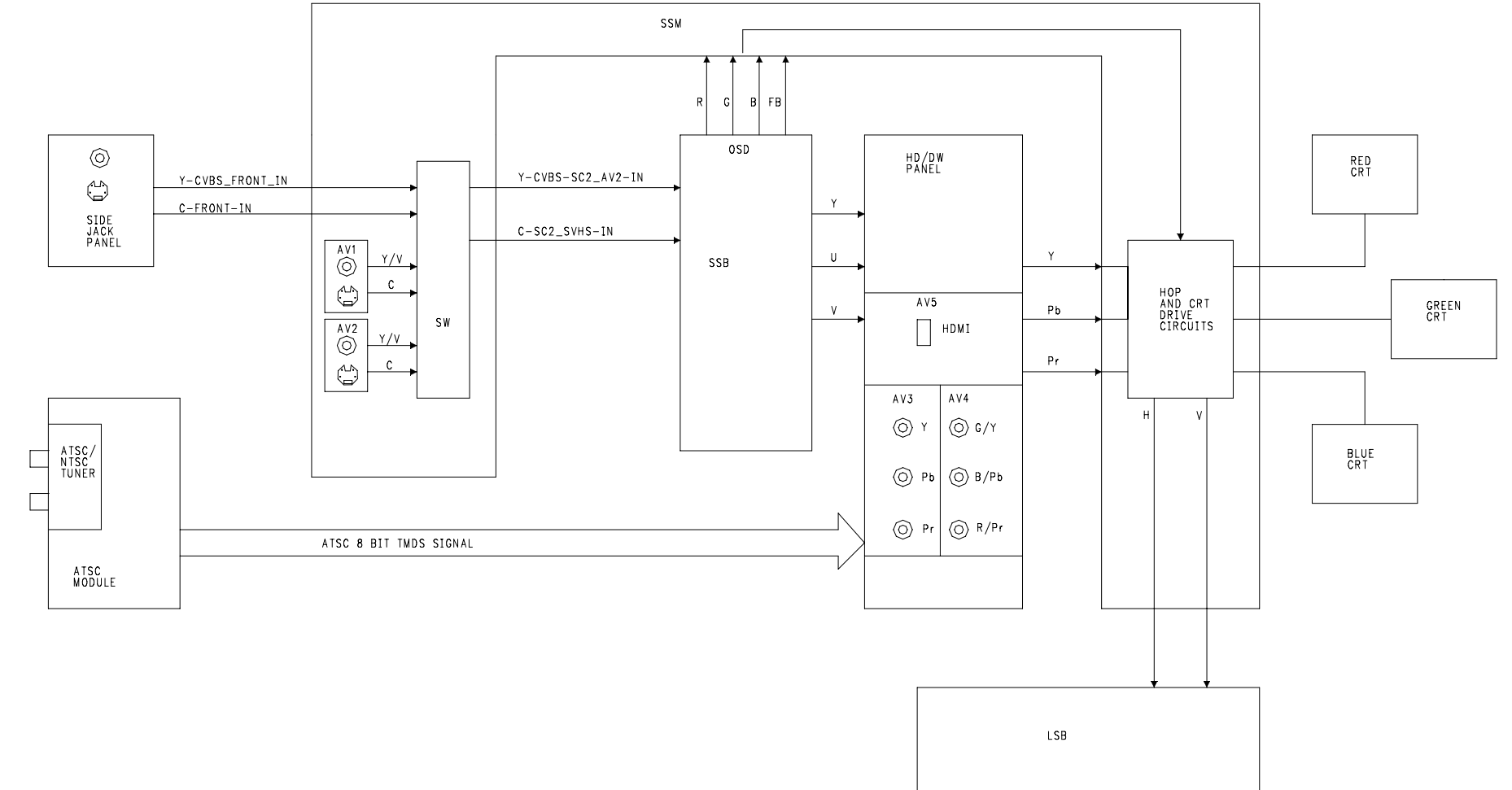

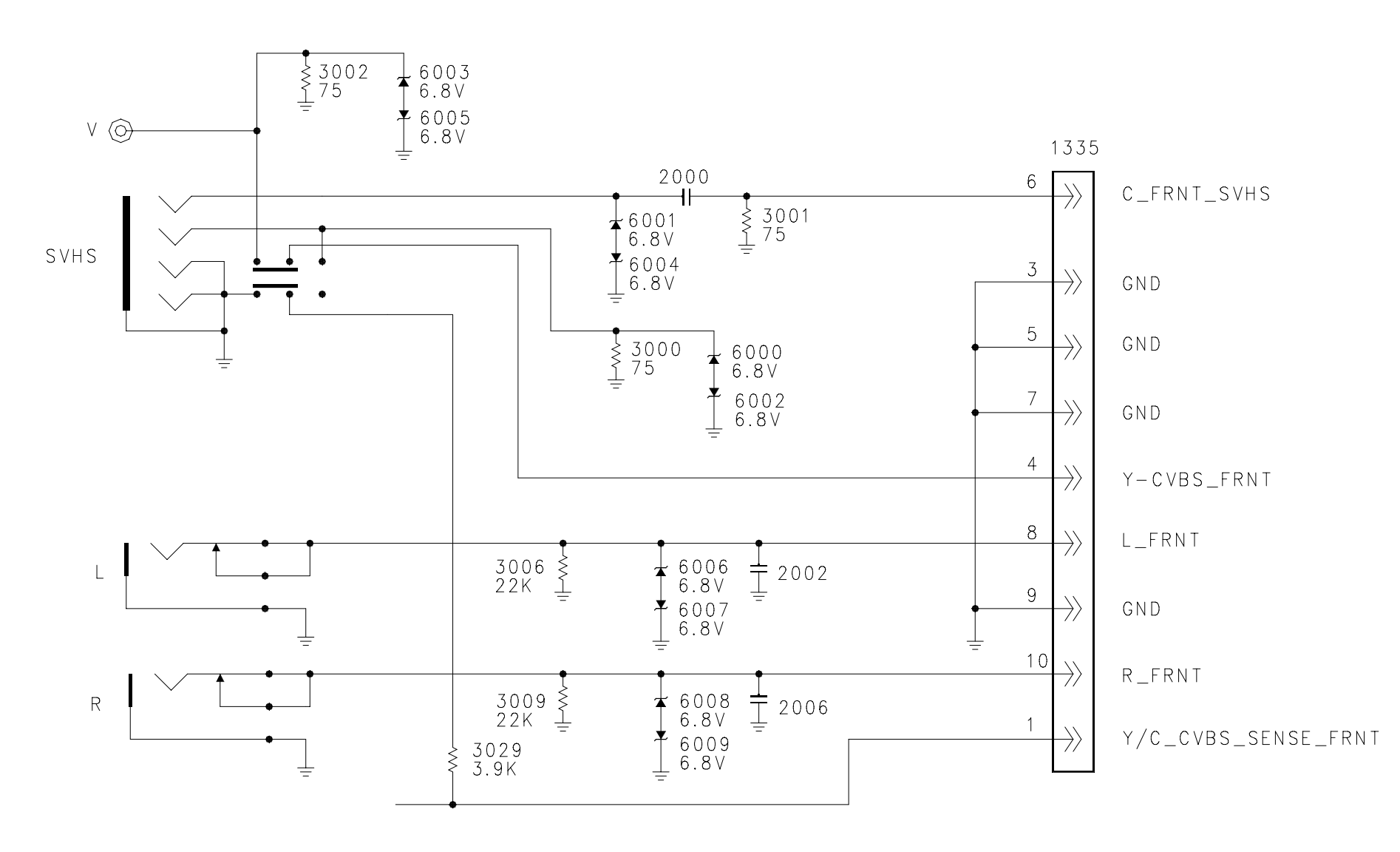

FIGURE 16 - SIDE JACK PANEL

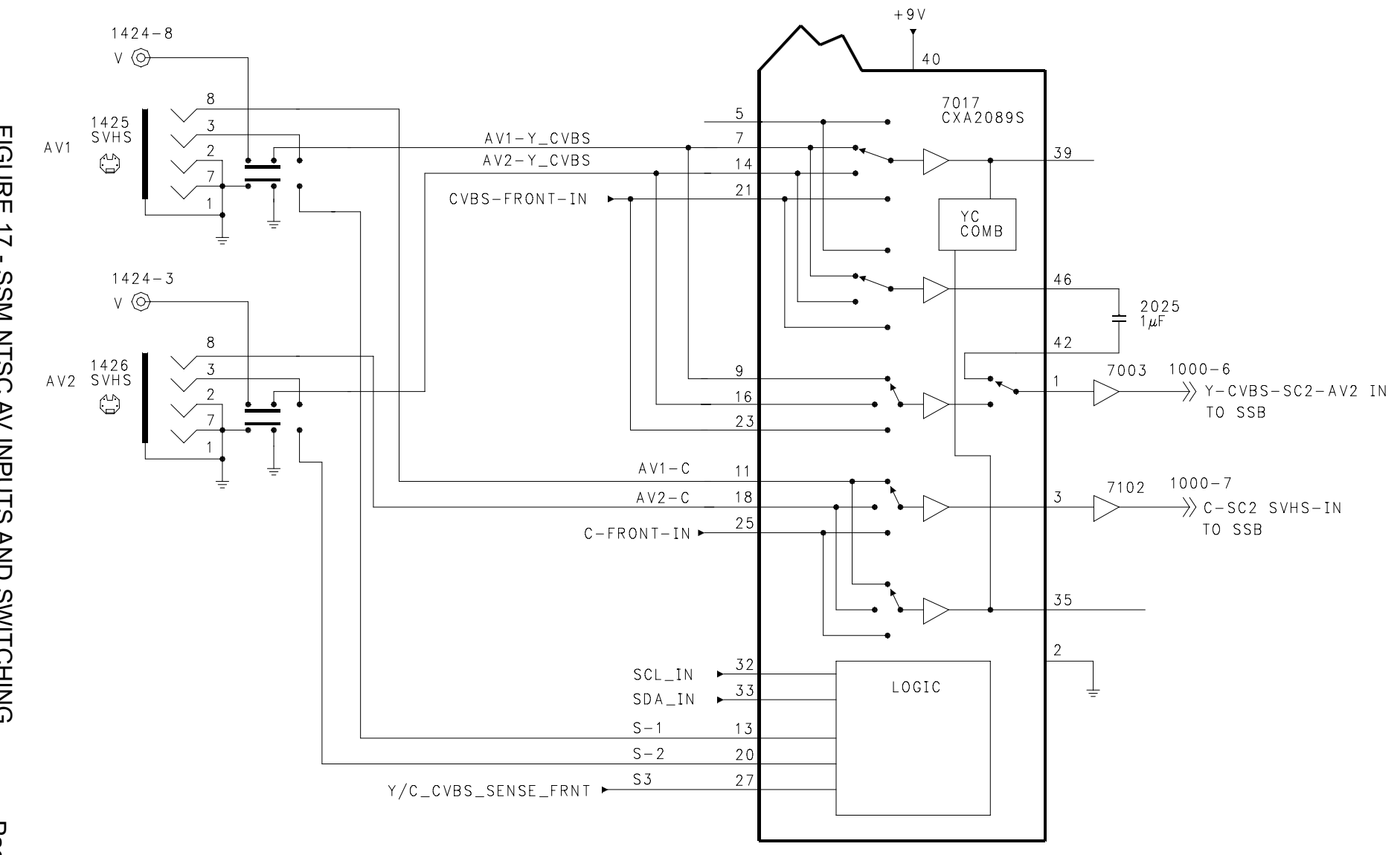

FIGURE 17 - SSM NTSC AV INPUTS AND SWITCHING

## NTSC SSB Processing (Figure 18)

Composite video or YC from the SSM is fed to the HIP, 7323, located on the SSB. The Composite or Y signal is input on Pin 20 and the Chrominance or C is input on Pin 21. If the input is a YC, SVHS signal, the Y is fed to the Delay and the C is fed to the Demodulator. If the input is a Composite signal, it is output on Pin 26 and buffered by 7320 before being fed to the Comb filter, IC 7307. The Y is then fed back to 7323 on Pin 28 and the C on Pin 29. The YUV from the Delay and Demodulator is fed to an internal switch and output on Pins 49, 50, and 51. The YUV is then fed to the HD/DW module via the SSM.

ATSC block diagram - HD Version (Figure 19)

Due to the difficulty in changing some of the components on the ATSC module, it is to be changed as a module only.

The Tuner, U501, can tune both NTSC and ATSC channels. If the selected signal is NTSC, Composite video is output from the tuner to a 3D Comb filter. YC is then fed to U503, Analog to Digital converter. The signal is then fed to U201, Digital Decoder. If the signal is ATSC, the 8-bit compressed data stream is detected and sent to the Digital Decoder. The Digital Decoder decompresses the MPEG-2 ATSC signal. The signal is then fed to a TMDS transmitter before being sent to the HD-DW module. The Digital Decoder outputs a digital audio signal when an ATSC channel is selected. This signal is output on a Coax Digital audio output.

ATSC Block diagram - Epic version (Figure 20)

The Epic version has all of the functions of the HD version with the addition of two 1394 firewire inputs and a POD jack. The 1394 inputs can be used for digital cameras, set-top boxes, and other devices with that output format. The POD has a receptacle which allows a card supplied by the cable company to be inserted. It allows for the reception of Pay channels in the same manner as the set top box supplied by the cable company. The output of the ATSC Tuner is fed to U1300 which detects the cable company control data from the signal and communicates with the POD. The 8-bit ATSC signal is then fed to the Digital Decoder as before. All other signal processing is performed in the same manner as the HD version. There is also a Digital Coax and Optical output for ATSC digitally encoded audio.

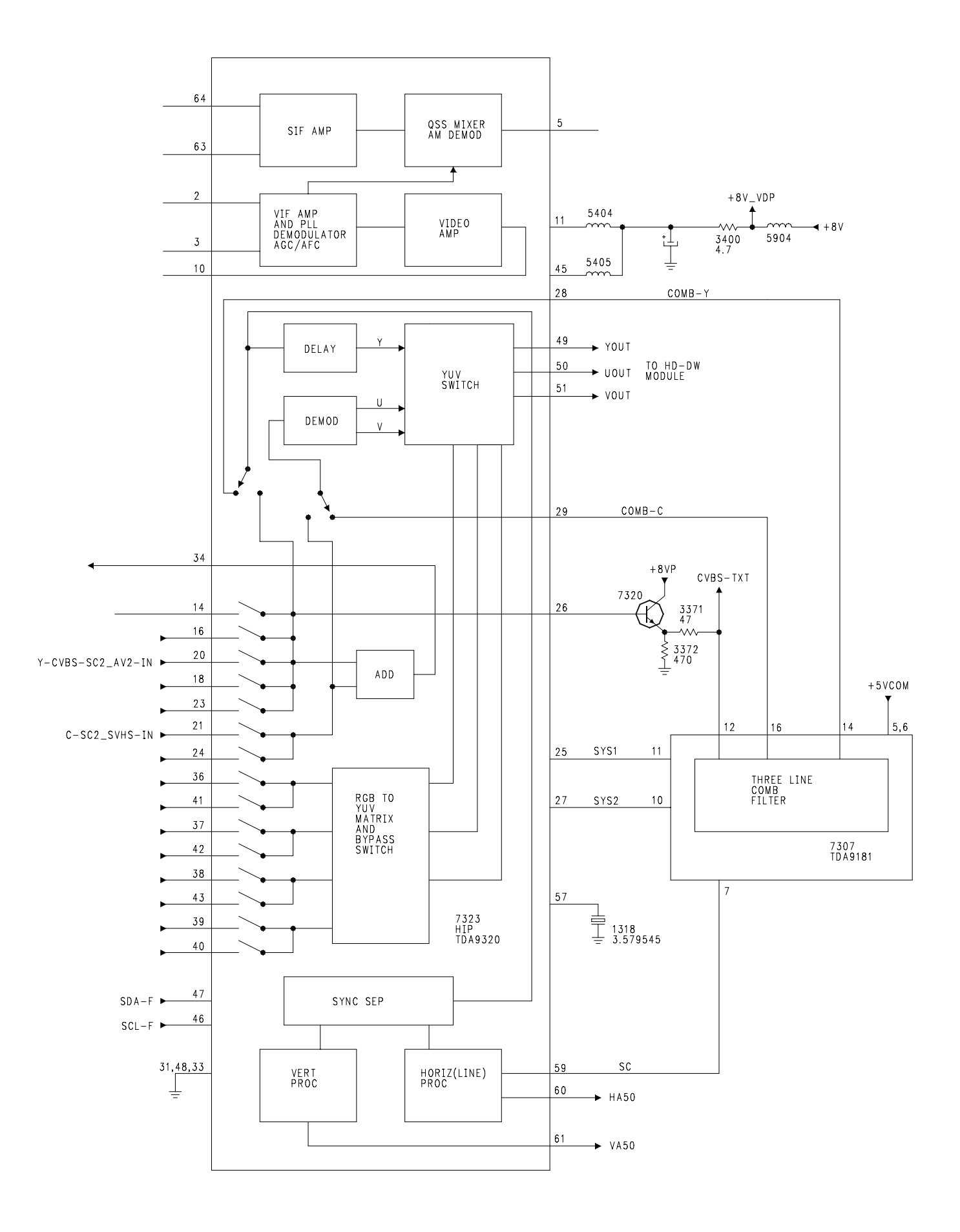

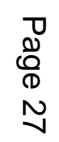

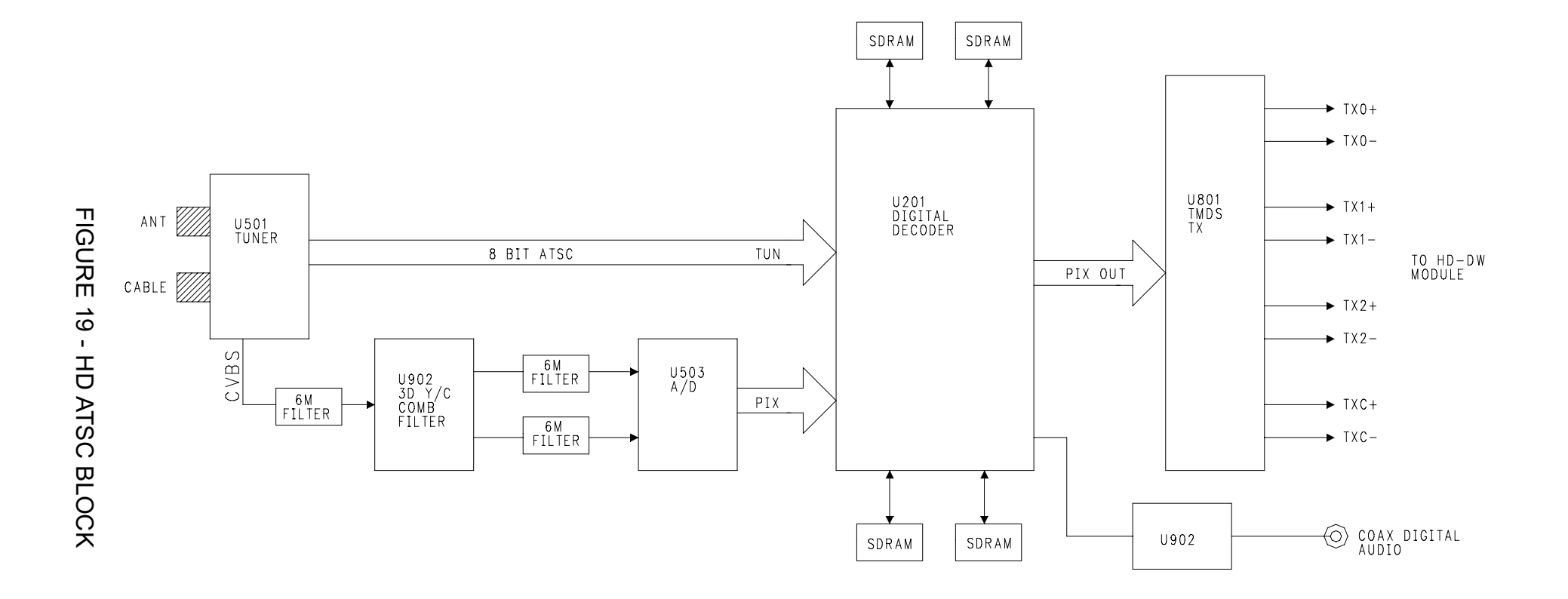

FIGURE 20 - EPIC ATSC BLOCK

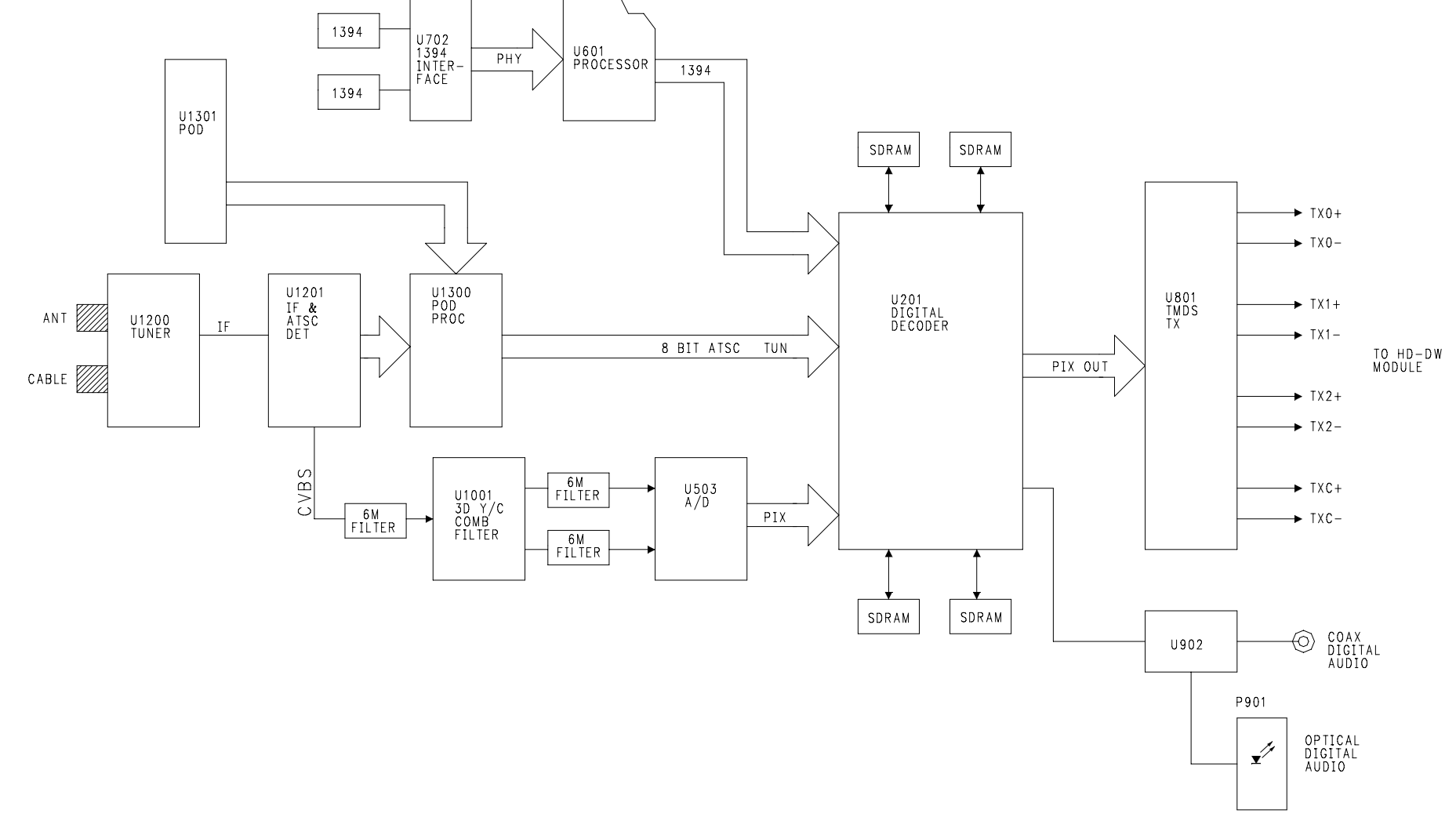

FIGURE 21 - HD-DW MODULE

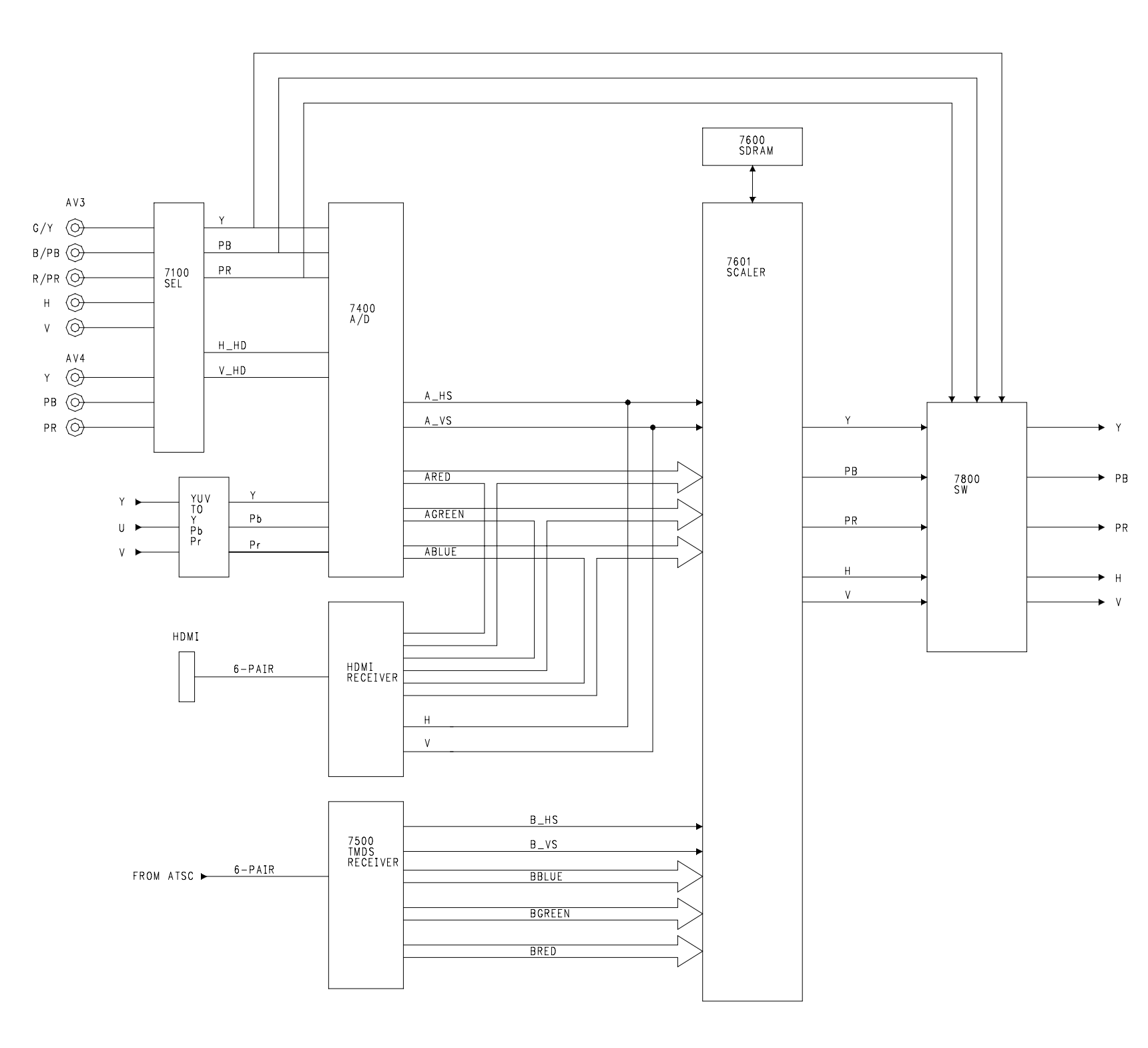

## HD-DW module signal flow (Figure 21)

The AV3 and AV4 inputs located on the HD-DW module are fed to 7100 for selection. The selected Y Pb Pr or RGB signal is fed to an A/D converter, 7400. The YUV signal from the SSB is fed to a YUV to Y Pb Pr converter and then to 7400. IC 7400 selects between the two inputs and converts them to digital Red, Green, and Blue signals. The HDMI, similar to DVI, is fed to the HDMI receiver. The output of the HDMI receiver is connected to the same data buses as 7400. These data buses containing picture data are fed to the Scaler IC, 7601. TMDS Picture data from the ATSC module is fed to 7500, TMDS Receiver where it is decoded back to three 8-bit data lines. This output is also fed to the Scaler IC.

The Scaler IC enhances the picture and resizes it to a 1080i. It also performs the PIP function. Any of the AV inputs or the HDMI input can be the main picture while the ATSC output can be in the PIP window, or the ATSC can be in the main picture while any of the AV inputs or HDMI input can be in the PIP window.

The output of the Scaler, which is a 1080i signal, is fed to Switch 7800. IC 7800 always selects the Scaler in normal operation. The output of 7100 is only selected in certain factory test modes. The Horizontal frequency of the sync is 33.75kHz while the vertical is 60Hz.

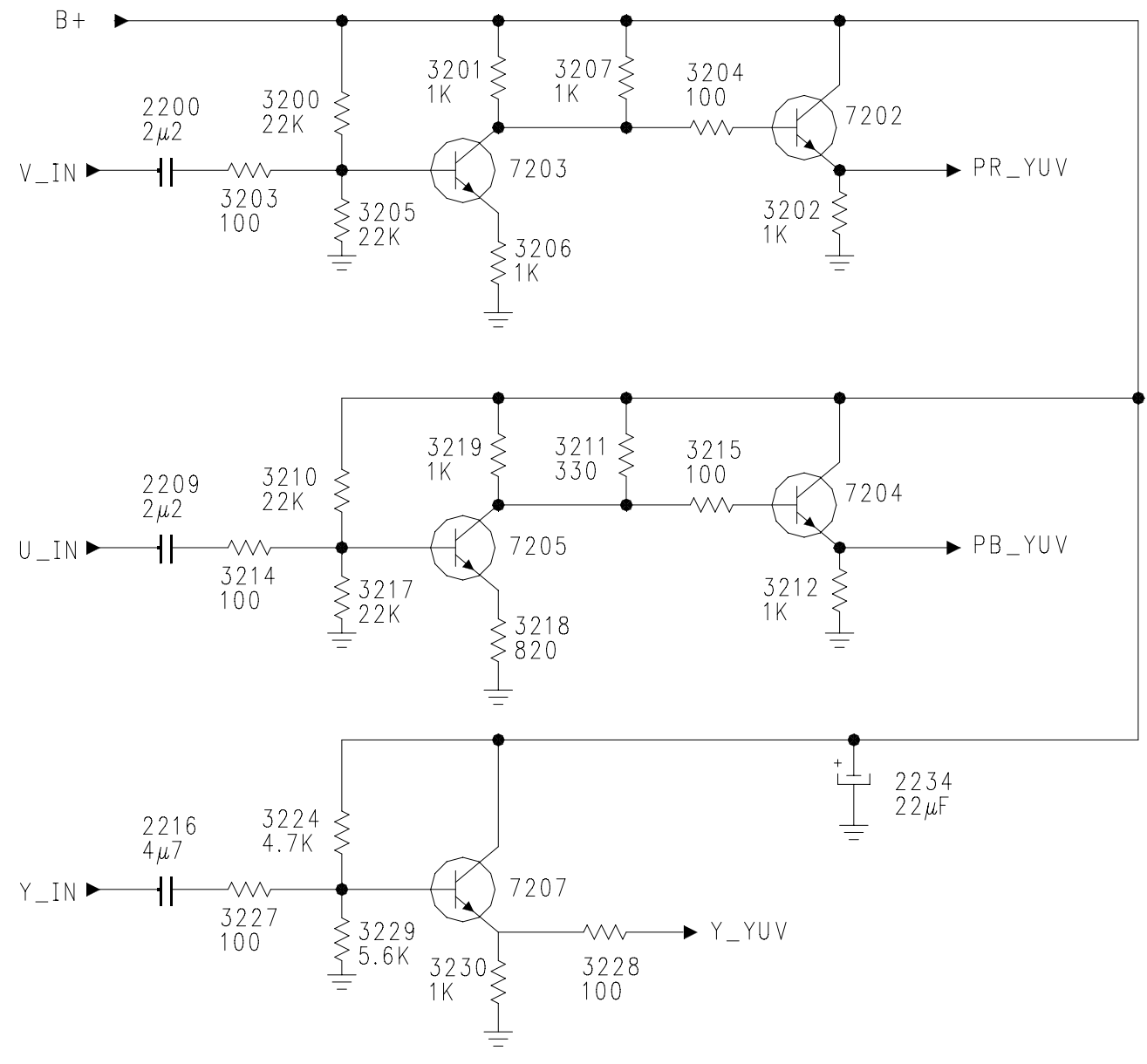

FIGURE 22 - YUV TO Y Pb Pr CONVERTER

YUV to Y Pb Pr Converter (Figure 22)

To obtain the proper color match, the input of the A/D converted on the HD\_DW panel must be in the Y Pb Pr format. To accomplish this, the UV (Blue Red) signals must be phase inverted.

The Y or Luminance signal is buffered by transistor 7207. The Y\_IN labeled signal from the SSB is matched to a lower impedance by 7207. The output is labeled as Y\_YUV.

The V\_IN or Red signal is inverted by Transistor 7203 and buffered by Transistor 7202. The output is labeled as PR\_YUV.

The U\_IN or Blue signal is inverted by Transistor 7205 and buffered by Transistor 7204. The output is labeled as PB\_YUV.

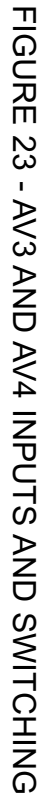

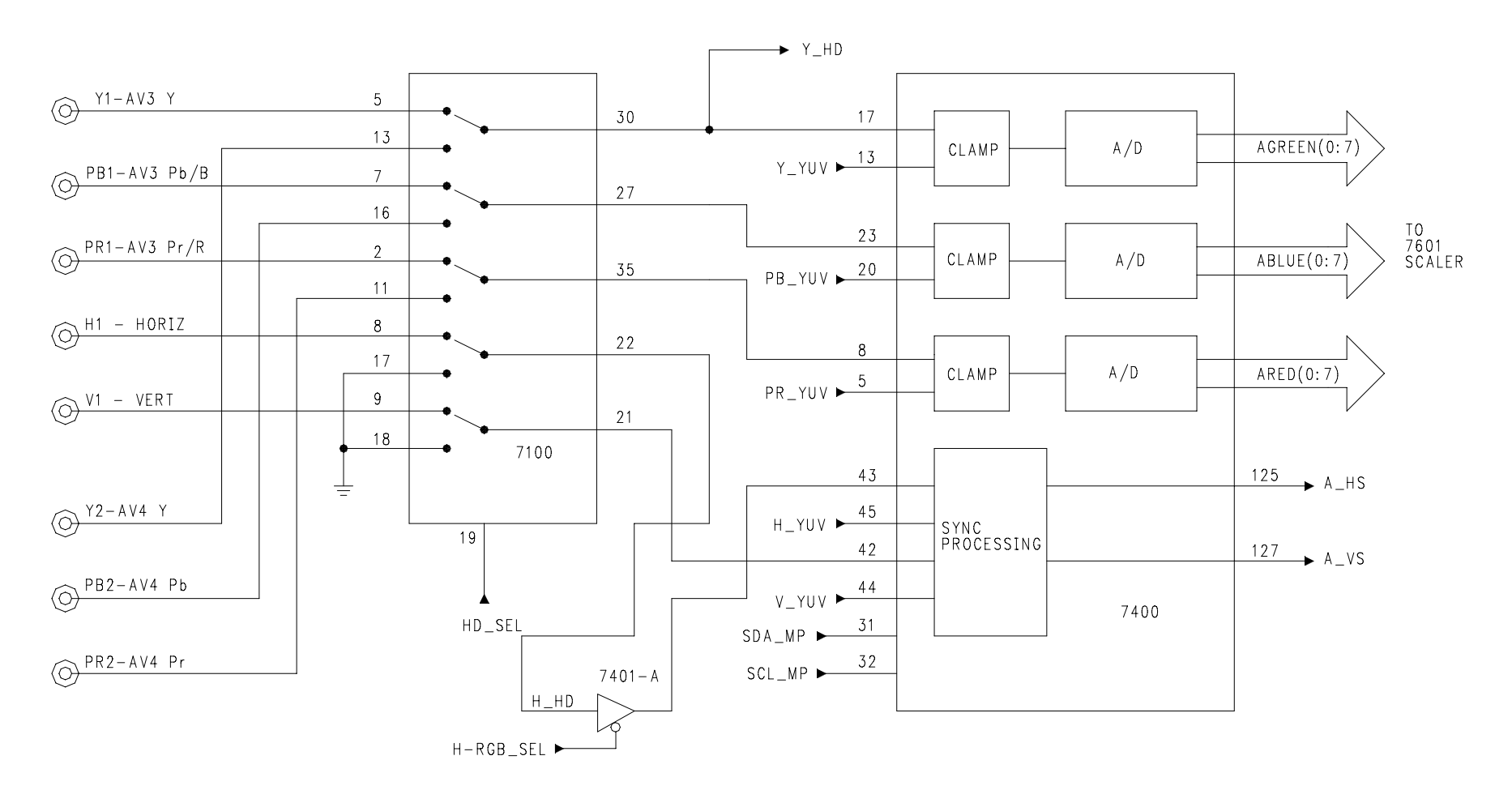

AV3 and AV4 Inputs and Switching (Figure 23)

The input to AV3 can be either in the Y Pb Pr or RGB formats. The sync for the RGB format can be separate Horizontal and Vertical or Sync on Green. The Component Y Pb Pr connected to AV3 or AV4 can be a 1 fH (480i), 2 fH (480p), 720p, or 1080i signal. Component Y Pb Pr or RGB can also be connected to AV4. An RGB signal must have Sync on Green for this input. There are no separate Horizontal and Vertical sync inputs for AV4.

IC 7100 selects Component video or RGB from AV3 or AV4. IC7100 is controlled by the HD\_SEL control line from the HD\_DW processor, 7700.

IC 7400 is an A/D (Analog to Digital converter), Sync processor, and Video switch. The IC selects between the output of 7100 and the Y Pb Pr signals from the YUV to Y Pb Pr converter. The Clamping circuit sets the sampling point and amplitude of the incoming signal before feeding it to the A/D converter. The signal sampling Offset and Drive levels are set in the SAM menu which are explained in the adjustment section. The output of the A/D converters is fed to the Scaler on three eight bit data lines. These Data lines are shared with those from the HDMI receiver. When the HDMI receiver is switched On, the data lines are switched Off becoming open circuits.

If the Sync of the applied signal is Sync on Green or Sync on Y, the Y or Green signal on Pin 30 is fed to the Scaler IC for Sync detection. If separate Horizontal and Vertical Sync is applied to AV3 and AV3 is selected, it is output on Pins 22 and 21. Vertical Sync is fed to Pin 42 of 7400. Horizontal Sync is fed to 7401-A. If separate Horizontal and Vertical Sync is present, the Processor on the HD\_DW panel will switch the H-RGB\_SEL line High, switching the Horizontal Sync to Pin 43 of 7400. The Sync is processed and output on Pins 125 and 127.

IC 7400 is controlled by the SDA\_MP and SCL\_MP date line from the Microprocessor, 7700, located on the HD\_DW panel.
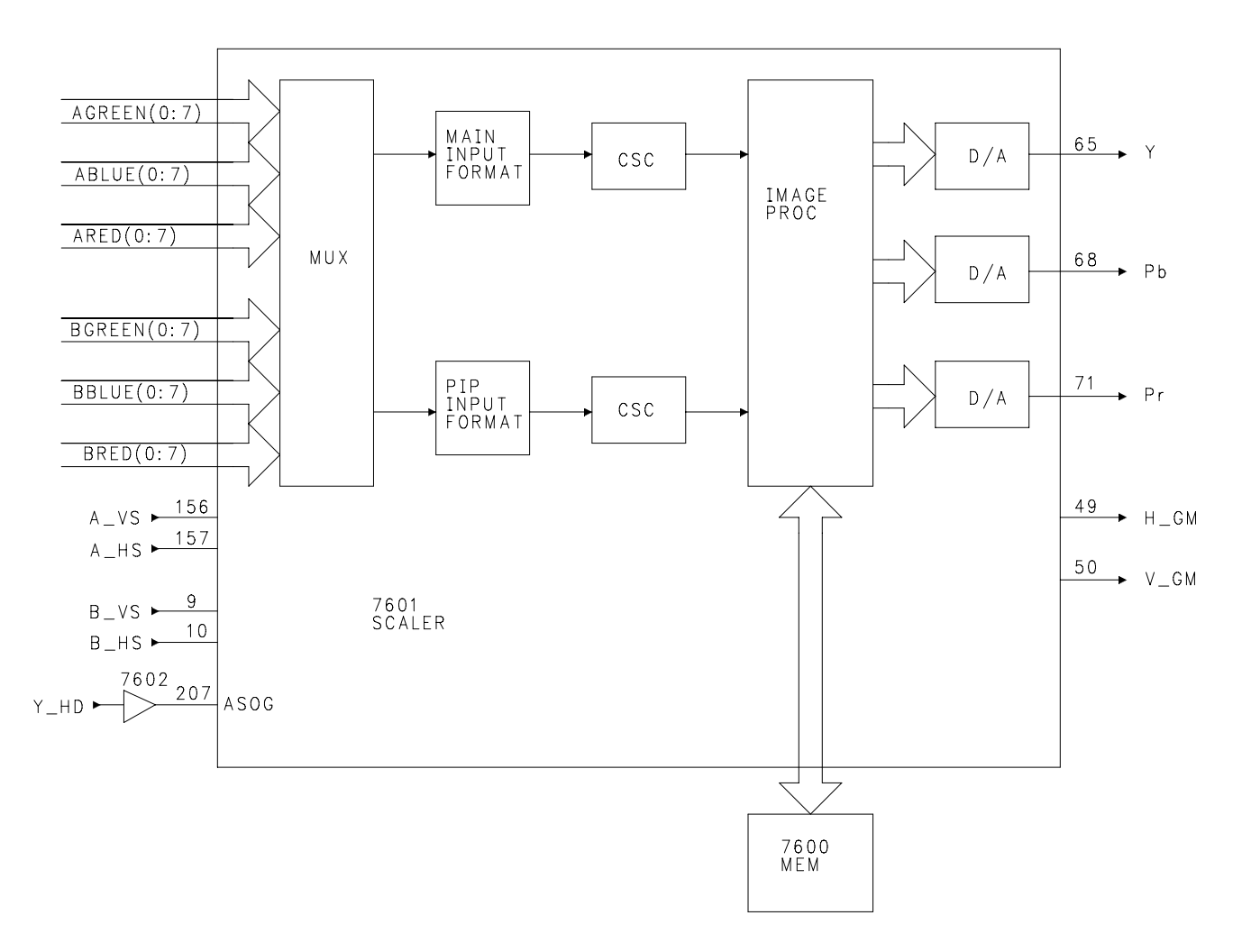

FIGURE 24 - SCALER BLOCK DIAGRAM

Scaler Block (Figure 24)

There are two input ports to the Scaler IC, A and B. The two 24 bit video inputs are fed to a Multiplexer. The Multiplexer selects the picture information for the main picture and the Picture in Picture. Separate Horizontal and Vertical Sync for the A-Port is fed to the IC on Pins 156 and 157. Sync for the B-Port is fed to the IC on Pins 9 and 10. In the case of Sync on Green or Sync on Y, the Green or Y signal is fed to the IC on Pin 207. The Sync is separated inside the IC. The frequency of the Horizontal and Vertical Sync is used for signal processing timing and Format detection.

The selected picture data is fed to the Format circuits to resize the picture. The CSC (Color Space Conversion circuit) changes the data to a YCbCr format if the input signal is in the RGB format.

The Image Processor enhances and Formats the picture. IC 7600 stores the picture data as it is being processed by the Image Processor.

The Scaler converts the output to a1080i format. The signal is fed to three D/A converters. The IC then outputs an analog Y Pb Pr output. Horizontal and Vertical sync is output on Pins 49 and 50. The Vertical is 60 Hz while the Horizontal is 33.75 kHz.

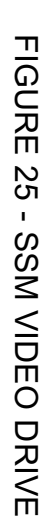

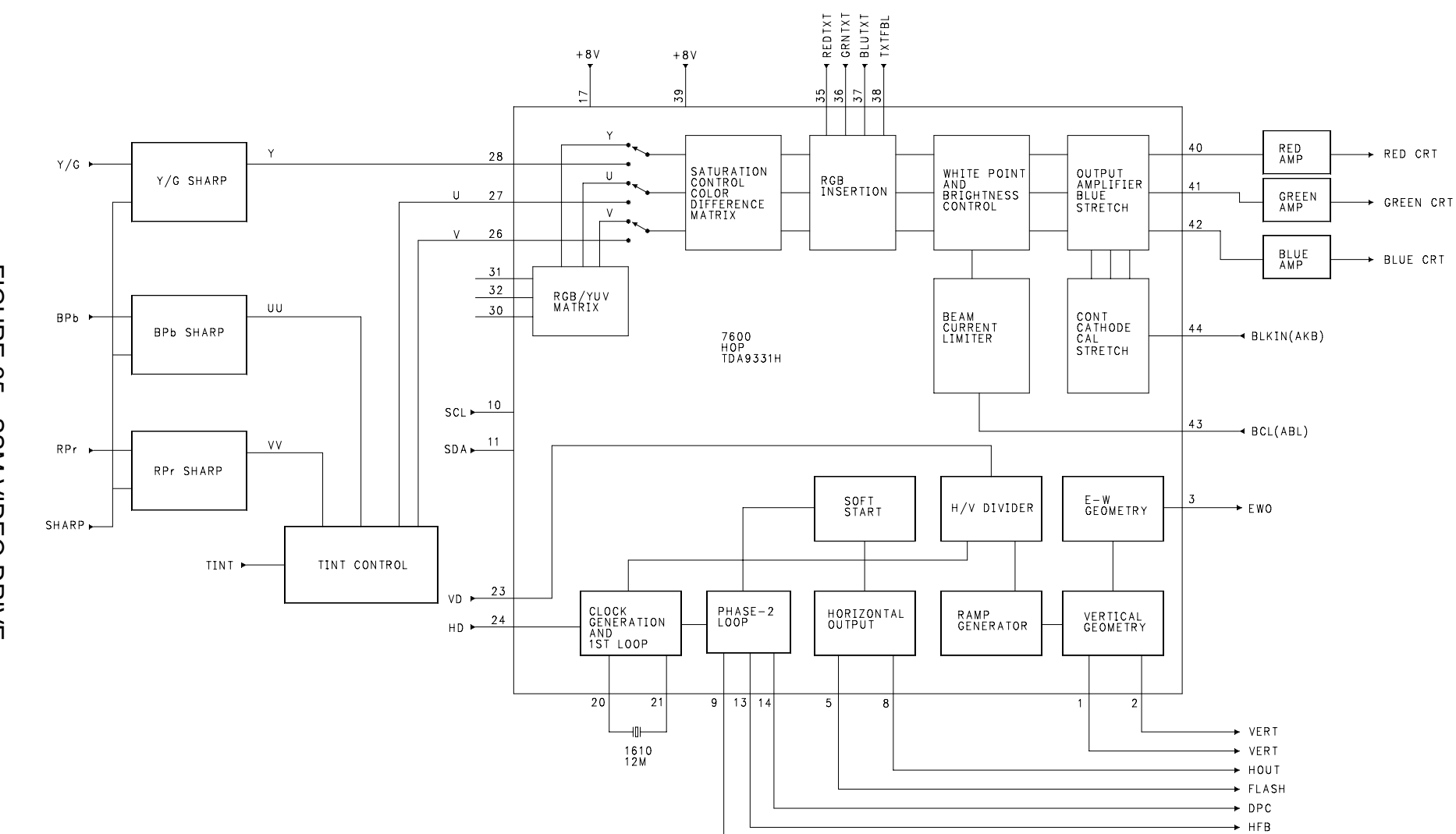

→ sco

SSM video drive (Figure 25)

The Y/G, B/Pb, and R/Pr signals are fed to their respective sharpness controls. If the input is a YUV signal, the Y signal is fed to Pin 28 of 7600. The U and V signals are fed to the Tint Control circuit and then to Pins 27 and 26 of 7600. In this case, this input will always be Y Pb Pr.

The input selector switch in 7600 selects between the YUV on Pins 28, 27, and 26 or the output of the internal RGB/YUV converter. The signal is fed to the RGB insertion circuits where the OSD is inserted. The signal is then fed to a White Point circuit and then to the Output Amplifier. The White Point and Output Amplifier have the Drive controls and Cutoff controls. Input from the ABL line on Pin 43 makes adjustments in the brightness levels to adjust for changes in beam current. The AKB pulses from the CRTs are fed to Pin 44 to the Cathode Calibration circuit. The Cathode Calibration circuit adjusts the cutoff levels of the CRTs to maintain the correct gray scale tracking. When the set is first turned On, a calibration pulse is output on the RGB lines. The Cathode Calibration circuit monitors this pulse on the AKB line to set the Black level and the maximum drive voltage for the cathode. Once the Calibration has taken place, the Output Amplifier switches to the RGB drive signal as the output.

Horizontal and Vertical Sync is fed to 7600 on Pins 23 and 24. IC 7600 processes the sync to provide the geometry for the picture. Horizontal drive is output to the sweep circuit on Pin 8. Vertical drive is output on Pins 1 and 2. East West drive is output on Pin 3. Sandcastle (SCO) is output on Pin 9. Horizontal Feedback (HFB) from the sweep circuit is fed into the Phase Loop to phase correct the Horizontal drive.

IC 7600 is controlled by the GDE Microprocessor on the SSM via the I2C buss on Pins 10 and 11. Geometry and Drive settings are stored in the Memory IC located on the SSM.

Sharpness Control (Figure 26)

The Sharpness controls for the YUV/RGB signals are located on the SSM. Since all three circuits are basically the same, only the Blue one will be discussed.

The Blue signal is fed to Pin 1 of 7410. It is also fed to a Low Pass filter consisting of 5411 and 5410. This path is amplified by transistor 7411. The Low Pass filter blocks the Higher frequencies as well as shifting the phase of the signal. The output of the Low Pass filter is also fed to Pin 4 of 7410. The mixing of these two phase shifted signals only allows the High frequency component to be amplified and output on Pin 12. The gain of the High frequency component is controlled by the Sharpness voltage, which is applied to Pins 8 and 10. The two signals are combined at Pin 12 of the IC. If the input was a Blue signal it is amplified by 7412 and buffered by 7413. If the input was a U signal, it is buffered by 7414.

Tint Control (Figure 27)

IC 7510 amplifies the U signal while 7520 amplifies the V signal. The Tint control voltage changes the balance between the U (Pb) and V (Pr) signals to change causing the tint of the picture to change.

CRT drive (Figure 28)

The output of 7600 is fed to the RGB amplifiers before being fed to the CRTs. Transistors 7720 and 7721 buffer the Blue output on Pin 42. The B-BIAS control voltage controls the gain of this circuit. Transistor 7730 provides an additional voltage gain for the signal.

7710 and 7711 buffer the Green output from Pin 41 of 7600. The G-BIAS controls the gain of the circuit.

The Red output from Pin 40 of 7600 is buffered by 7700 and 7701. The R-BIAS controls the gain of the circuit.

The drive of the Red and Green outputs is compared with the Blue drive by 7900-A. The difference signal is fed back to 7600 via the ABL line. If the Blue CRT is driven harder than the Green and Red CRTs, the inverting input on Pin 2 will become greater than the non-inverting input on Pin 3, resulting in the output on Pin 1 to go Low. The ABL line will go Low, causing 7600 to reduce the drive to all of the CRTs. This circuit prevents the Blue tube from being over-driven.

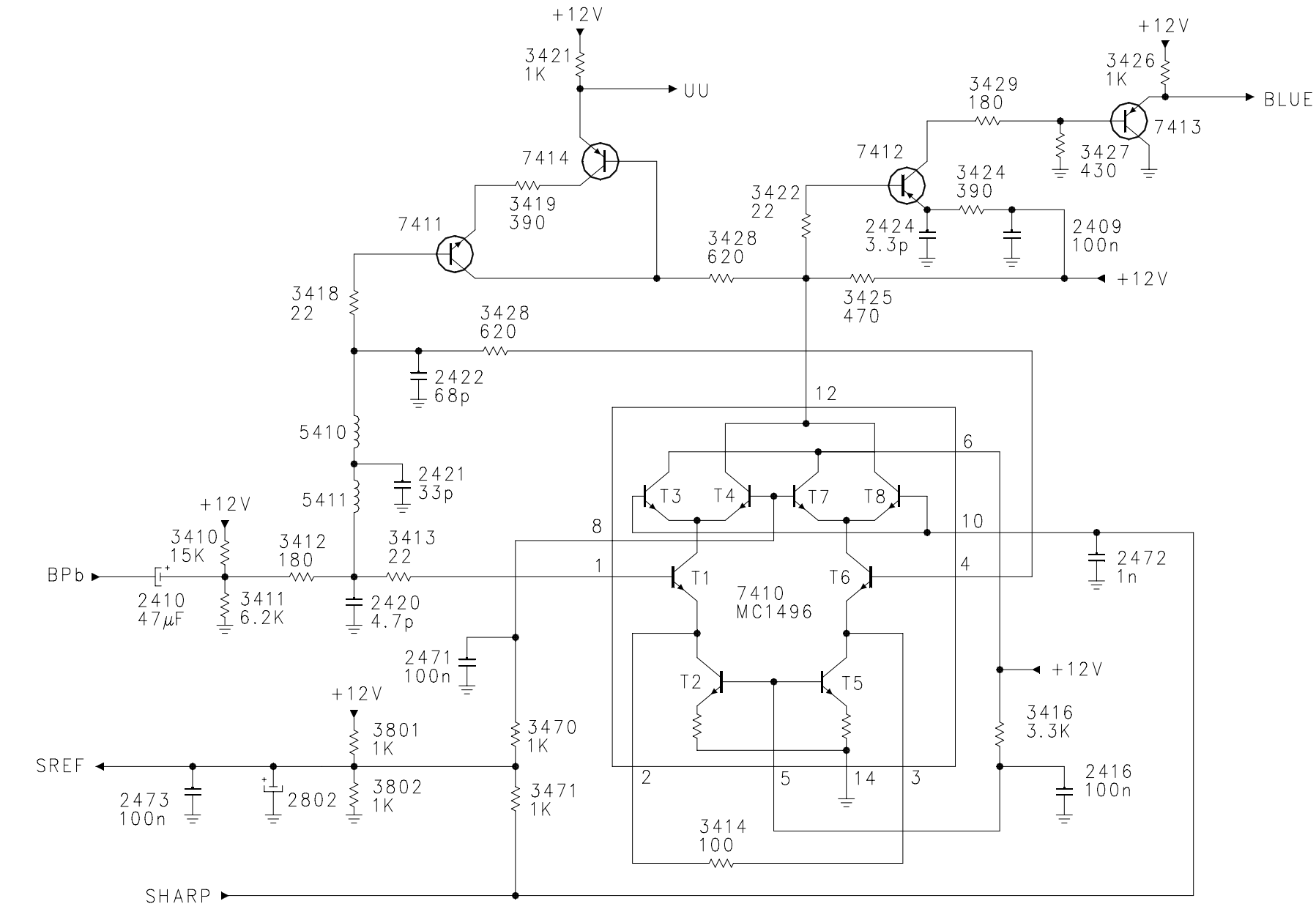

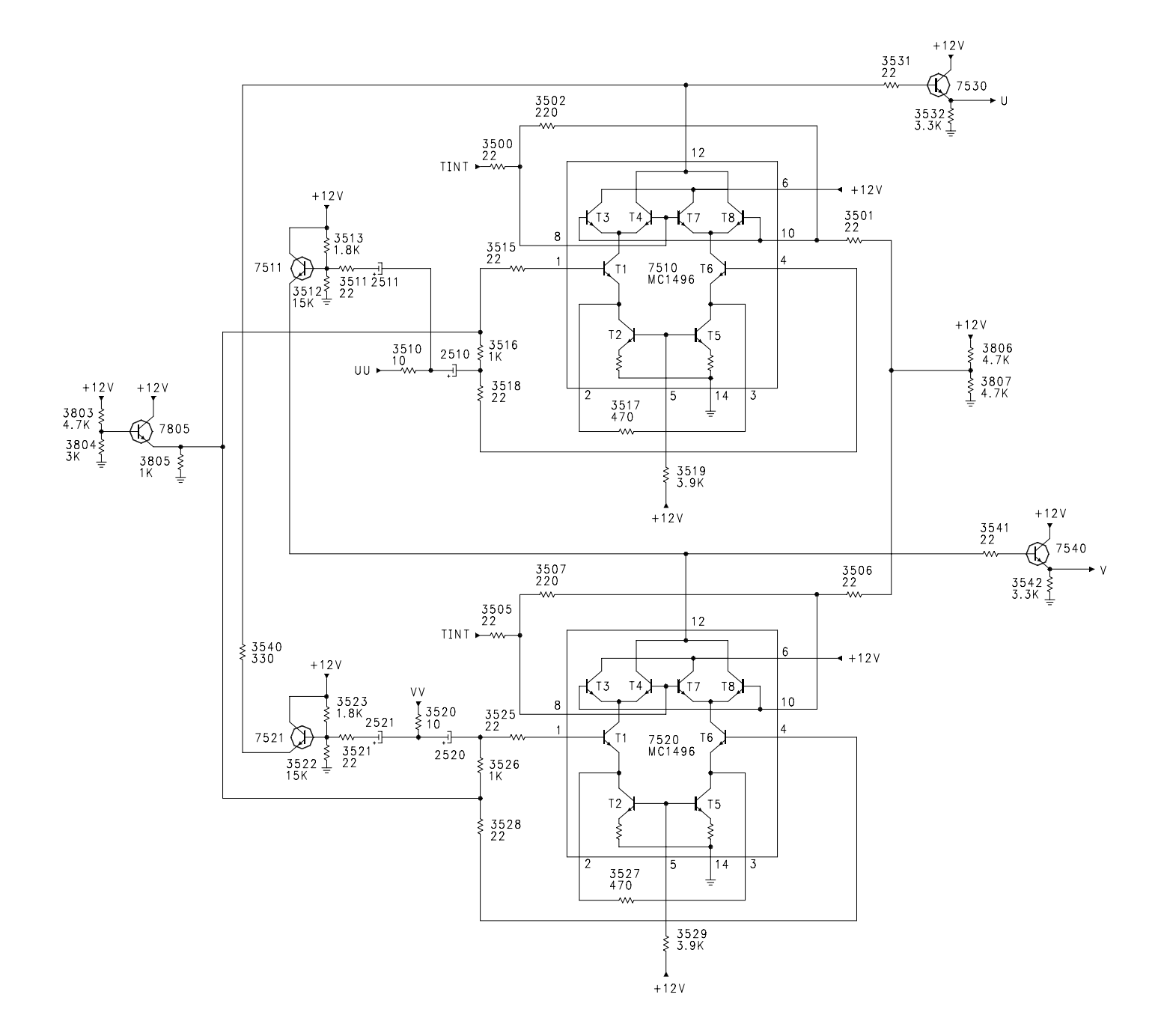

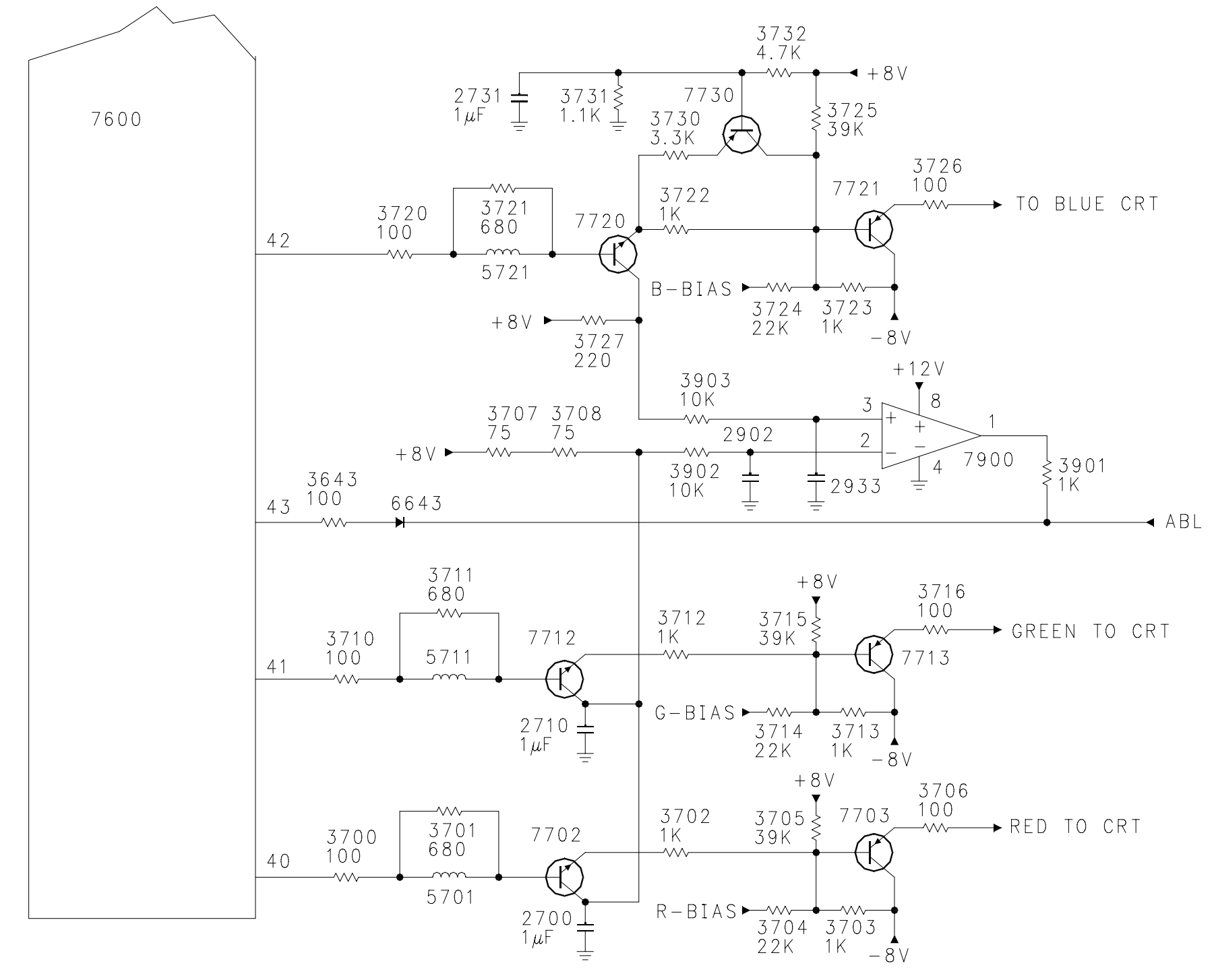

FIGURE 28 - CRT DRIVE

HOP IO (Figure 29)

IC 7800 develops the analog control voltage for the HOP circuit. The I2C bus from the GDE microprocessor controls the IC. This IC is located on the SSM.

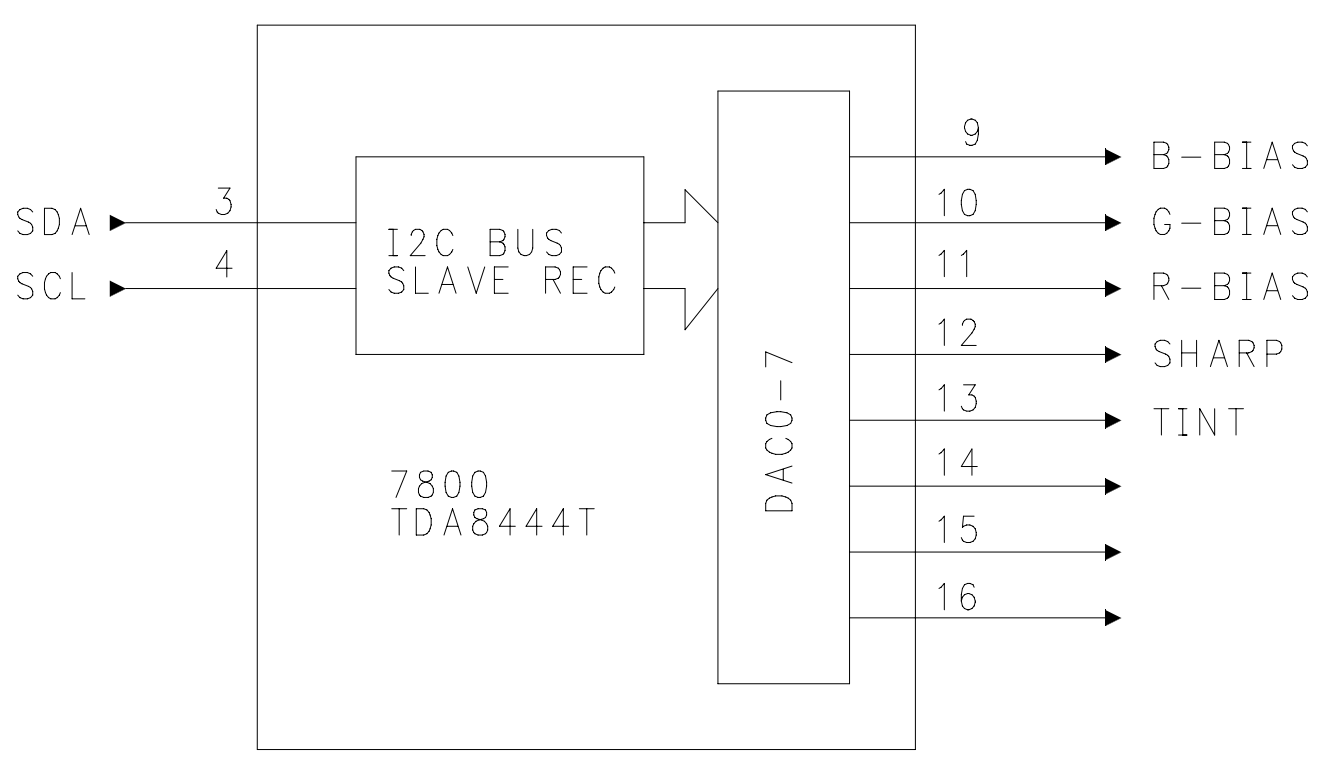

FIGURE 29 - HOP I/O

CRT panel (Figure 30)

The Red, Green, and Blue signals from the HOP panel are fed to their respective CRT panel. The signal is fed to the emitter of 7200 and then to 7202. The output of 7202 is fed to Pin 2 of 7201 which drives the cathode of the CRT. AKB drive is output on Pin 7 and fed to the HOP panel.

The CRT circuit is powered by the +200-volt supply from the LSB. If there is a problem in this circuit, the one resistor, 3217, will open. If this resistor opens, the CRT will have excessive drive causing it to go to maximum brightness. This will cause an over current shutdown on the LSB. In normal operation, the G1 voltage will measure approximately minus 20 volts. During blanking, this voltage will go to a minus 200 volts. The Filament voltage will measure approximately 6 volts DC. If drive is removed to any of the CRT boards, the CRT will be driving into saturation, causing an over current shutdown.

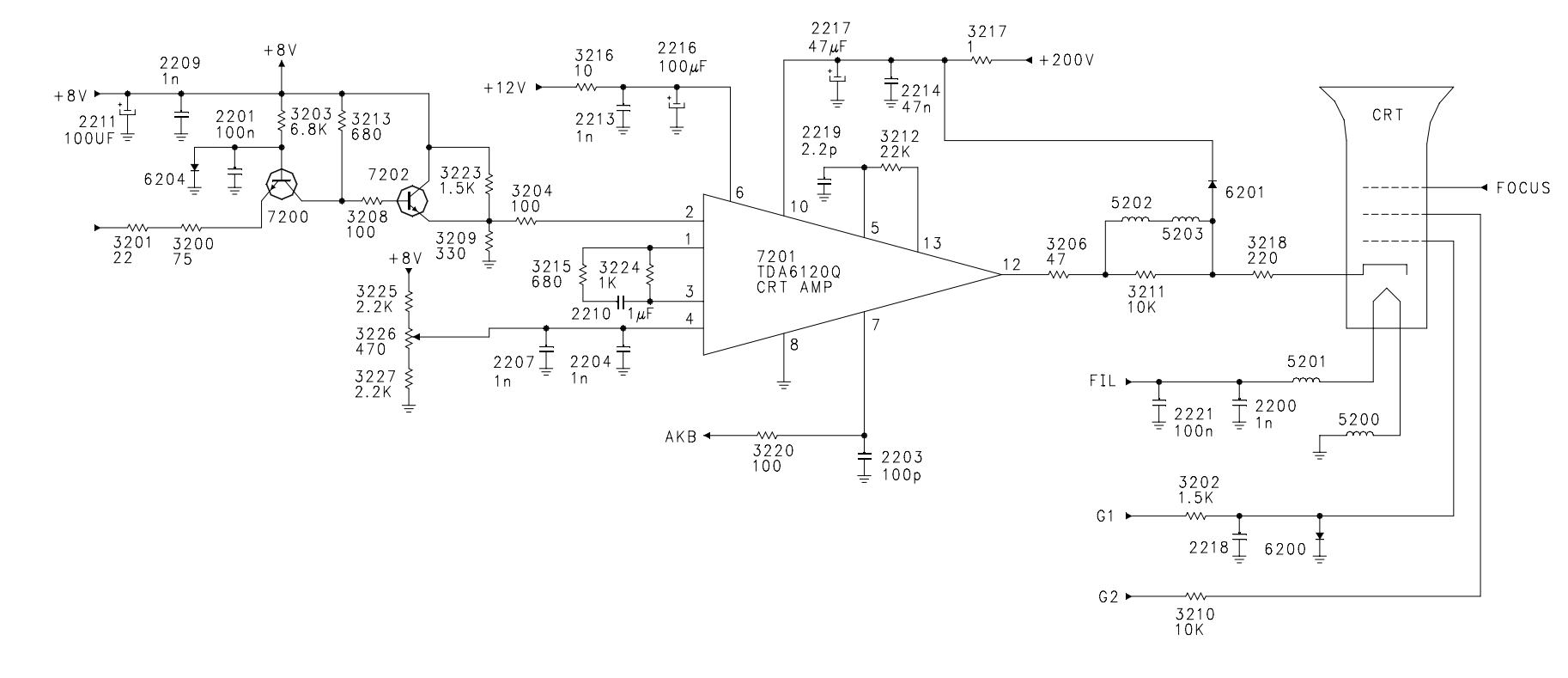

Audio Signal flow (Figure 31)

Audio inputs for AV3, AV4, and AV5 located on the HD-DW module are fed to Switch 7101. The selected outputs are fed to 7017, located on the SSM. IC 7017 selects between the output of 7101, AV1, AV2, and the Side Jack panel. The selected output of 7017 is fed to the ATSC module. The Sound Processor on the ATSC module selects between 7017, Tuner Sound IF when NTSC is selected, and Digital audio when ATSC or the 1394 inputs are selected.

The output from the ATSC module is fed to the Sound Processor, 7561, located on the SSB. IC 7561 controls the volume, balance, base, treble, and enhanced sound functions. The output of the Sound Processor, 7561, is fed back to the SSM to the Audio Amplifier, 7700. For the HD and Epic versions, the output of 7700 is fed to the speakers. In the Epic plus version, the output is fed to the Center Channel switch.

SSB Sound processor (Figure 32)

Audio processing is performed by 7651, located on the SSB. Selected AV audio is fed to Pins 42, 41, 45, and 44. The Demodulator detects and decodes the signal before feeding it to the processing section. The selected AV audio is fed to two A/D converters and then to the processing section. The Sound processing includes Volume, Equalizer, Balance, Loudness, Incredible Sound, and Virtual Dolby. After processing, the Audio signal is fed to six D/A converters. The Main Speaker Audio is output on Pins 20 and 21. AV out Audio is output on Pins 25 and 26.

## Audio Amplifier (Figure 33)

The Audio Amplifier is located On the SSM. The output power for the Audio Amplifier is 10 watts per channel for the Basic and Basic Plus versions. The Core Version has an output of 15 watts per channel. IC 7700 is the Audio output IC. This is a class D amplifier. Left and Right Audio from the SSB is fed to Pins 10 and 18 of the IC. The output stages are basically switch mode circuits driven by the audio input signal. The frequency of the output is kept at 200 kHz by an internal 200 kHz oscillator. The pulse width of the output is determined by the signal level of the input signal. The Right Channel pulse width signal is output on Pin 3. The output is filtered by 5701, 2777, 2776, 2717, 5716, and 2737. The amplified audio is output on connection 1349. In the same manner, Left audio is output on Pin 23. The IC is powered by +19 and -19 volt supplies. The supplies are protected by fuses 1700 and 1701. The Supply voltage for the Core version is 4 volts higher than the Basic and Basic plus version. The extra supply voltage is needed to produce the additional 5 watts per channel output.

Muting and volume control for the audio take place in the Audio Signal processor on the SSB. The STBY MUTE line on Pin 6 goes to 2.5 volts to mute the audio when the set is turned On or Off. This line goes Low to place the amplifier in a Standby mode if a DC voltage is detected on the Audio Output lines.

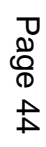

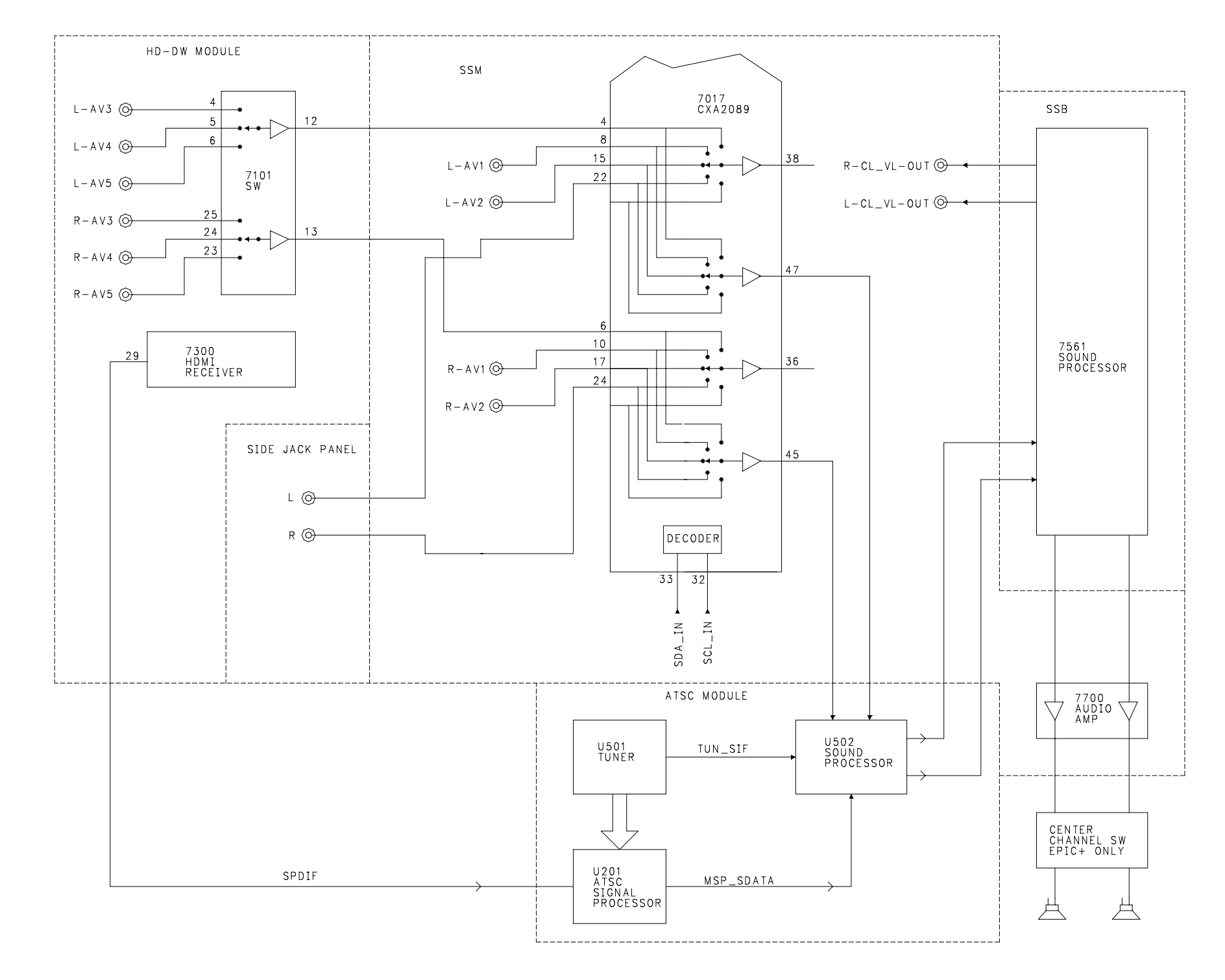

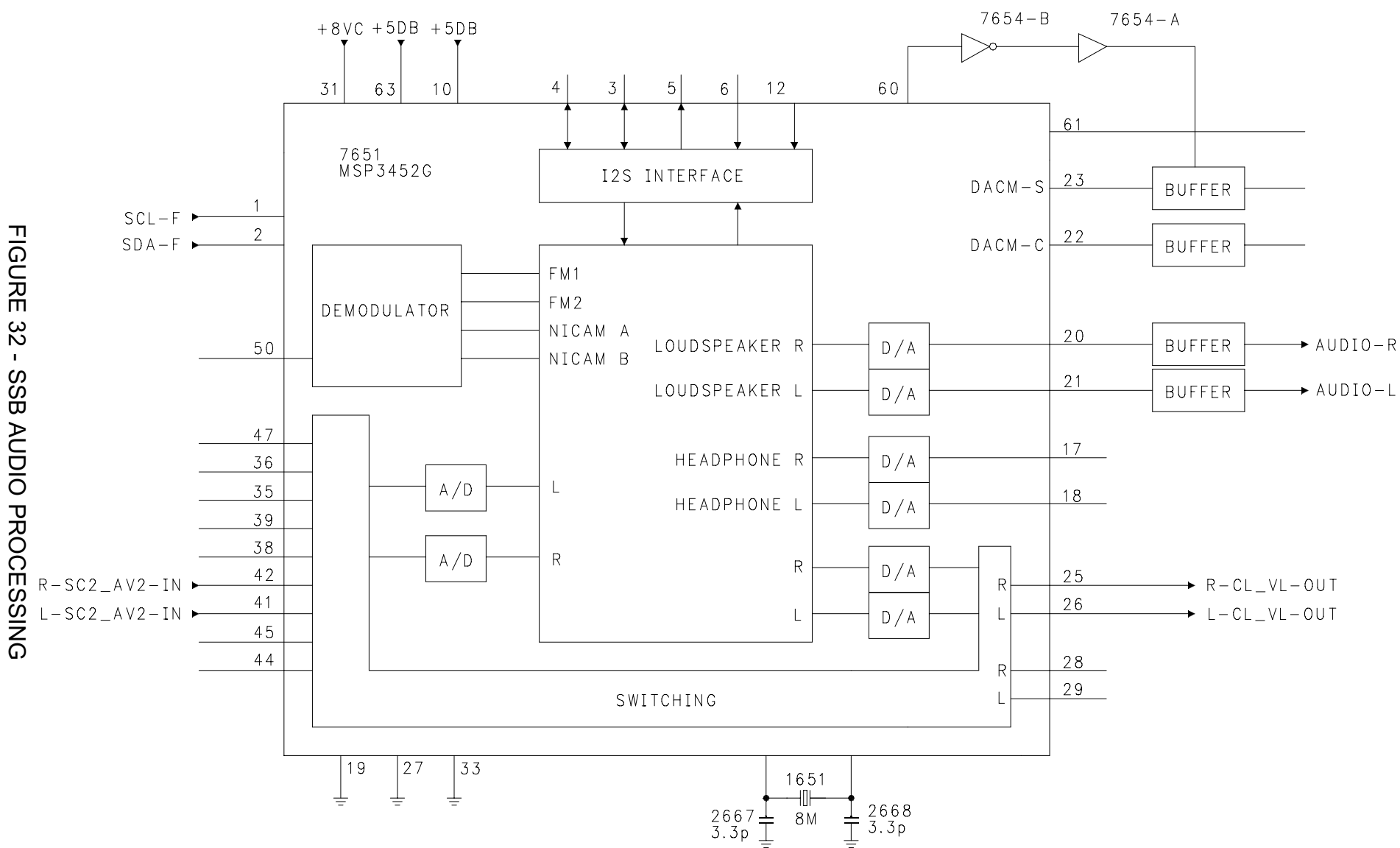

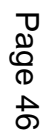

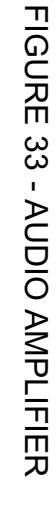

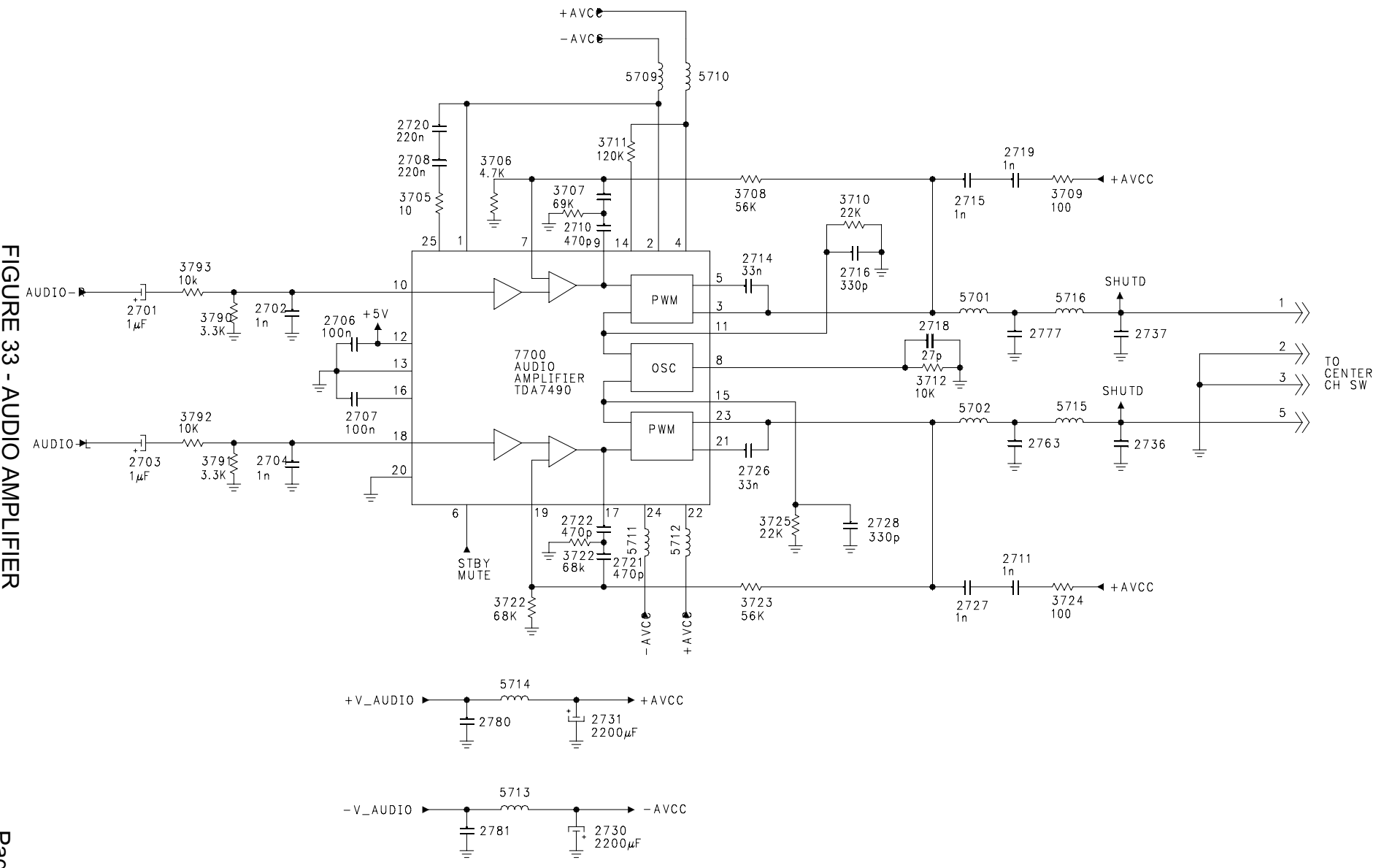

## Shutdown Mute (Figure 34)

The Audio Amplifier will be placed in a Standby mode and the set will shut down if a DC voltage is detected on the Speaker Output lines. The Left and Right audio output lines are connected to the base of 7704 and the emitter of 7705 via resistors 3718 and 3717. Filter capacitor 2778 filters out the AC component of the waveform. If the DC voltage goes positive, 7704 will turn On. If the voltage goes negative, 7705 will turn On. This turns 7706 On, which turns 7707 On. This causes the Front Detect line to go Low, preventing the Microprocessor from receiving any commands. It also turns SCR 6701 On, turning transistor 7708 On, causing the Standby line to go High. If this SCR is turned On, it will be necessary to remove power from the set to reset the circuit. This will turn the set Off. Transistor 7707 also turns On, causing the Standby-Mute line to go Low. This places the Audio Output IC in a Standby mode. If the Power Fail line should go High, 7710 will turn On, causing the Standby-Mute line to go Low.

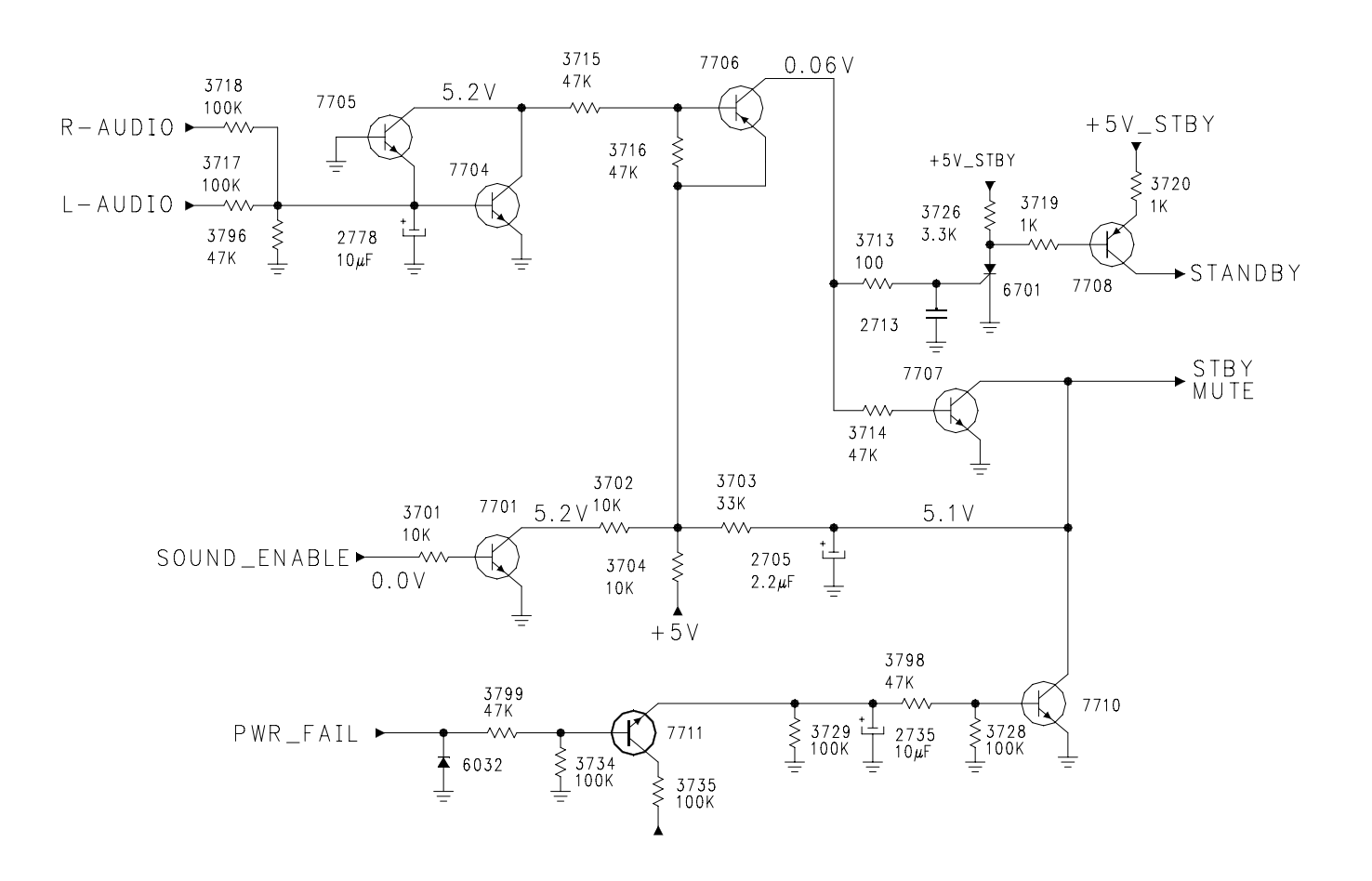

FIGURE 34 - SHUTDOWN MUTE

# Convergence processor (Figure 35)

The Convergence data is stored in the EEPROM, 7000. The Microprocessor located on the ASC module reads 1,971 bytes of data from 7000 and writes it to the Convergence Processor, 7052. Horizontal sync is inverted by 7069, buffered by 7068, and fed to Pin 27 of 7052. Vertical sync is inverted by 7070, buffered by 7071, and fed to Pin 28 of 7052. The data is processed to produce the desired convergence correction waveforms which are output on six DACS. During the convergence adjustment procedure, a 180-point alignment grid is output on Pins 16, 17, and 18. This signal is mixed with the OSD to be displayed on the screen. There is only one convergence mode for this set, 1080i. The output of the DACS is fed to six op-amps before being fed to the Power Amplifiers located on the SSM. When screen centering is being performed, it is necessary to disable the convergence drive waveform.

Intellisense Convergence correction (Figure 36)

The Intellisense system is only used in the Epic version. The Philips Intellisense system makes minor Convergence corrections when the feature is selected by the Customer. When a PTV is moved from one location to another, minor Convergence errors will occur due to changes in the Earth's magnetic field. When Save is selected during the Convergence Alignment, the set scans four optical sensors with each of the three colors. The locations of these sensors are recorded by the ACS Microprocessor. When the Customer selects the Intellisense feature, the sensors are again scanned and the rotation of the beams for each color is adjusted to the recorded values.

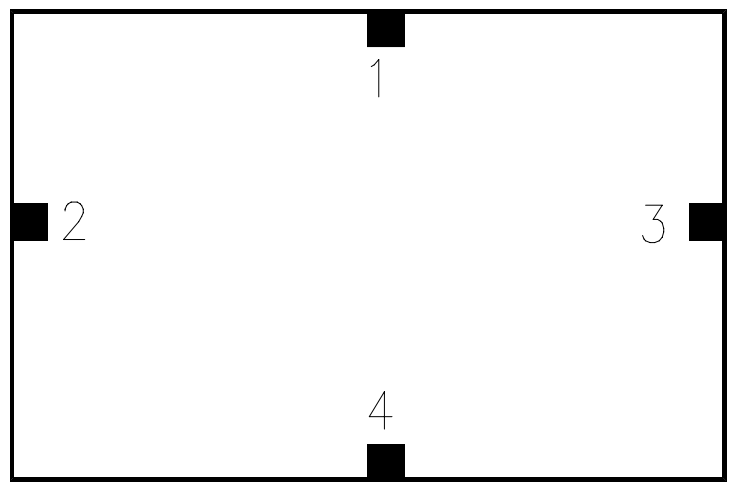

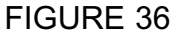

Intellisense Sensing Circuit (Figure 37)

The output of the four sensing Solar Cells is fed to IC 7141, located on the ACS module. Inputs TBU0, TBU1, and TBU2 from the Convergence Microprocessor are fed to the Decoder which selects the Solar Cell to be read. The output on Pin 3 is fed to Pin 2 of 7140-1. 7140-1 matches the low impedance output of 7141 to the high impedance input of 7140-2. Amplifier 7140-2 charges capacitor 2253 with the sample voltage. Due to the high input impedance of 7140-3, 2253 will hold the sample voltage until it is cleared by transistor 7540. The output of 7140-C is fed to 7101, an Analog to Digital converter. The Digital reference voltage is fed to the ACS microprocessor where the data is processed and recorded. When the next location requires sampling, a High is output on Pin 100 of 7100. This turns Transistor 7541 On, discharging capacitor 2253.

The Basic version of the HDRPTV does not have the Sensors installed in the set. However, the Sensor Test is in the Service Convergence menu. When the Convergence alignments are stored, the Microprocessor will attempt to read the Sensors. If the Sensor test is selected in the Convergence Alignment menu, the message will read "Sensors not verified at locations: 1234." This will not affect the Convergence alignments.

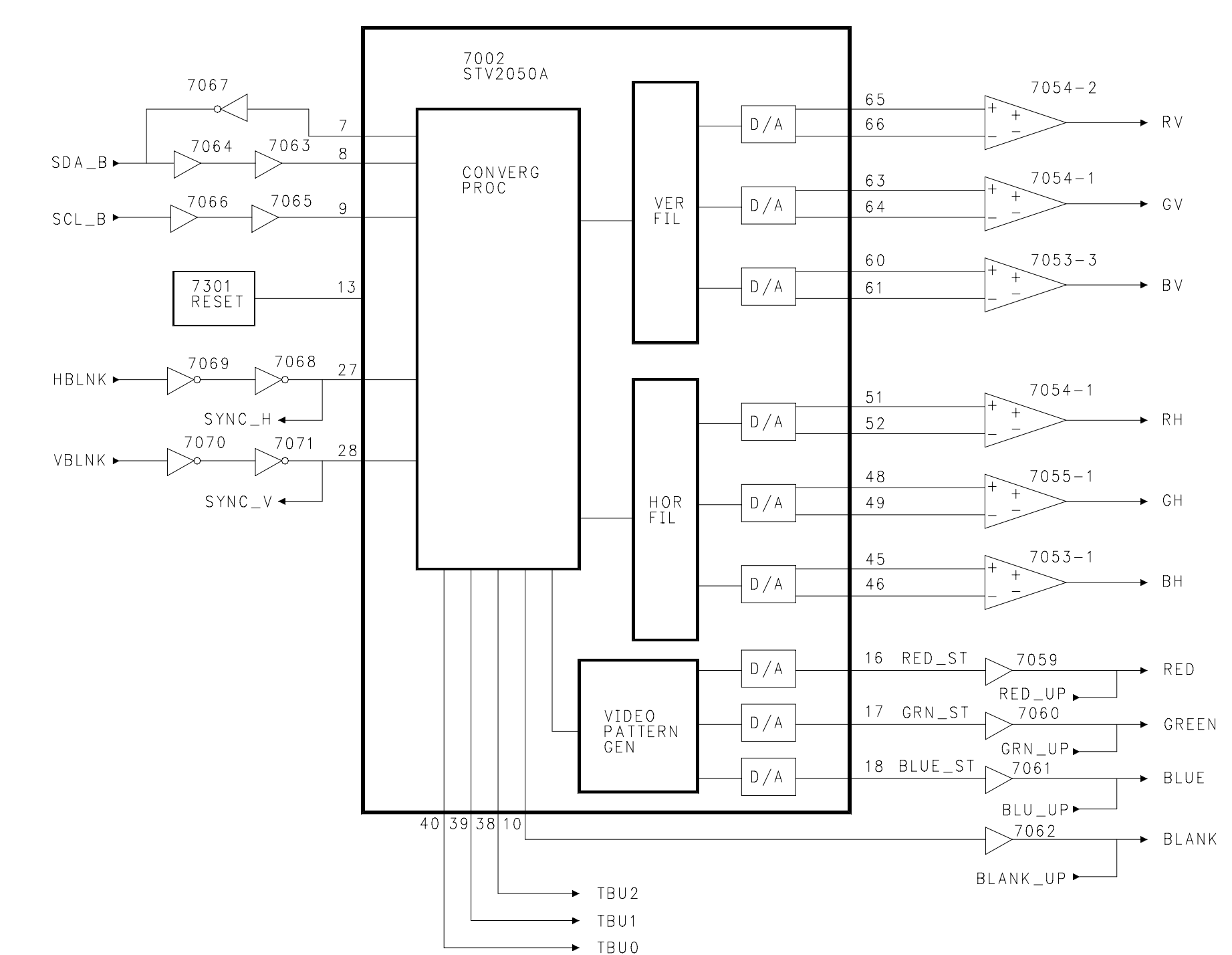

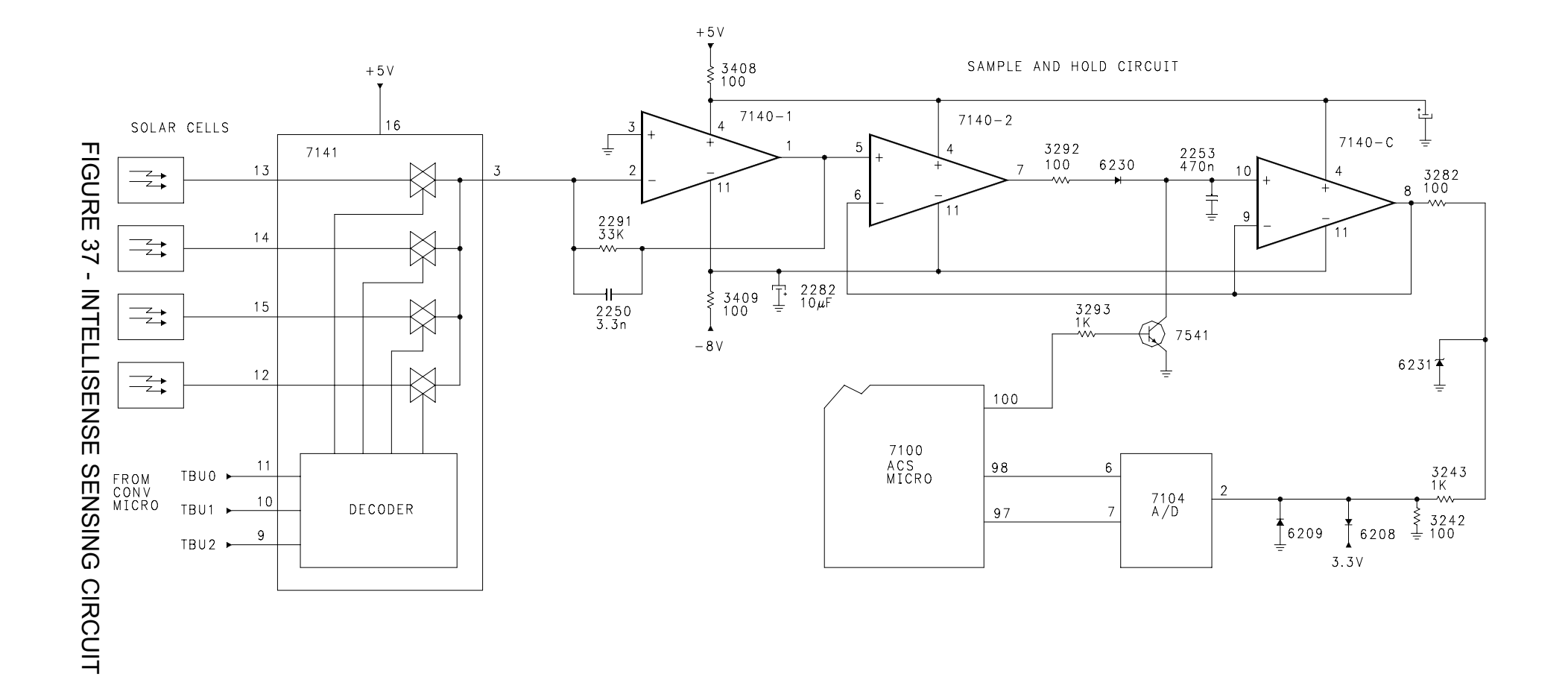

Convergence Horizontal Output (Figure 38)

IC 7044 amplifies the Horizontal convergence waveforms. The correction waveforms are fed to the IC on Pins 6, 14, and 15. They are output to the Convergence Yokes on Pins 9, 11, and 18. The IC is powered by four supply inputs. A +35-volt supply is fed to Pin 5, a -35-volt supply is fed to Pin 4, and a -22-volt supply is fed to Pin 8, 12, and 17. The supply fed to Pin 10 is normally a +22-volt supply. During signal peak drives, the voltage on Pin 10 is increased to +35 volts. Feedback sense voltage is developed across the 6.8 ohm resistors on the return side of each yoke. Transistor 7007 is part of a Soft Start circuit. When the set is turned On, Transistor 7007 turns On until capacitor 2043 is fully charged. While 7007 is being turned On, a negative voltage is placed on Pin 3 muting the output of the IC. A 100-ohm snubber resistor is across each of the yoke windings. This resistor will overheat if the unit is operated with the Convergence Yokes unplugged.

# Convergence Vertical Output (Figure 39)

IC 7045 amplifies the Vertical convergence waveforms. The correction waveforms are fed to the IC on Pins 6, 14, and 15. Output is on Pins 9, 11, and 18 to the Vertical Convergence yokes. Feedback sense voltage is developed across the 6.8-ohm resistors on the return side of each yoke. A Snubber resistor is across each yoke. These resistors will overheat if the circuit is operated without the Convergence Yokes being plugged in. The IC is powered by four supplies: a +35 volt, -35 volt, VccPSW-V, and VCCNSW-V. The VccPSW-V supply is normally at +22 volts. The BV\_OUT, GV\_OUT, and RV\_OUT lines are connected to a Vertical Power up circuit which senses the drive to the Convergence Yokes. If the drive to the yokes reaches 10 to 12 volts, the Vertical Power up circuit will switch the VccPSW-V supply to +35 volts. If the Vertical Power up circuit senses a negative 10 to 12 volt drive to the Vertical Convergence yokes, the VccNSW-V supply will switch from -22 volts to -35 volts. As with the Horizontal drive circuit, 7005 mutes the output of 7045 during power up.

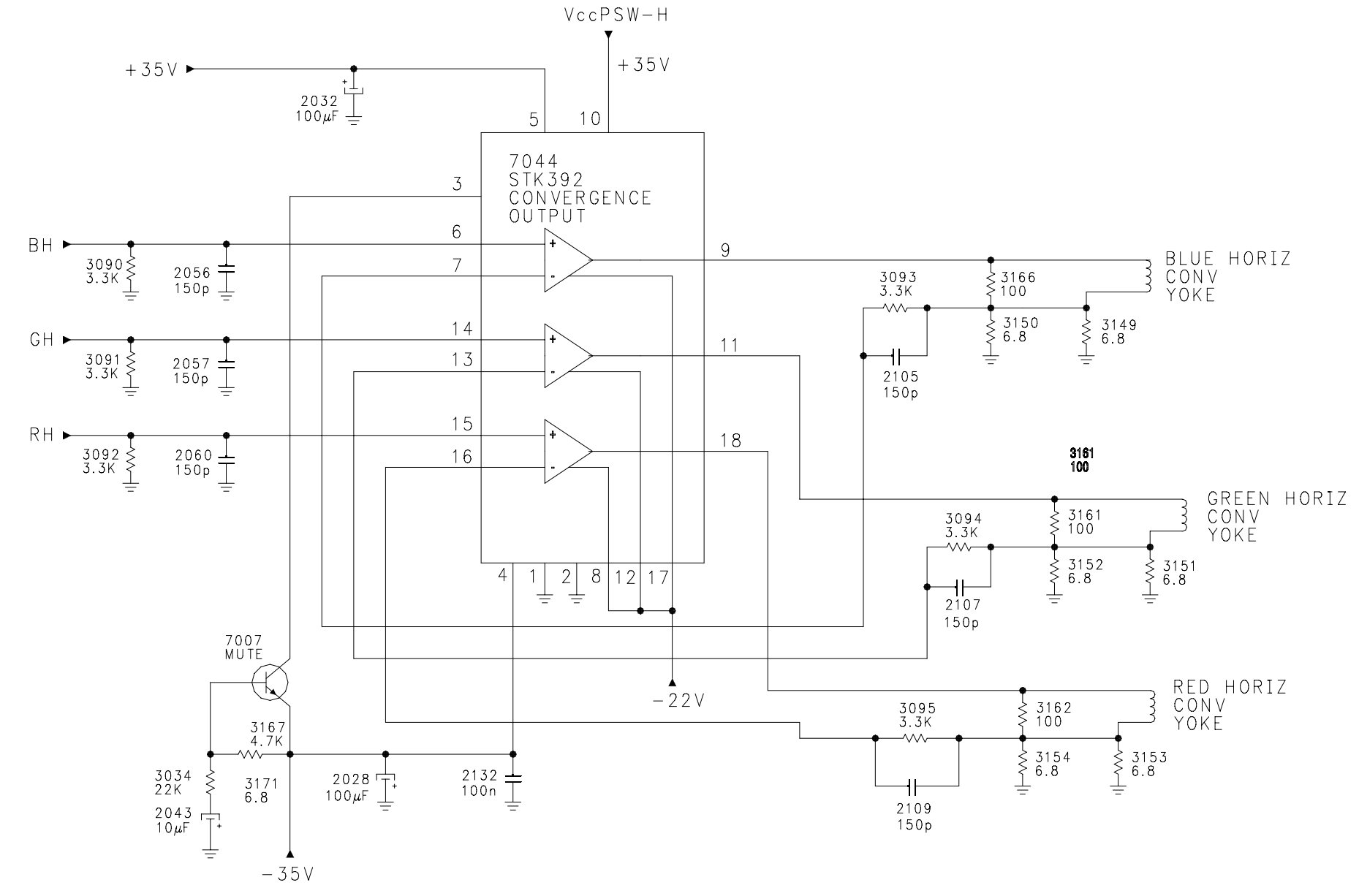

FIGURE 38 - CONVERGENCE HORIZONTAL DRIVE

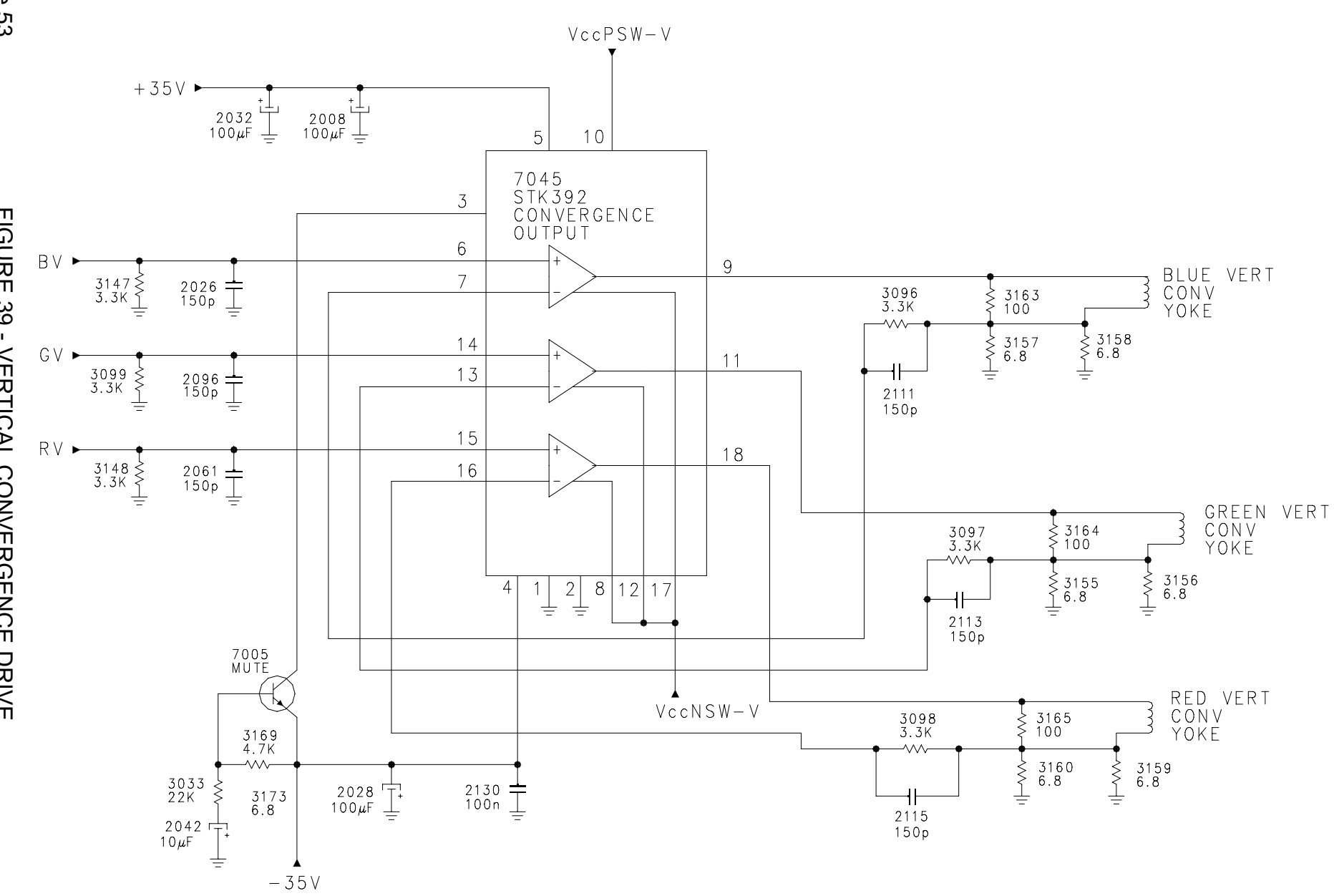

Page 53

FIGURE 39 - VERTICAL CONVERGENCE DRIVE

### Set Control and I2C Busses (Figure 40)

Commands to the set by the Consumer are sent via the Keyboard and Remote Control to the Painter (Microprocessor), 7001, located on the SSB. The Painter sends commands to the ATSC Digital Decoder on the SDA-S line via the SSM. The Digital Decoder controls the Tuner, Sound Processor, and other devices on the ATSC module.

The NVM, 7012, on the SSB stores Option Codes, Error Codes, and Customer settings. The SDA-F line controls the HIP (High end Input Processor) and MSP (Audio Processor) on the SSB. This line also controls the AV in switch on the SSM and the time Clock. This line is also used to send commands to 7700, HD/DW Processor. The ComPair connector is located on the SSM and is connected to the SDA-F line. The HD/DW processor controls the devices on the HD/DW module.

The RXD and TXD lines on the Painter communicate with the GDE processor located on the SSM. The GDE processor controls the HOP via the SDA-C line. It communicates with the Convergence Processor and NVM via the SDA-B line. The NVM on the SSM stores White Tone information, Geometry settings, and Convergence data. The Standby and DAM\_CTL lines control power switching in the set. The Standby switches the Main and Standby supplies. The DAM\_CTL line switches power to the ATSC module.

OSD Signal Path (Figure 41)

On-Screen Displays are generated by the Painter, ATSC Processor, GDE Processor, and Convergence Processor. When the Menu button is pressed or a channel is entered, the OSD is generated by the Painter on the SSB. Display related to channel display information, other that initial channel entry, is generated by the ATSC module.

When the set is placed in the SAM (Service Alignment Mode), the SAM menu is generated by the Painter, 7001. When the GDE sub menu is selected, the display is generated by 7100, GDE processor.

During the Convergence mode, the menus are generated by the GDE processor. The Convergence Grid is generated by the Convergence processor.

OSD information from the Convergence Processor, 7052, is buffered by transistors 7059, 7060, 7061, and 7062. OSC information from the GDE and Painter is added. The OSD is then fed to the HOP, 7600, where it is inserted into the YUV picture information from the HD/DW module.

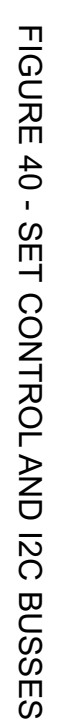

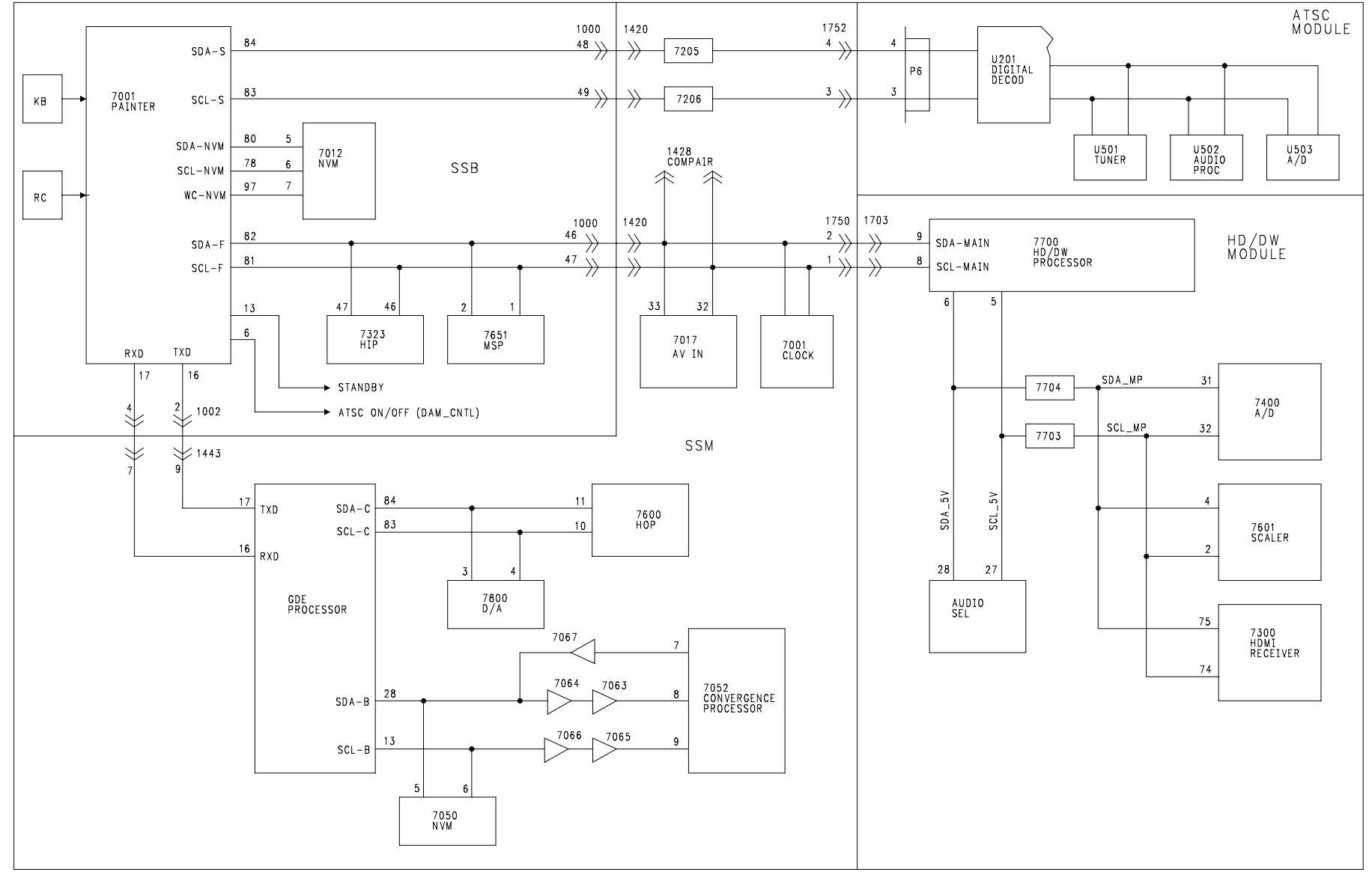

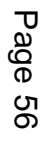

FIGURE 41 - OSD SIGNAL PATH

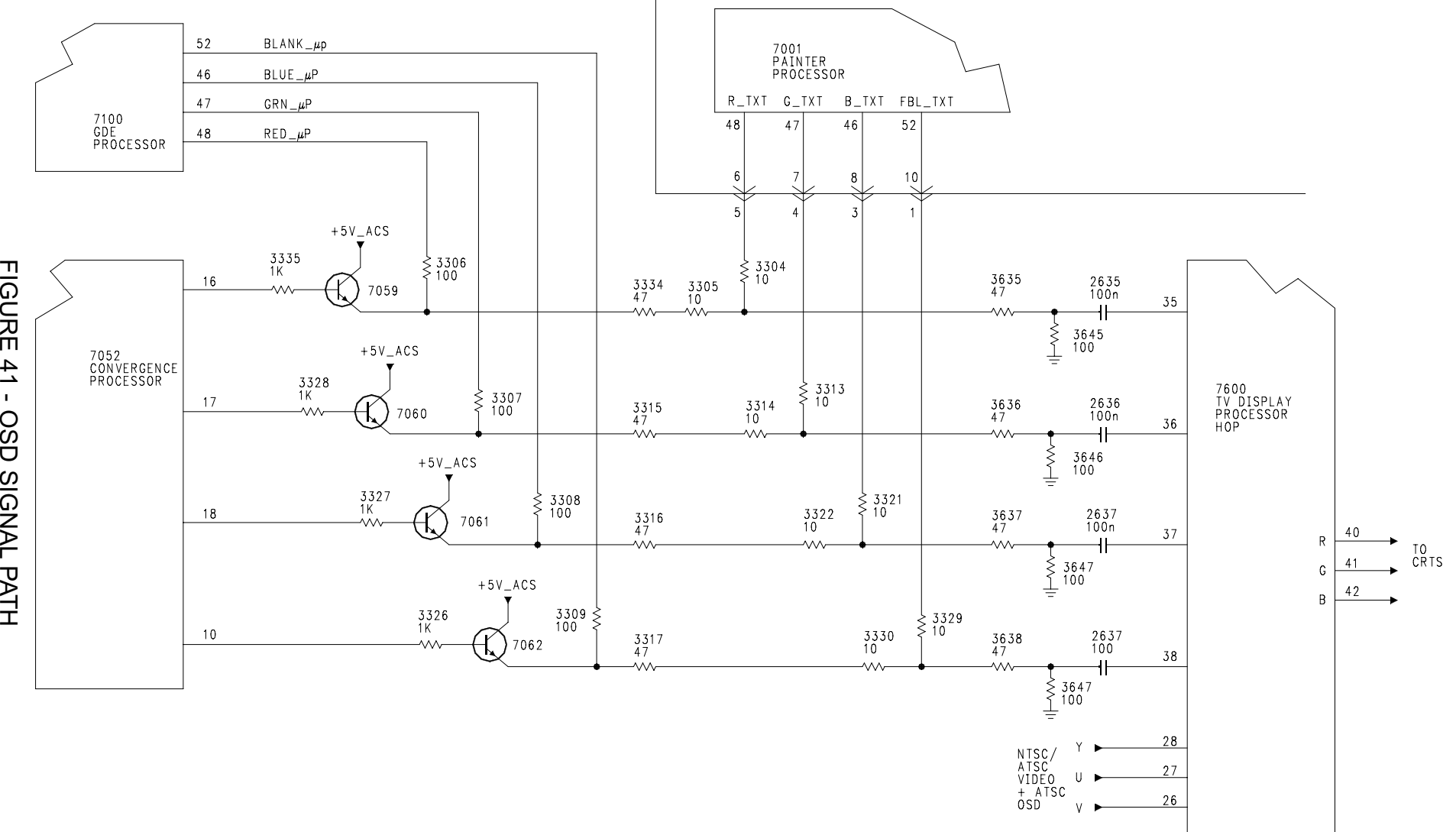

Troubleshooting (Figure 42)

When power is applied to the set via the AC Input panel, the 5-volt standby voltage should be present on Pin 3 of 1203 on the AC Input panel. The RAW DC and Startup voltage should be present on Pins 5 and 3 of connector 1500. The RAW DC should be approximately 140 to 160 volts DC. If the RAW DC voltage is missing, check the line for low resistance before changing the repairing or replacing the AC Input panel. The Startup voltage should be approximately 60 volts. The ground on Pin 1 of 1500 should be used as the reference when measuring these voltages.

The Standby line on Pin 3 of connector 1203 should read approximately 3.3 volts when the set is in Standby. This line is controlled by the Painter processor, located on the SSB. When the set is turned On, the Painter will pull the Standby line Low. This will switch the +15, +5.2, and +9 volt supplies on connector 1203 On. The 3.5 volt, 15 volt, and 4.5 volt lines on connector 1202 are also switched On. The Power On/Off (DAM\_CNTL) line on Pin 1206 of the Power Interface board will switch Low to switch the voltages from the Power Interface board to the ATSC module. The POD-CONTROL line from the ATSC module must also switch Low if the set is an Epic or Epic plus version. The POD-CONTROL line is not used for the HD version.

When the Standby line goes Low, it also turns the Main Power supply located on the LSB On. This can be checked on Pin 6 of connector 1518 on either the LSB or SSM. The operation of the Main supply can be checked by measuring the 130-volt supply on Pin 8 of 1518. If the 130-volt supply comes On, then Off, check the PWR\_FAIL line on Pin 10 of 1518. Set the oscilloscope to DC and monitor this Pin while turning the set On. If this line goes High and the Standby line goes High, there is a problem with the Power Fail detection circuit on the LSB. The LSB should be repaired or replaced. In conclusion, if the RAWDC and STARTUP are present on Pin 15, the Standby line on Pin 6 of 1518 goes Low and stays Low, and the 130 volt should turn On. If it does not turn On, the LSB should be repaired or replaced.

### Picture problems

Picture drive is developed from three different areas. ATSC/NTSC video is fed to the HD/DW module via the TMDS/DVI line. This is serial digital data which can be checked on connector 1504 on the HD/DW module. 1Fh NTSC video is switched on the SSM before being sent to the SSB for processing. The signal can be checked on Pin 6 of connector 1420 on the SSM. YUV from the SSB is fed to the HD/DW module via the SSM. The signal can be checked on connector 1200 on the HD/DW module. Component video, RGB, or HDMI is fed to the HD/DW module via AV3, AV4, or AV5. The Y Pb Pr signals from the HD-DW module are sent to the SSM via connector 1800 on the HD-DW module and 1411 on the SSM. The Color, Tint, Sharpness, and CRT drive circuits are located on the SSM. CRT drive can be checked on connectors 1740, 1741, and 1742 on the SSM.

If there is no picture, first press the Menu button on the Remote Control. If the On-Screen Display appears, the High Voltage and CRT drive circuits are working. If OSD is working and there is no picture, check the Y Pb Pr signals on connector 1411 on the SSM. If they are present, the SSM should be repaired or replaced.

If the OSD is not present, check the voltages to the CRT panels. The G2 voltage should be checked first. If the G2 voltage is present, then High voltage is present. If the G2 voltage is miss-

ing, check for Vertical and Horizontal drive to the LSB from the SSM. Vertical drive can be checked with an oscilloscope on Pins 3 and 4 of connector 1510 on the LSB. Horizontal drive can be checked on Pin 9 of 1510. If the G2 voltage is missing, and Horizontal and Vertical drive is present, the LSB should be repaired or replaced.

Once G2 has been verified, check the Filament voltage on Pin 3 of connector 1202 on the LSB. This voltage should be approximately 6 volts DC. The G1 voltage on Pin 4 of 1202 should be approximately minus 20 volts. If this voltage is a minus 200 volts, the CRTs are being blanked, indicating a problem with the LSB.

## Audio problems

Audio from AV3, AV4 and AV5 on the HD-DW module is fed to the SSM on connector 1753 on the SSM. Selected AV audio is fed to the ATSC module on Pins 7 and 8 of 1751 on the SSM. Tuner audio is processed on the ATSC module. The audio processor on the ATSC module selects between the AV audio from the SSM or the Tuner audio on the ATSC module. Selected audio is then fed to the SSM on Pins 3 and 4 of 1751. The audio is then fed to the SSB via the SSM for additional processing. The input to the SSB can be checked on Pins 53 and 58 of connector 1420. Volume control, muting, balance, along with other functions are controlled by the audio processor on the SSB. The output of the SSB can be checked on Pins 10 and 11 of connector 1420. The power supplies for the Audio Amplifier can be checked on Pins 10 and 11 of connector 1516 on the SSM. This should be a minus and plus 19 volts. Output from the Audio Amplifier can be checked on Pins 1 and 5 of connector 1349 on the SSM. In the HD and Epic versions, the speakers are connected to 1349. In the Epic Plus version, it is connected to a Center Channel speaker switch.

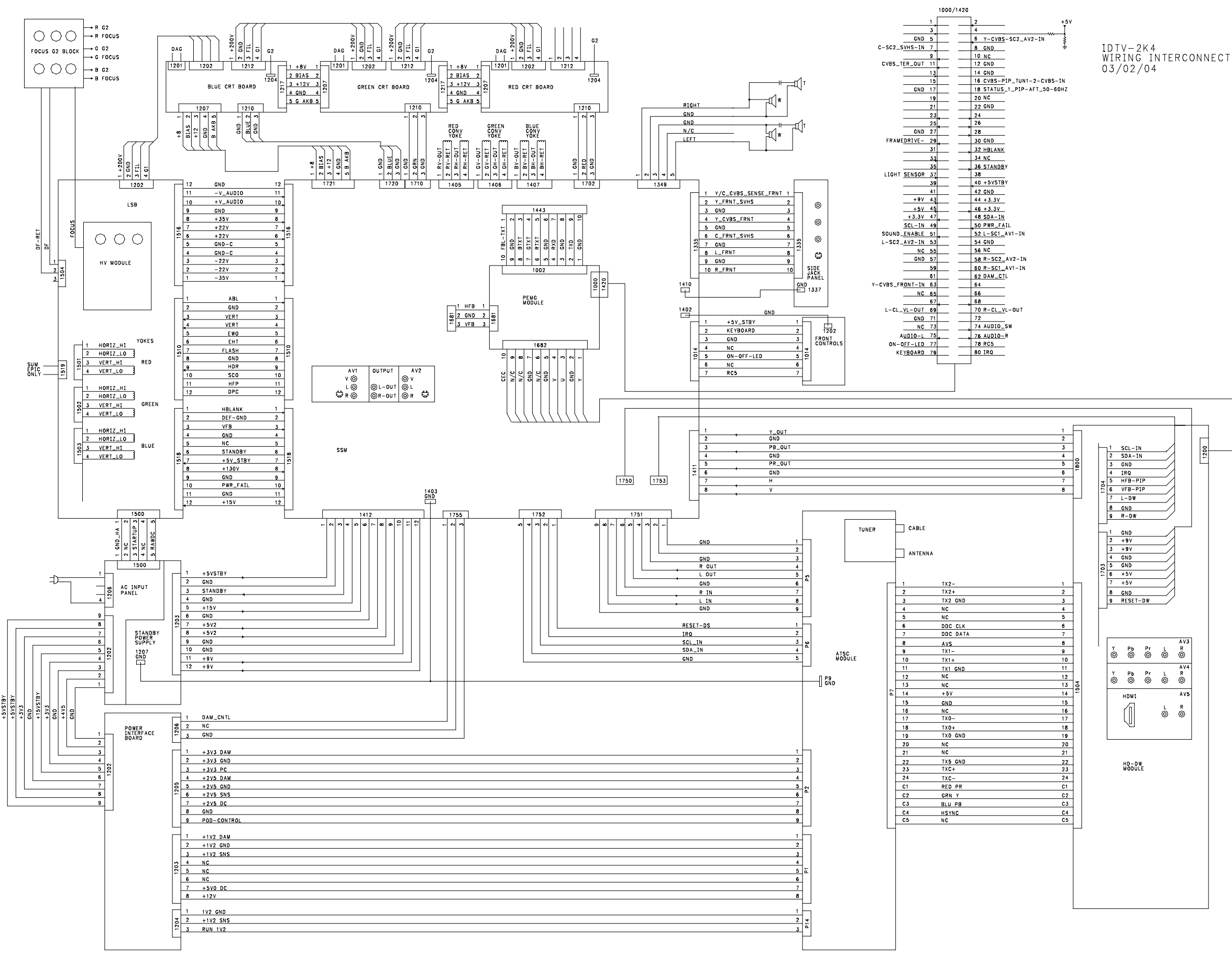

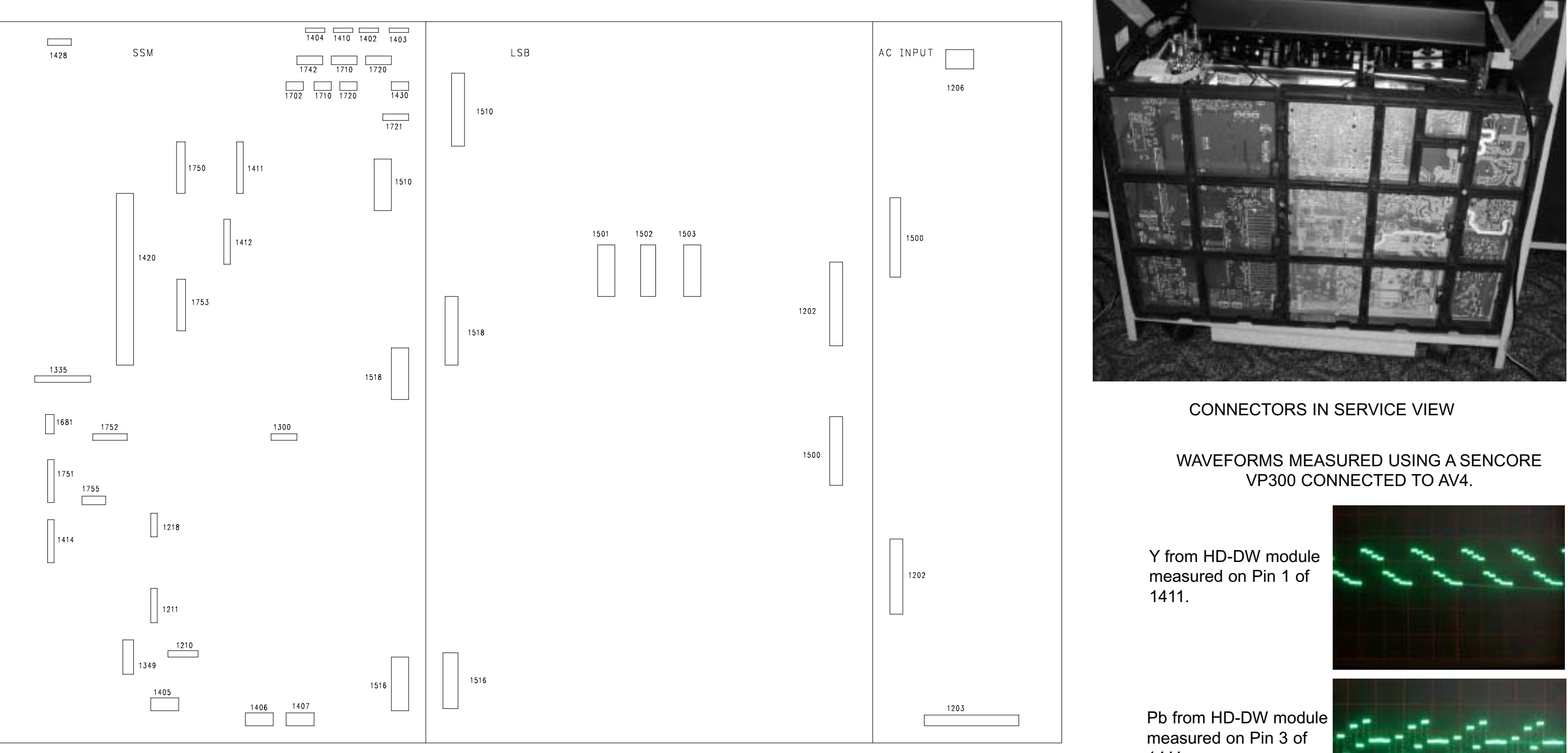

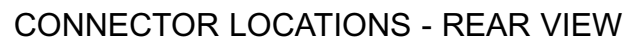

Pr from HD-DW module measured on Pin 5 of 1411.

1411.

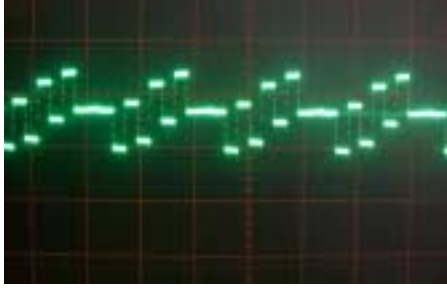

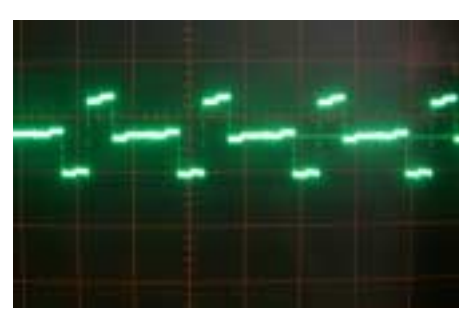

## SERVICE MODES

Customer Service Mode (CSM) (Figure 43)

The Customer Service Mode allows the Customer to read information from the set when instructed by the Service Technician. The set must be operational for this to occur. This mode defeats any Service Unfriendly features which would cause a service call due to a Customer Operation problem.

To enter the CSM, press the Mute button on the Remote Control and any key on the set's keyboard except Menu for four seconds. The Menu shown in figure 40 will then appear. The CSM mode will perform the following actions:

Service unfriendly modes are ignored Sound volume is set to 25% of the scale SMART sound set to THEATRE mode SMART picture set to MOVIES mode

Line one of the display shows the operation hours of the set in hexadecimal. It also shows the software version of the Processor (Painter) located on the SSB.

1 HRS: 008B SWID: IHDTV2K4: 2US1-7.00 2 HDDW SWID: HDDW1.1-00018 NVMID: 30 3 GDE SWID: 01.22 4 CODES: 0 0 0 0 0 0 0 5 OPT: 255 254 192 0 0 0 0 6 SYSTEM: DIGITAL 11 7 12 TINT: 0 8 VOLUME: 26 13 COLOR: 59 9 BALANCE: 0 14 BRIGHTNESS: 66 10 SOURCE: ANTENNA 15 PICTURE: 51 FIGURE 43

Line two shows the software version and NVM ID for the HD-DW module.

Line three shows the software version of the GDE processor located on the SSM.

Line four shows the Error codes.

Line five shows the Option codes for the set.

Line six shows the Tuning System selected by the set.

Lines seven through fifteen show the status of the customer controls and the signal source selected.

There are two pages in the CSM. The second page is accessed by pressing the "Channel Down" button on the Remote or the Keyboard. Press "Channel Up" on the Keyboard or Remote to view the previous page.

The second page shows the status of the ATSC module. Channel input, RF channel selected, Channel information, Channel type, and Signal status are displayed.

To exit the CSM mode, press any key on the Keyboard or Remote except Channel Up or Channel Down.

## SERVICE DEFAULT MODE (SDM)

The Service Default Mode is used to put the TV into a predefined state to aid in testing or problem diagnosis. The following occurs in the SDM.

A pre-defined situation for measurements is created.

Software protections are overridden when the SDM is accessed by shorting the SDM pins on the chassis.

The blinking LED procedure is turned On to allow for the reading of error codes.

The Life Timer, Software version, and Error codes can be read in this mode.

SDM may be entered by one of the following methods.

Momentarily ground the SDM pin on the SSB. Protections which display errors 1-9 will be overridden.

Press the Volume Up and Volume Down keys simultaneously while in the SAM mode. Press 0 6 2 5 9 6 Menu on the Remote control.

The screen will appear as follows when SDM is entered.

### SDM

After pressing the Info/Exit or Status button on the Remote, the follow screen will appear.

### SDM

HRS: 0092 SWID: IHDTV2K4: 2US1-7.00

ERR 0 0 0 0 0 0 0

The following occurs in the SDM.

Unfriendly service modes are disabled. Start blinking LED for error reading if needed. Channel 3 is tuned. Sets Video and Audio values are set to 50% and volume set to 25%. Software protections are overridden for 15 seconds.

To exit the SDM, turn the set Off using the Remote or the Keyboard.

Service Alignment Mode (SAM) (Figure 44)

The Service Alignment Mode (SAM) is used to read the Software version, Life timer, Error Codes, Option codes, and make alignment to the set.

The SAM is entered by pressing the Volume Up and Volume Down buttons on the Keyboard simultaneously while in the SDM or by pressing 0 6 2 5 9 6 Status on the Remote control.

The first line of of the SAM menu shows the operation hours of the set in Hexadecimal format and the

software version of the processor on the SSB. Error Codes and Option Codes are shown on lines three and four. Line two (WDT) is a Watch Dog Timer which reads 0 (zero) for normal operation. If an error is detected by the Processor on the SSB, all the processors in the set will be reset. The WDT records the number of times this has occurred. Use the cursor-up and cursor-down buttons on the Remote to highlight a menu selection. Use the cursor-right button to make the selection.

The Smart Settings sub menu changes the Brightness, Color, Picture, Sharpness, and Tint for different sources when selected by the customer. All of these settings, except the Personal setting, are preset in the SAM mode.

The HD-DW ALIGN mode is used to set the A/D converter's sampling level. There are two settings which are Y Pb Pr and RGB. The ADC ALIGN selection will automatically set these levels. The correct signal must be applied to the set for this adjustment to correctly adjust the levels. The two signal are shown below. The top signal must be in the 480p RGB mode. The bottom signal must be in the 720p Y Pb Pr mode. Do not press the ADC ALIGN unless one of these signals is connected to the set.

| 0% WHITE   |
|------------|
| 100% WHITE |

| 100%  | 100% | 100% | 0%    |
|-------|------|------|-------|
| WHITE | RED  | BLUE | Black |
|       |      |      |       |

Manual Alignment of the HD\_DW module

This Alignment should only be necessary when replacing the HD-DW module. To verify if this alignment is necessary, connect a Y Pb Pr signal to AV3. Compare the output levels of the HD-DW module on connector 1411 to the input levels. If the Black levels are correct and the amplitudes are equal, this adjustment is not necessary.

### Equipment required

VP300 Sencore generator or better 100 MHz Oscilloscope

Set the Sencore generator to 720p Y Pb Pr output. Connect the Y Pb Pr signals to AV3.Put the chassis in the service position. Select Color Bars as the display. Connect channel one of the oscilloscope in parallel with the Y input. Connect channel two to Pin 1 of 1411 on the SSM. Turn the set on and select AV3. Set AV3 to the Y Pb Pr mode. Enter the SAM mode and and select HD-DW Align. Preset the following registers.

| Y Pb Pr - R Gain   | 120 |
|--------------------|-----|
| Y Pb Pr - G Gain   | 120 |
| Y Pb Pr - B Gain   | 120 |
| RGB-R Gain         | 120 |
| RGB-G Gain         | 120 |
| RGB-B Gain         | 120 |
| Y Pb Pr - R Offset | 160 |
| Y Pb Pr - G Offset | 100 |
| Y Pb Pr - B Offset | 160 |
| RGB-R Offset       | 100 |
| RGB-G Offset       | 100 |
| RGB-B Offset       | 100 |

Offset Adjustments

Adjust the Y Pb Pr-G Offset until the black level equals blanking.

Connect channel two of the Oscilloscope to Pin 3 of connector 1411. Adjust the Y Pb Pr -B Offset until the black level equals blanking.

Connect channel two of the Oscilloscope to Pin 5 of connector 1411. Adjust the Y Pb Pr - R Offset until the black level equals blanking.

Gain Adjustments

Connect channel two of the Oscilloscope to Pin 3 of connector 1411. Adjust the Y Pb Pr - G Gain until the amplitude of channel one and two of the Oscilloscope are equal.

Connect channel one of the Oscilloscope in parallel with the Pb input. Connect Channel two of the Oscilloscope to Pin 3 of connector 1411.

Adjust the Y Pb Pr - B Gain until the amplitude of channel one and two of the Oscilloscope are equal.

Connect channel one of the Oscilloscope in parallel with the Pr input. Connect channel two of the Oscilloscope to Pin 5 of connector 1411.

Adjust the Y Pb Pr - R Gain until the amplitude of channel one and two of the Oscilloscope are equal.

Repeat the Offset Adjustment as they may have shifted slightly.

Set the remaining registers as follows.

RGB-R Gain = YPbPr-R Gain RGB-G Gain = YPbPr-G Gain RGB-B Gain = YPbPr-B Gain RGB-R Offset = YPbPr-R Offset - 55 RGB-G Offset = YPbPr-G Offset RGB-B Offset = YPbPr-B Offset - 55

**Gray Scale Alignment** 

The GDE menu is used to to adjust Gray Scale (White Tone) and Geometry. There is only one set of Geometry and Convergence settings in this set.

The Service Blank selection blanks the bottom half of the screen. This is useful when adjusting the Yokes to center the picture.

Before selecting the Geometry adjustment, the Convergence should be disabled. Use the Cursor-Right button on the remote to disable Convergence. Apply a cross hatch pattern to the set and proceed with the Geometry adjustment. If the set is equipped with the Intellisense auto convergence system, a Convergence alignment must be performed after making any changes to the Geometry. If the Convergence alignment is not performed, the set will be out of convergence when the Customer selects the Auto Convergence feature.

- 1. Enter the SAM mode as previously described.
- 2. Set Brightness and Picture to midrange. Set Sub-Bright to 31.
- 3. Set Cutoffs to 31.
- 4. Set Red Drive to 20.
- 5. Set Green Drive to 50.
- 6. Set Blue Drive to 30.
- 7. Turn all three G2 controls counterclockwise.
- 8. Apply a black level signal (0 ire) to the set. Using an Oscilloscope, set the Cathode voltage of each CRT to 172 volts DC. Adjust 3226 on each of the CRTs.
- 9. While looking directly in each tube, turn the G2 control for the corresponding CRT until the picture is just visible.

- 10. Apply a Gray Scale pattern to the set.
- 11. Adjust the Red and Green drives to remove the color from the lighter parts of the picture.
- 12. Adjust the Red and Green cutoffs to remove the color from the darker (black) parts of the picture.

Set the following Drives and Cutoffs as indicated.

| COOL CUTOFF RED   | 0  |
|-------------------|----|
| COOL CUTOFF GREEN | 0  |
| COOL CUTOFF BLUE  | 0  |
| COOL DRIVE RED    | -7 |
| COOL DRIVE GREEN  | -6 |
| COOL DRIVE BLUE   | 0  |
| WARM CUTOFF RED   | 0  |
| WARM CUTOFF GREEN | 0  |
| WARM CUTOFF BLUE  | 0  |
| WARM DRIVE RED    | +7 |
| WARM DRIVE GREEN  | +4 |
| WARM DRIVE BLUE   | -6 |

The following shows a list of Error codes which may occur.

| Error Number | Description                                                          |
|--------------|----------------------------------------------------------------------|
| 0            | No error                                                             |
| 2            | GDE -Horizontal Output failure.*3                                    |
| 3            | GDE - Critical Error*3                                               |
| 4            | PEMG - +5V protection active (detected at MSP34XXX)                  |
| 5            | GDE-HOP POR Initialization failure.*3                                |
| 6            | General I2C error main I2C bus                                       |
| 7            | GDE - critical error, DAC Initialization failure*3                   |
| 9            | HCS-GDE communication failure. There was no Initialization Complete. |
| 10           | PEMG NVM IC STM24xxx I2C communication failure                       |
| 11           | PEMG NVM ID Error                                                    |
| 12           | PEMG Main uP Internal RAM test failure                               |
| 13           | HD-DW Startup Failure.                                               |
| 14           | PEMG - Sound IC MSP34xx I2C failure                                  |
| 15           | PEMG - SRAM IC uPD431000A-B test failure                             |
| 16           | PEMG - HD-DW Communication Failure.                                  |
| 17           | HD-DW - ADC error *1                                                 |
| 18           | HD-DW - Scalar error (I2C)*1                                         |
| 19           | HD-DW - Audio Source Select Error *1                                 |

| 21 | HD-DW - HDMI error (I2C)*1                              |
|----|---------------------------------------------------------|
| 22 | HD-DW - NVM error *1                                    |
| 30 | PEMG - HIP I/O video processing error                   |
| 31 | PEMG - HDM No Communication error                       |
| 32 | HDM - Output error *2                                   |
| 33 | HDM - Reset error *2                                    |
| 34 | HDM - Tuner error (I2C)*2                               |
| 35 | HDM - Demodulator error (I2C)*2                         |
| 36 | HDM - 3D-Comb Filter error (I2C)*2                      |
| 37 | HDM - NTSC Video Decoder error (I2C)*2                  |
| 38 | HDM - NTSC Audio Decoder error (I2C)*2                  |
| 39 | HDM - SPDIF Receiver error (I2C)*2                      |
| 41 | HDM - Watchdog and voltage supervisor error*2           |
| 42 | HDM - Power error*2                                     |
| 43 | HDM - Local I2C error *2                                |
| 44 | HDM - DVI Chip error (I2C) *2                           |
| 45 | HDM - Bad Checksum error *2                             |
| 46 | HDM - Bad Format error *2                               |
| 51 | GDE - Auto Convergence Failure error *3                 |
| 52 | GDE - Set References Failure error *3                   |
| 53 | GDE - Sensor Pattern error *3                           |
| 54 | GDE - General Initialization error *3                   |
| 55 | GDE - HOP error (I2C) *3                                |
| 56 | GDE - DAC error (I2C) *3                                |
| 57 | GDE - ST2050A error (I2C) *3                            |
| 58 | GDE - Main NVM error (I2C) *3                           |
| 59 | GDE - Convergence Data Integrity error *3               |
| 61 | PEMG - Unrecoverable error on GDE transmissions         |
| 62 | PEMG - Unrecoverable errors on GDE reception            |
| 63 | PEMG - Sony A/V Switch I2C communication failure        |
| 64 | GDE - non-critical error*3                              |
| 65 | PEMG - GDE Source/Channel change communication problem. |
| 66 | PEMG - I Am Alive not received                          |

| OPT 255 254 192 0<br>CLEAR ERRORS ><br>OPTIONS ><br>SMART SETTINGS > | 0 0 0 0                                                                                     | CLEARS THE ERR<br>REFER TO SERVI                                                                                                    | OR BUFFER<br>Ce manual for option b                                                                                                    | 3YTES                                                                                                    | MOVIE BGT                                                                                                    | 50                                                                                                    |                                                                                                    |
|----------------------------------------------------------------------|---------------------------------------------------------------------------------------------|----------------------------------------------------------------------------------------------------|----------------------------------------------------------------------------------------------------|----------------------------------------------------------------------------------------------------|----------------------------------------------------------------------------------------------------|----------------------------------------------------------------------------------------------------|----------------------------------------------------------------------------------------------------|
| HD-DW ALIGN ><br>GDE SAM >                                           | — SWID: GDE 1.22<br>ERR: AHK                                                                | HDDW SWID: HDDV<br>NVMID: 30<br>ADC ALIGN ><br>YPBPR-R GAIN<br>YPBPR-G GAIN<br>RGB-R GAIN<br>RGB-B GAIN<br>RGB-B GAIN<br>RGB-B GAIN<br>YPBPR-R OFFSET<br>YPRPR-B OFFSET<br>RGB-R OFFSET<br>RGB-G OFFSET<br>RGB-B OFFSET | N1.100018<br>108<br>114<br>114<br>110<br>110<br>112<br>148<br>100<br>170<br>96<br>102<br>116                                                                                                    |                                                                                                    | MOVIE COL<br>MOVIE PIC<br>MOVIE SHP<br>MOVIE TINT<br>SPORT BGT<br>SPORT COL<br>SPORT SHP<br>SPORT TINT<br>WEAK BGT<br>WEAK BGT<br>WEAK COL<br>WEAK SHP<br>WEAK TINT<br>WEAK TINT<br>WULTI BGT<br>MULTI SHP<br>MULTI TINT | 50<br>50<br>84<br>0<br>50<br>54<br>59<br>70<br>50<br>40<br>28<br>0<br>50<br>9<br>70<br>50<br>9<br>70<br>84<br>0 |                                                                                                    |
|                                                                      | DISPLAY MODE<br>SERV BLANK<br>GEOMETRY<br>PICTURE<br>WHITE TONE<br>CLAMP PULSE<br>CONV PROC | 1080i FULL<br>OFF/ON<br>><br>NORMAL/HDTV<br>ENABLED/DISABLED                                                                                                    | - NORMAL CUTOFF RED<br>NORMAL CUTOFF GREEN<br>NORMAL DRIVE RED<br>NORMAL DRIVE GREEN<br>NORMAL DRIVE GREEN<br>NORMAL DRIVE BLUE<br>COOL CUTOFF RED<br>COOL CUTOFF BLUE<br>COOL DRIVE RED<br>COOL DRIVE GREEN<br>COOL DRIVE GREEN<br>WARM CUTOFF GREEN<br>WARM CUTOFF BLUE<br>WARM CUTOFF BLUE<br>WARM DRIVE GREEN<br>WARM DRIVE BLUE | $\begin{array}{c} 31 \\ 31 \\ 31 \\ 20 \\ 56 \\ 14 \\ 0 \\ 0 \\ -7 \\ -6 \\ 0 \\ 0 \\ 0 \\ +7 \\ +4 \\ -6 \end{array}$ | BRIGHTN<br>PICTURE<br>COLOR<br>TINT<br>SHARPNI<br>SUB-BR                                                                                                    | NESS 42<br>33<br>38<br>37<br>ESS 54<br>IGHT 42                                                                  | - WIDE BLANK 7<br>HOR SHIFT 15<br>HOR PARALLEL 8<br>EW WIDTH 39<br>EW PARA 31<br>EW TRAP 31<br>HOR BOW 7<br>VER SLOPE 37<br>VER SLOPE 37<br>VER AMPL 37<br>S CORR 31<br>VER SHIFT 46<br>FAST BLANK 0 |

FIGURE 44 - SAM MENUS

## CONVERGENCE MODE

There are four screen sizes in the DPTV400 series sets incorporating a Digital Convergence system using 208 adjustment points for 2004. The Convergence Processor is located on the SSM module. The Convergence drive circuits are also located on the SSM. Data for the Convergence and Geometry settings is stored in the EEPROM located on the SSM. If the CRTs, the Large Signal Panel (LSP), or the Small Signal Module (SSM) are changed, a complete Geometry and Convergence alignment will be necessary. To obtain the correct Geometry for a complete Convergence, a template must be used. There is only one Geometry and Convergence setting stored in the ESM for the DPTV400 series. Whatever signal is applied to the set, the picture is displayed in a 1080i format.

| 55 inch 16x9 aspect ratio | Use Template ST4181 |
|---------------------------|---------------------|
| 60 inch 16x9 aspect ratio | Use Template ST4182 |

Convergence Alignment (Figure 45)

To enter the Convergence Alignment mode, press 0, 6, 2, 5, 9, 7, Index on the Remote Control. Make sure that a signal is applied to the set.

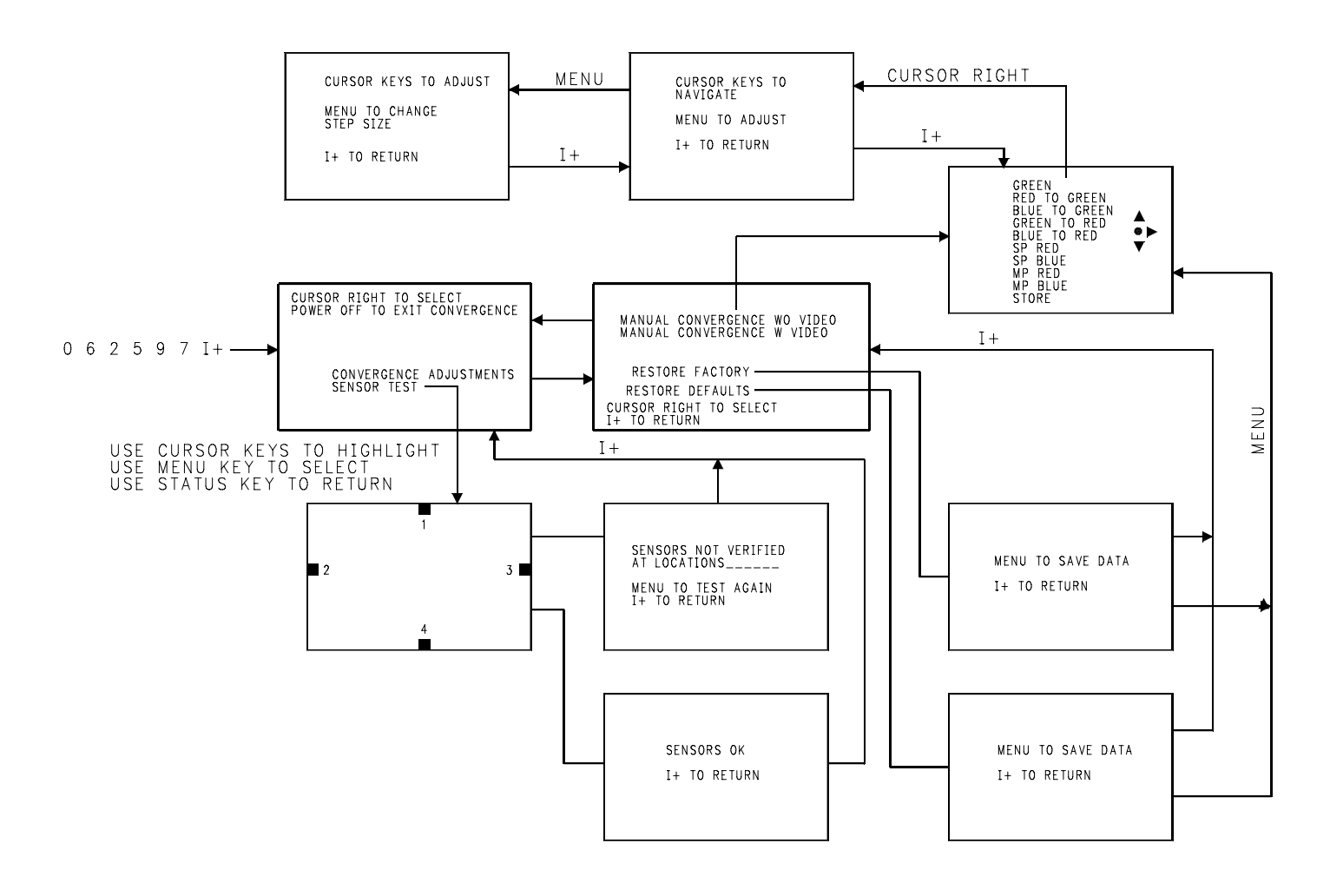
Use the Cursor Up-Down button to highlight the selection. Press the Cursor Right button to make the selection. In the second menu, MANUAL CONVERGENCE WO VIDEO means that the screen behind the adjustment grid will be blank. This does not mean that Convergence can be performed without a signal being applied to the set. MANUAL CONVERGENCE W VIDEO displays the applied video behind the adjustment grid. RESTORE FACTORY loads the values from the last saved convergence alignment. RESTORE DEFAULT loads values from the ROM on the GDE Microprocessor. RESTORE FACTORY or RESTORE DEFAULT will overwrite all eight Convergence modes. If the SSM has been changed, there may not be data in the NVM for RESTORE FACTORY. The RESTORE DEFAULT settings will then be loaded.

An internally generated grid will be displayed in the Convergence mode as shown on the following page. The shaded area is the visible screen area. Horizontal lines A and M are displayed on the top and bottom edge of the visible screen area. Lines 1 and 15 are also displayed on the left and right edge of the visible screen area. Vertical line 0 is adjustable but not visible.

## Touch Up Convergence

When making minor Convergence corrections, move the Cursor to the location to be adjusted then press the Menu button to adjust that location. When in the adjustment mode, press the Menu button a second time if it is desired to change the step size of the adjustment. When making minor Convergence corrections, you may adjust the following:

RED TO GREEN BLUE TO GREEN SP RED MP RED SP BLUE MP BLUE

Do not make changes to the Green Geometry without placing a Template over the screen.

## Green Geometry

Figure 46 shows the internally generated convergence pattern.

The Green Geometry must be done first when performing a complete convergence alignment. A Screen Template is necessary to obtain the correct geometry. Failure to use the Screen Template or mis-adjustment of the convergence will result in reduced life of the Convergence amplifiers.

Place the Screen template on the TV screen. Select GREEN in the selection menu. The Cursor will appear in the center of the screen as shown in the picture.

When the SSM has been replaced, it would be advisable to load Default settings. Press the Menu button to adjust, and then use the Cursor buttons to move the Green cross onto the Template. The adjustment of the cross has two step sizes, large and small. Press the Menu button to toggle between the two. After a point has been adjusted, press the Index button to return to Navigate. When Default settings have been loaded, the left most line that is not visible should be adjusted first. Adjust the Vertical line 0 while observing line 1 to make line 1 parallel with the left edge of the screen. The adjustment should only be

made in small steps. Do not adjust any one point more than 1/4 the distance of one grid in each pass. After the left most line is adjusted, start at the center left of the screen and work to the right, aligning the Horizontal lines. When adjusting the Horizontal lines, best results are obtained when working from left to right. After the Center line is adjusted, go to the next line down until all of the lines have been adjusted, then work from the center up to adjust the Horizontal lines. Using the same method, work from center out to adjust the Vertical lines. At least three passes will be necessary to complete the alignment. Press the Index button to return to the selection menu.

When the Green geometry is complete, Store the data. Remove the Template from the screen. Select Red to Green in the selection menu. Using the same method that was used to adjust the Green Grid to the Template, adjust the Red Grid onto the Green Grid. If the set is a later production, select SP RED to center the Red grid onto the Green grid. Exit this mode by pressing the Menu button. Then select the MP RED to adjust the Red onto the Green using the 35-point adjust-ment. When this is complete, select the RED TO GREEN to perform the 208-point adjustment.

When the RED TO GREEN is complete, select the BLUE TO GREEN using the same alignment method as the RED TO GREEN.

Select STORE to save your the alignments after adjusting each color. Each time data is stored; the Intellisense circuit will recalculate the position of the four sensors in the set. The Epic plus version only has the Intellisense. Exiting the Convergence Mode without saving will cause the alignments to be lost.

Repeat the adjustment for each of the remaining modes.

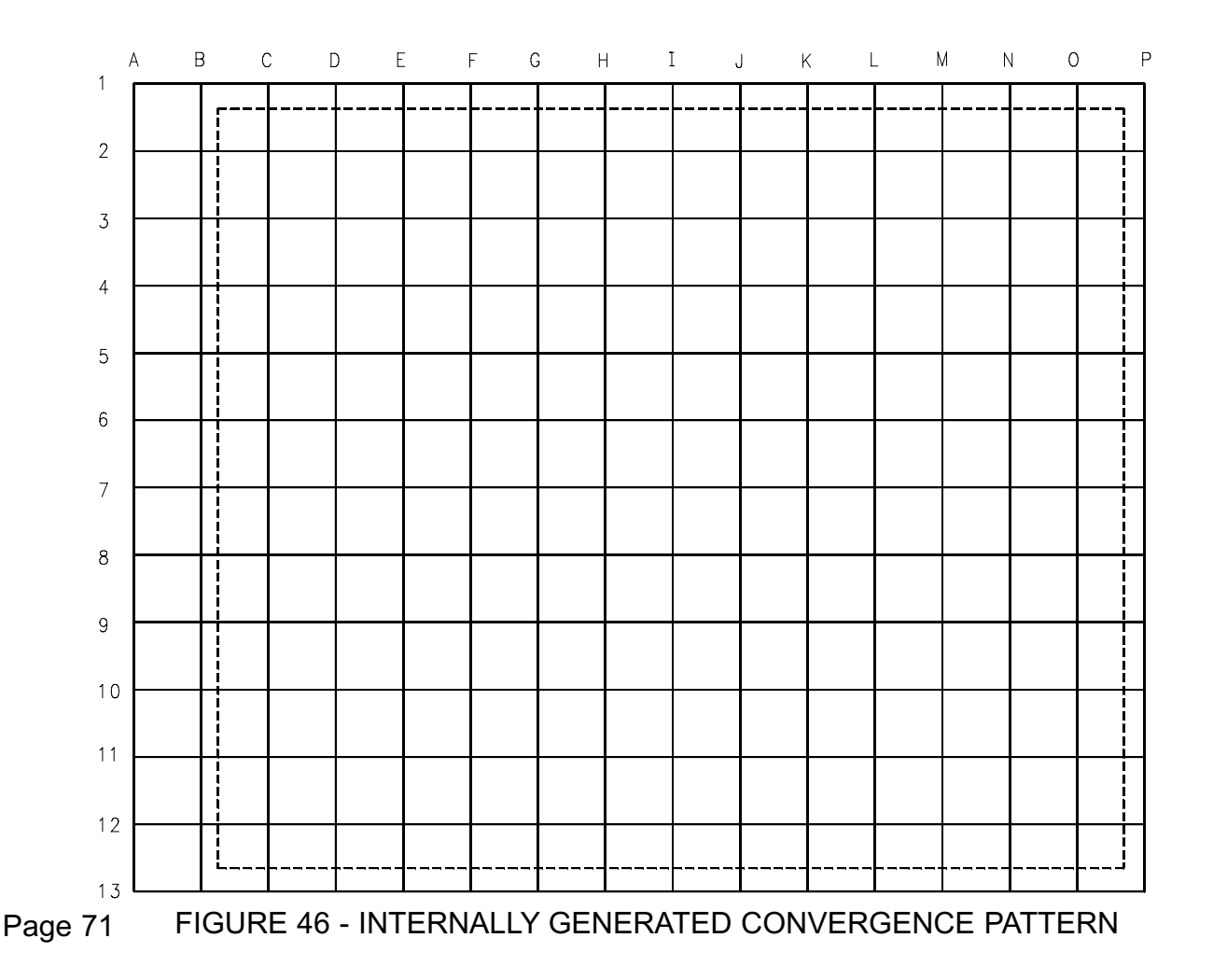

## Glossary of terms

- TMDS Transmission Minimized Differential Signalling (Used for DVI, HDMI).
- DVI Digital Visual Interface
- HDCP High Definition Content Protection
- HDMI High Definition Multimedia Interface
- HD-DW High Definition Double-Window
- NTSC National Television Systems Committee Refers to the broadcast which has an odd and even field of 262 lines each with 525 lines per frame. Two fields make up one frame. There are 242 visible lines per field. The Horizontal frequency is 15734 Hz and the Frame rate (Vertical) is 59.94 Hz.
- ATSC Advanced Television Systems Committee. Digital broadcast system which is capable of 18 formats. The most common are 480p or SDTV, 720p, and 1080i. 720p and 1080i are considered HDTV formats.

## STANDARD DEFINITION TELEVISION (SDTV):

This term is used to signify a digital television system in which the quality is approximately equivalent to that of NTSC. This equivalent quality may be achieved from pictures sourced at the 4:2:2 level of ITU-R Recommendation 601 and subjected to processing as part of the bit rate compression. The results should be such that when judged across a representative sample of program material, subjective equivalence with NTSC is achieved. Also called standard digital television. Horizontal frequency is 31.47 kHz and the Vertical rate is 59.94 Hz.

- Resolution that is 2 times NTSC which displays 480 visible lines displayed in a progressive scan format. Horizontal frequency is 31.47 kHz and the Vertical rate is 59.94 Hz. Same basic format as SDTV.
- 720p This format has a Horizontal frequency of 45 kHz and a vertical rate of 60 Hz.
- 1080i This format has an odd and even field with 540 visible lines per field. Two fields make up one frame. The Horizontal frequency is 33.75 kHz and the vertical rate is 60 Hz.
- SSB Small Signal Board
- SSM Small Signal Module
- LSB Large Signal Board
- PIB Power Interface Board
- AKB Automatic Kinne Bias

- YUV European format for Y R-Y B-Y. Y is the Luminance, U is the Blue signal, and V is the Red signal.
- Y Pb Pr Analog component video consisting of a Y (Luminance), Pb (Blue), and Pr (Red) signal. All three components are necessary to create a complete color picture.
- Y Cb Cr Digital Component video used to create the Y Pb Pr signals when fed to an D/A converter.
- D/A Digital to Analog converter
- A/D Analog to Digital converter
- DAM Digital Access Mode
- QAM Quadrature Amplitude Modulation Combined amplitude and phase modulation to transmit digital data.

MMARTIN 04/13/04